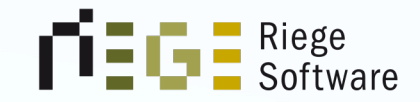

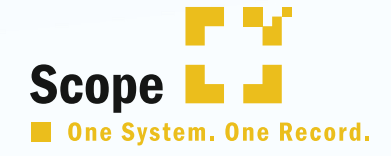

Riege Software

### Inside Scope

### Customs Workshop

Nege:

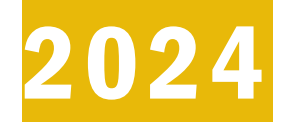

Customs Workshop

### Willkommen

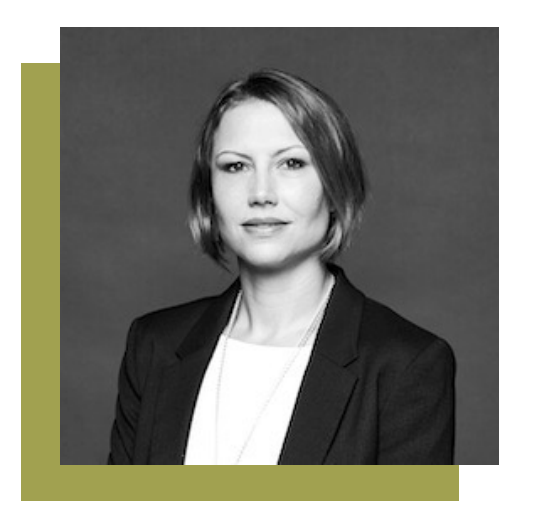

**Stefanie Hoster** Business Consultant Riege Software

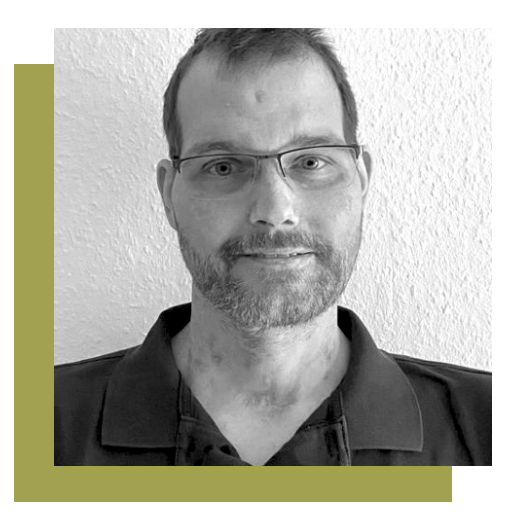

#### **Sven Krings**

**Business Consultant** 

**Riege Software** 

#### Customs Workshop

### Agenda

- 1. Lifehacks für den eingefleischten Scope User
- 2. Zollwertberechnung in Scope
- 3. What's new in Atlas 10.1?
- 4. Verzögerungen Zoll
- 5. LRN in Scope richtig "Gestellen"
- 6. Ihre Themen
- 7. Weitere Fragen

Customs Workshop

### Link zum Demosystem

https://scope-education.riege.com/scope/

Benutzername: InsideScope01

Passwort: InsideScope01

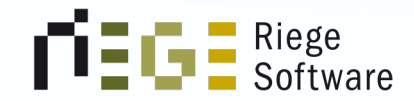

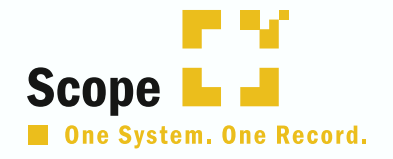

# 1. Lifehacks in Scope: Fehler anzeigen und richtig identifizieren

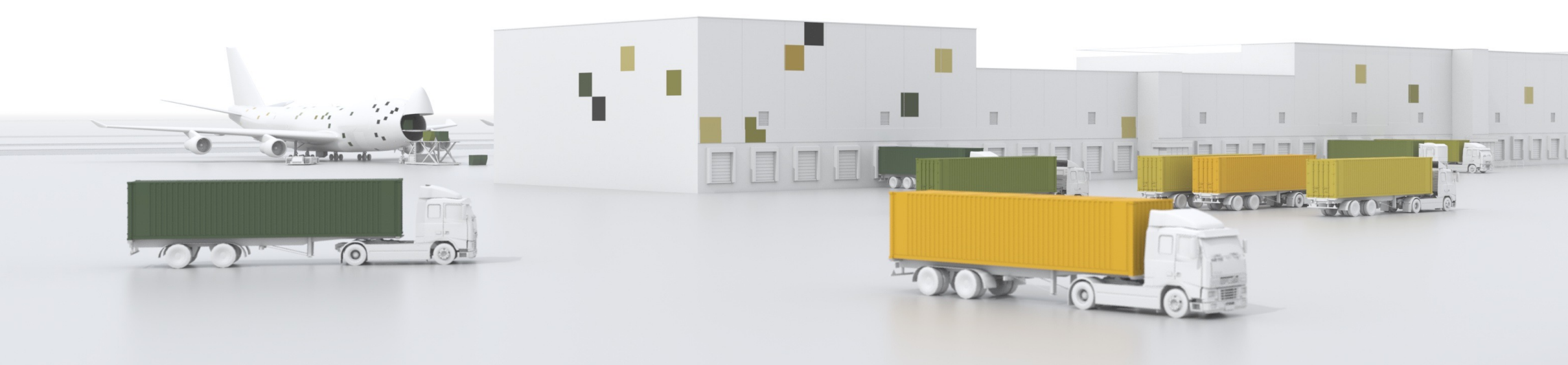

### Fachliche Fehler

- → Fachliche Fehler kommen ausnahmslos von Atlas, also der Software des Zolls.
- → Sie entstehen in der Regel durch eine automatisierte Vorprüfung.
- → Fachliche Fehler kann man ein bisschen mit den roten Validierungen aus Scope vergleichen.

### Fachliche Fehler - Status

#### <u>Einfuhr:</u>

Status 90 – Fehler im Antragsteil

Status 91 – Fehler im Positionsteil

#### <u>Ausfuhr:</u>

Keine Unterscheidung zwischen Antrags- und Positionsteil.

-> Status "fachlicher Fehler

#### SumA:

Keine Unterscheidung zwischen Antrags- und Positionsteil.

-> Status "Fehler"

#### <u>Zolllager</u>

Status 90 – Fehler im Antragsteil

Status 91 – Fehler im Positionsteil

#### <u>NCTS</u>

Keine Unterscheidung zwischen Antrags- und Positionsteil.

-> Status "Fehler"

### XML - Schemafehler

- $\rightarrow$  In jedem Verfahren KANN es zu XML- Schema Fehlern kommen.
- $\rightarrow$  Selbstständige Abhilfe ist hierbei nicht möglich.
- Auslesen und erklären solcher Fehler nur durch Riege Servicemitarbeiter möglich.
- → Treten meist in Feldern mit vom Zoll vordefinierten Werten auf oder wenn eine Leerzeile erfasst wurde.
- → Ein weiteres Beispiel f
  ür XML Schema Fehler k
  önnen auch unerlaubte Sonderzeichen in der Warenbeschreibung sein.

### Nichtannahmen / Rückweisungen Einfuhr

- Rückweisungen oder Nichtannahmen kommen immer von einem Zollbeamten
- In der Einfuhr kann es zum Status 21- Nichtannahme oder 95 Zurückgewiesen kommen.
- → In diesen Fällen gibt es nicht die Rechtsklick- Aktion "Fehler anzeigen" oder den roten Actionlink zur Anzeige der Fehlermeldung. Hier teilt der Zollbeamte seine Entscheidung mit der Nachricht CURREL mit. Diese befindet sich im Einfuhr Vorgang.
- $\rightarrow$  I.d.R. liefert der Beamte einen Grund mit.
- Es kann KEINE neue Nachricht im Vorgang erstellt werden, der Einfuhr Vorgang muss kopiert werden.
- Nur bei Status 90 Fehler im Antragsteil und Status 91 Fehler im Positionsteil kann innerhalb desselben Vorgangs eine neue Nachricht erstellt werden.

### Status 21 - Nichtannahme

| • • •                                 |                        |                         |                                         | LTC_Demo - ATLAS Einfuhr > Nachrichtenansicht - Scope 24.2.15 (scope-education.riege.com) |           |
|---------------------------------------|------------------------|-------------------------|-----------------------------------------|-------------------------------------------------------------------------------------------|-----------|
| 🗲 🆀 🖽 ሩ 4                             | <b>•</b> •             |                         |                                         | Drucken Schließen Metadaten                                                               | Q         |
| Geschäftspartner                      | Entscheidung der Zolls | elle zu einer Anmeldung |                                         |                                                                                           |           |
| Seefracht Export<br>Luftfracht Export |                        |                         |                                         | Allgemein Positionen                                                                      |           |
| AES                                   | <b>D</b>               | D5005035                | F 51                                    |                                                                                           |           |
| SumA                                  | Dienststelle:          | DE005876                | Empranger: DE9000844 0000               |                                                                                           |           |
| NCTS<br>ECZ                           | Arbeite nummer:        | ATA000010720220245876   | Registrieniumier. ATC400007480520245876 |                                                                                           |           |
| NEE                                   | Rearbeiter beim Zol    | Herr Metz               |                                         |                                                                                           |           |
| Anpassen                              | Mitteilung an TN:      | . Then metz             |                                         |                                                                                           |           |
|                                       | ······                 |                         |                                         |                                                                                           |           |
|                                       |                        |                         |                                         |                                                                                           |           |
|                                       |                        |                         |                                         |                                                                                           |           |
|                                       |                        |                         |                                         |                                                                                           |           |
|                                       |                        |                         |                                         |                                                                                           |           |
|                                       |                        |                         |                                         |                                                                                           |           |
|                                       |                        |                         |                                         |                                                                                           |           |
|                                       |                        |                         |                                         |                                                                                           |           |
|                                       |                        |                         |                                         |                                                                                           |           |
|                                       |                        |                         |                                         |                                                                                           |           |
|                                       |                        |                         |                                         |                                                                                           |           |
|                                       |                        |                         |                                         |                                                                                           |           |
|                                       |                        |                         |                                         |                                                                                           |           |
|                                       |                        |                         |                                         |                                                                                           |           |
|                                       |                        |                         |                                         |                                                                                           |           |
|                                       |                        |                         |                                         |                                                                                           |           |
|                                       |                        |                         |                                         |                                                                                           |           |
|                                       |                        |                         |                                         |                                                                                           |           |
|                                       |                        |                         |                                         |                                                                                           |           |
|                                       |                        |                         |                                         |                                                                                           |           |
|                                       |                        |                         |                                         |                                                                                           |           |
|                                       |                        |                         |                                         |                                                                                           |           |
|                                       |                        |                         |                                         |                                                                                           |           |
|                                       |                        |                         |                                         |                                                                                           |           |
|                                       |                        |                         |                                         |                                                                                           |           |
|                                       |                        |                         |                                         |                                                                                           |           |
|                                       |                        |                         |                                         |                                                                                           |           |
|                                       |                        |                         |                                         |                                                                                           |           |
|                                       |                        |                         |                                         |                                                                                           |           |
|                                       |                        |                         |                                         |                                                                                           |           |
|                                       |                        |                         |                                         |                                                                                           |           |
|                                       |                        |                         |                                         |                                                                                           |           |
|                                       |                        |                         |                                         |                                                                                           |           |
| Atlas Auftrag Inside                  |                        |                         |                                         | Printer Pool wechseln – Stefanie Hoster, Riede Training frankf                            | urt (RSI) |
| - Source made scop                    |                        |                         |                                         |                                                                                           |           |

### Status 21 - Nichtannahme

| <b>•</b> • •         |                                  |                  |                                               | LTO                    | C_Demo - ATLAS Einfuhr > Nachrichtenansic | it - Scope 24.2.15 (scope-education.riege.com | m) |                        |                                                 |
|----------------------|----------------------------------|------------------|-----------------------------------------------|------------------------|-------------------------------------------|-----------------------------------------------|----|------------------------|-------------------------------------------------|
|                      | <b>0</b>                         |                  |                                               |                        | D                                         | ucken Schließen Metadaten                     |    |                        | Q                                               |
| Geschäftspartner     | Entscheidung der Zollstelle zu e | iner Anmeldung   |                                               |                        |                                           |                                               |    |                        |                                                 |
| Seefracht Export     |                                  |                  |                                               |                        |                                           | Allgemein Positionen                          |    |                        |                                                 |
| Luftfracht Export    |                                  |                  |                                               |                        |                                           |                                               |    |                        |                                                 |
| Einfuhr              | 1: 21 - Nichtannahme             |                  |                                               |                        |                                           |                                               |    |                        |                                                 |
| SumA                 |                                  | Positionsnumme   | er: 1                                         |                        |                                           |                                               |    |                        |                                                 |
| NCTS<br>EGZ          |                                  |                  |                                               |                        |                                           |                                               |    |                        |                                                 |
| NEE                  |                                  | Annahme:         | N – Anmeldung nicht angenommen                | Datum Annahme:         | 2024-MAR-26                               |                                               |    |                        |                                                 |
| Anpassen             |                                  | Anordnung:       |                                               |                        |                                           |                                               |    |                        |                                                 |
|                      |                                  | Rückgabe:        | N – Zollanmeldung nicht zurückgegeben         |                        |                                           |                                               |    |                        |                                                 |
|                      |                                  | Überlassung:     | N – Ware nicht überlassen                     | Datum Überlassur       | ng: Datum [Uhrzeit]                       |                                               |    |                        |                                                 |
|                      |                                  | Mitteilung an Te | eilnehmer/Beschau                             |                        |                                           |                                               |    |                        |                                                 |
|                      |                                  | Die Anmeldung    | konnte wegen fehlende Unterlagen oder anderer | Hindernisse nicht ange | nommen werden. Überprüfen Sie dies bitte  |                                               |    |                        |                                                 |
|                      |                                  | eigenstandig an  | hand des EZ1.                                 |                        |                                           |                                               |    |                        |                                                 |
|                      |                                  |                  |                                               |                        |                                           |                                               |    |                        |                                                 |
|                      |                                  |                  |                                               |                        |                                           |                                               |    |                        |                                                 |
|                      |                                  |                  |                                               |                        |                                           |                                               |    |                        |                                                 |
|                      |                                  |                  |                                               |                        |                                           |                                               |    |                        |                                                 |
|                      |                                  |                  |                                               |                        |                                           |                                               |    |                        |                                                 |
|                      |                                  |                  |                                               |                        |                                           |                                               |    |                        |                                                 |
|                      |                                  |                  |                                               |                        |                                           |                                               |    |                        |                                                 |
|                      |                                  |                  |                                               |                        |                                           |                                               |    |                        |                                                 |
|                      |                                  |                  |                                               |                        |                                           |                                               |    |                        |                                                 |
|                      |                                  |                  |                                               |                        |                                           |                                               |    |                        |                                                 |
|                      |                                  |                  |                                               |                        |                                           |                                               |    |                        |                                                 |
|                      |                                  |                  |                                               |                        |                                           |                                               |    |                        |                                                 |
|                      |                                  |                  |                                               |                        |                                           |                                               |    |                        |                                                 |
|                      |                                  |                  |                                               |                        |                                           |                                               |    |                        |                                                 |
|                      |                                  |                  |                                               |                        |                                           |                                               |    |                        |                                                 |
|                      |                                  |                  |                                               |                        |                                           |                                               |    |                        |                                                 |
|                      |                                  |                  |                                               |                        |                                           |                                               |    |                        |                                                 |
|                      |                                  |                  |                                               |                        |                                           |                                               |    |                        |                                                 |
|                      |                                  |                  |                                               |                        |                                           |                                               |    |                        |                                                 |
|                      |                                  |                  |                                               |                        |                                           |                                               |    |                        |                                                 |
|                      |                                  |                  |                                               |                        |                                           |                                               |    |                        |                                                 |
|                      |                                  |                  |                                               |                        |                                           |                                               |    |                        |                                                 |
|                      |                                  |                  |                                               |                        |                                           |                                               |    |                        |                                                 |
|                      |                                  |                  |                                               |                        |                                           |                                               |    |                        |                                                 |
|                      |                                  |                  |                                               |                        |                                           |                                               |    |                        |                                                 |
|                      |                                  |                  |                                               |                        |                                           |                                               |    |                        |                                                 |
|                      |                                  |                  |                                               |                        |                                           |                                               |    |                        |                                                 |
|                      |                                  |                  |                                               |                        |                                           |                                               |    |                        |                                                 |
|                      |                                  |                  |                                               |                        |                                           |                                               |    |                        |                                                 |
|                      |                                  |                  |                                               |                        |                                           |                                               |    |                        |                                                 |
|                      |                                  |                  |                                               |                        |                                           |                                               |    |                        |                                                 |
|                      |                                  |                  |                                               |                        |                                           |                                               |    |                        |                                                 |
|                      |                                  |                  |                                               |                        |                                           |                                               |    |                        |                                                 |
|                      |                                  |                  |                                               |                        |                                           |                                               |    |                        |                                                 |
| Atlas Auftrag Inside |                                  |                  |                                               |                        |                                           |                                               |    | Printer Pool weeksels  | Stefanie Hoster, Riege Training Frankfurt (PSI) |
| >CURREL Inside Scop  |                                  |                  |                                               |                        |                                           |                                               |    | a rinter for wechselin | sterane roster, nege training traincluit (K3)   |
|                      |                                  |                  |                                               |                        |                                           |                                               |    |                        |                                                 |

### Status 95 - Rückweisung

| • • •                                                                                                    |                         |                               |                                         | LTC_Demo - ATLAS Einfuhr > Nachrichtenansicht - Scope 24.2.15 (scope-education.riege.com) |      |
|----------------------------------------------------------------------------------------------------|-------------------------|-------------------------------|-----------------------------------------|-------------------------------------------------------------------------------------------|------|
| A II <      A     A | <b>a</b>                |                               |                                         | Drucken Schließen Metadaten                                                               | Q    |
| Geschäftspartner<br>Seefracht Export                                                                                                    | Entscheidung der Zollst | elle zu einer Anmeldung       |                                         | Allgemein Positionen                                                                      |      |
| Luftfracht Export<br>AES                                                                                                    |                         |                               |                                         |                                                                                           |      |
| Einfuhr                                                                                                    | Dienststelle:           | DE005876                      | Empfänger: DE9000844 0000               |                                                                                           |      |
| NCTS                                                                                                    | Bezugsnummer:           | Inside Scope 2024 Rückweisung | Registriernummer: ATA000010740320245876 |                                                                                           |      |
| EGZ                                                                                                    | Arbeitsnummer:          |                               |                                         |                                                                                           |      |
| Anpassen                                                                                                    | Bearbeiter beim Zol     | I: Frau Völkl-Pflaum          |                                         |                                                                                           |      |
|                                                                                                    | Mitteilung an TN:       | Rückgabe                      |                                         |                                                                                           |      |
|                                                                                                    |                         |                               |                                         |                                                                                           |      |
|                                                                                                    |                         |                               |                                         |                                                                                           |      |
|                                                                                                    |                         |                               |                                         |                                                                                           |      |
|                                                                                                    |                         |                               |                                         |                                                                                           |      |
|                                                                                                    |                         |                               |                                         |                                                                                           |      |
|                                                                                                    |                         |                               |                                         |                                                                                           |      |
|                                                                                                    |                         |                               |                                         |                                                                                           |      |
|                                                                                                    |                         |                               |                                         |                                                                                           |      |
|                                                                                                    |                         |                               |                                         |                                                                                           |      |
|                                                                                                    |                         |                               |                                         |                                                                                           |      |
|                                                                                                    |                         |                               |                                         |                                                                                           |      |
|                                                                                                    |                         |                               |                                         |                                                                                           |      |
|                                                                                                    |                         |                               |                                         |                                                                                           |      |
|                                                                                                    |                         |                               |                                         |                                                                                           |      |
|                                                                                                    |                         |                               |                                         |                                                                                           |      |
|                                                                                                    |                         |                               |                                         |                                                                                           |      |
|                                                                                                    |                         |                               |                                         |                                                                                           |      |
|                                                                                                    |                         |                               |                                         |                                                                                           |      |
|                                                                                                    |                         |                               |                                         |                                                                                           |      |
|                                                                                                    |                         |                               |                                         |                                                                                           |      |
|                                                                                                    |                         |                               |                                         |                                                                                           |      |
|                                                                                                    |                         |                               |                                         |                                                                                           |      |
|                                                                                                    |                         |                               |                                         |                                                                                           |      |
|                                                                                                    |                         |                               |                                         |                                                                                           |      |
|                                                                                                    |                         |                               |                                         |                                                                                           |      |
|                                                                                                    |                         |                               |                                         |                                                                                           |      |
|                                                                                                    |                         |                               |                                         |                                                                                           |      |
|                                                                                                    |                         |                               |                                         |                                                                                           |      |
|                                                                                                    |                         |                               |                                         |                                                                                           |      |
|                                                                                                    |                         |                               |                                         |                                                                                           |      |
|                                                                                                    |                         |                               |                                         |                                                                                           |      |
|                                                                                                    |                         |                               |                                         |                                                                                           |      |
|                                                                                                    |                         |                               |                                         |                                                                                           |      |
| Atlas Auftrag Inside                                                                                                    |                         |                               |                                         | 🕒 pijoter Paol werktolo – Stefanie Hotter, Blean Trainion Frankfurt                       | RSII |
| >CURREL Inside Scop                                                                                                    |                         |                               |                                         | The state Pool weeksen - stelanie Poster, kiege maining Plankfort (                       |      |

### Status 95 - Rückweisung

| • • •                |                                  |                  |                                 | LTC_Demo - ATLAS Einfuhr > Nachricht | enansicht - Scope 24.2.15 (scope-education.riege.com) |                                                                             |
|----------------------|----------------------------------|------------------|---------------------------------|--------------------------------------|-------------------------------------------------------|-----------------------------------------------------------------------------|
| < 🛪 🖸 < 🦷            | 6                                |                  |                                 |                                      | Drucken Schließen Metadaten                           | Q                                                                           |
|                      | Entscheidung der Zollstelle zu e | ziner Anmeldung  |                                 |                                      |                                                       |                                                                             |
| Seefracht Export     | -                                | -                |                                 |                                      | Alloemein Positionen                                  |                                                                             |
| Luftfracht Export    |                                  |                  |                                 |                                      |                                                       |                                                                             |
| AES                  | 1.05.7.0.1.0.0.0.0.0             |                  |                                 |                                      |                                                       |                                                                             |
| SumA                 | 1: 95 – Zuruckgewiese            | Positionsnummer  | 1                               |                                      |                                                       |                                                                             |
| NCTS                 |                                  | 1 obtaining      | 1                               |                                      |                                                       |                                                                             |
| NEE                  |                                  | Annahme:         |                                 | Datum Annahme: Datum                 |                                                       |                                                                             |
| Anpassen             |                                  | Anordnung:       |                                 |                                      |                                                       |                                                                             |
|                      |                                  | Rückgabe:        | J – Zollanmeldung zurückgegeben |                                      |                                                       |                                                                             |
|                      |                                  | Überlassung:     |                                 | Datum Überlassung: Datum [Uhrzeit]   |                                                       |                                                                             |
|                      |                                  | Mitteilung an Te | ilnehmer/Beschau                |                                      |                                                       |                                                                             |
|                      |                                  |                  |                                 |                                      |                                                       |                                                                             |
|                      |                                  |                  |                                 |                                      |                                                       |                                                                             |
|                      |                                  |                  |                                 |                                      |                                                       |                                                                             |
|                      |                                  |                  |                                 |                                      |                                                       |                                                                             |
|                      |                                  |                  |                                 |                                      |                                                       |                                                                             |
|                      |                                  |                  |                                 |                                      |                                                       |                                                                             |
|                      |                                  |                  |                                 |                                      |                                                       |                                                                             |
|                      |                                  |                  |                                 |                                      |                                                       |                                                                             |
|                      |                                  |                  |                                 |                                      |                                                       |                                                                             |
|                      |                                  |                  |                                 |                                      |                                                       |                                                                             |
|                      |                                  |                  |                                 |                                      |                                                       |                                                                             |
|                      |                                  |                  |                                 |                                      |                                                       |                                                                             |
|                      |                                  |                  |                                 |                                      |                                                       |                                                                             |
|                      |                                  |                  |                                 |                                      |                                                       |                                                                             |
|                      |                                  |                  |                                 |                                      |                                                       |                                                                             |
|                      |                                  |                  |                                 |                                      |                                                       |                                                                             |
|                      |                                  |                  |                                 |                                      |                                                       |                                                                             |
|                      |                                  |                  |                                 |                                      |                                                       |                                                                             |
|                      |                                  |                  |                                 |                                      |                                                       |                                                                             |
|                      |                                  |                  |                                 |                                      |                                                       |                                                                             |
|                      |                                  |                  |                                 |                                      |                                                       |                                                                             |
|                      |                                  |                  |                                 |                                      |                                                       |                                                                             |
|                      |                                  |                  |                                 |                                      |                                                       |                                                                             |
|                      |                                  |                  |                                 |                                      |                                                       |                                                                             |
|                      |                                  |                  |                                 |                                      |                                                       |                                                                             |
|                      |                                  |                  |                                 |                                      |                                                       |                                                                             |
|                      |                                  |                  |                                 |                                      |                                                       |                                                                             |
|                      |                                  |                  |                                 |                                      |                                                       |                                                                             |
|                      |                                  |                  |                                 |                                      |                                                       |                                                                             |
|                      |                                  |                  |                                 |                                      |                                                       |                                                                             |
| _                    |                                  |                  |                                 |                                      |                                                       |                                                                             |
|                      |                                  |                  |                                 |                                      |                                                       |                                                                             |
|                      |                                  |                  |                                 |                                      |                                                       |                                                                             |
|                      |                                  |                  |                                 |                                      |                                                       |                                                                             |
|                      |                                  |                  |                                 |                                      |                                                       |                                                                             |
| Atlas Auftrag Inside |                                  |                  |                                 |                                      |                                                       |                                                                             |
| >CURREL Inside Scop  |                                  |                  |                                 |                                      |                                                       | 📰 🖨 Printer Pool wechseln 🛛 Stefanie Hoster, Riege Training Frankfurt [RSI] |
|                      |                                  |                  |                                 |                                      |                                                       |                                                                             |

### Rückweisungen im Bereich AES

- → Rückweisungen kommen auch hier von einem Zollbeamten.
- In Atlas AES kann es Rückweisungen zur Ausfuhranmeldung und zur Gestellung am Ausgang geben.
- Die Rückweisung zur Ausfuhranmeldung hei 't E\_EXP\_REJ (Rückweisung zur Ausfuhr), die zur Gestellung am Ausgang E\_EXT\_REJ (Rückweisung am Ausgang).

### Rückweisungen im Bereich AES Export

|                   |                                       |                                                                                                    | LTC_Demo - ATLAS AES - Scope 24.                      | .2.15 (scope-education.riege.com)        |                                             |                      |                                    |
|-------------------|---------------------------------------|----------------------------------------------------------------------------------------------------|-------------------------------------------------------|------------------------------------------|---------------------------------------------|----------------------|------------------------------------|
| A II < 4     A    | <b>0</b>                              |                                                                                                    | Neu - Öffnen Kopieren Löschen                         | Formulare - Aktualisieren Vorlagen Expor | rt Bereinigen                               |                      | Q                                  |
| Geschäftspartner  | ATLAS AES                             |                                                                                                    |                                                       | Datumsbereich: von - bis                 | ☐ Alle Niederlassungen 🗹 Eigene 🛛 All       | e                    | Schlüsselwort eingeben             |
| Seefracht Export  | MRN                                   | LRN                                                                                                    | Referenzen                                            | # Pos.                                   | Status                                      | Letzte Aktivität     | Niederlassung                      |
| Luftfracht Export |                                       | InsideScope_REJ                                                                                                    | InsideScope_REJ                                       | 1                                        | 1 Rückweisungsmeldung zur Ausfuhr           | 2024-MAR-26 11:08:44 | RSIFRA - Riege Software ATLAS T    |
| Finfuhr           | 24DE586601142466B2                    | Inside Scope 2024_REJ                                                                                                    | Inside Scope 2024_REJ                                 |                                          | 1 Überlassung zur Ausfuhr                   | 2024-MAR-26 10:46:46 | RSIFRA - Riege Software ATLAS T    |
| SumA              | 0                                     | Inside Scope 2024_3                                                                                                    | Inside Scope 2024_3                                   |                                          | 1 Fachlicher Fehler                         | 2024-MAR-22 08:06:20 | RSIFRA - Riege Software ATLAS Trai |
| NCTS              | 8                                     | Inside Scope 2024_2                                                                                                    | Inside Scope 2024_2                                   |                                          | 1 Anmeldung zur Ausfuhr: Übertragungsfehler | 2024-MAR-22 08:04:10 | RSIFRA - Riege Software ATLAS T    |
| EGZ               | 0                                     | Inside Scope 2024_1                                                                                                    | Inside Scope 2024_1                                   |                                          | 1 Anmeldung zur Ausfuhr: Übertragungsfehler | 2024-MAR-22 07:51:31 | RSIFRA - Riege Software ATLAS Trai |
| NEE               | 24DE586601137345B3                    | zab 05.03-01                                                                                                    | zab 05.03-01, 5 Pos DESDE5864ZA000070                 |                                          | 5 Fachlicher Fehler                         | 2024-MAR-18 13:50:12 | RSIFRA - Riege Software ATLAS T    |
| Anpassen          | 24DE586601137354B9                    | zab 05.03-08                                                                                                    | zab 05.03-08, 5 Pos DESDE5864ZA000070                 |                                          | 5 Wiedervorlage der Ausfuhr                 | 2024-MAR-06 05:30:14 | RSIFRA - Riege Software ATLAS T    |
|                   |                                       | 20240111_SH1                                                                                                    | 20240111_SH1                                          |                                          | 1 Rückweisungsmeldung zur Ausfuhr           | 2024-FEB-11 23:00:06 | RSIFRA - Riege Software ATLAS T    |
|                   |                                       | AES-20240109                                                                                                    | AES-20240109                                          |                                          | 1 Rückweisungsmeldung zur Ausfuhr           | 2024-FEB-09 23:00:01 | RSIFRA - Riege Software ATLAS T    |
|                   |                                       |                                                                                                    |                                                       |                                          | 1 Anmeldung zur Ausfuhr                     | 2024-JAN-25 16:10:28 | RSIFRA - Riege Software ATLAS Trai |
|                   |                                       | AE-000005-1                                                                                                    | AE-000005-1, 020-23654783 LH 4711/19                  |                                          | 1 Rückweisungsmeldung zur Ausfuhr           | 2024-JAN-19 23:00:27 | RSIFRA - Riege Software ATLAS T    |
|                   | 24DE586601127862A3                    |                                                                                                    | AE-000012-1, 020-12345690 LH 0815/17, AE-D-FRA-202401 | 116-03                                   | Ausgang freigegeben (353/24)                | 2024-JAN-17 10:28:46 | RSIFRA - Riege Software ATLAS T    |
|                   |                                       | Simple-000008-1                                                                                                    | Simple-000008-1                                       |                                          | 1 Anmeldung zur Ausfuhr                     | 2024-JAN-15 16:17:36 | RSIFRA - Riege Software ATLAS Trai |
|                   | 24DE586601127303A9                    |                                                                                                    | AE-000009-1, 724-56321204 LX 1203/20, AE-D-FRA-202308 | 823-04                                   | Ausgang freigegeben (353/24)                | 2024-JAN-11 13:55:46 | RSIFRA - Riege Software ATLAS T    |
|                   | 24DE586601127260A1                    |                                                                                                    | AE-000008-2, 724-78956323 LX 1203/20, AE-D-FRA-202308 | 823-04                                   | Ausgang freigegeben (353/24)                | 2024-JAN-11 13:50:46 | RSIFRA - Riege Software ATLAS T    |
|                   | 24DE586601127258A0                    |                                                                                                    | AE-D-FRA-20230823-04                                  |                                          | Ausgang freigegeben (353/24)                | 2024-JAN-11 11:48:46 | RSIFRA - Riege Software ATLAS T    |
|                   | 24DE586601127257A0                    |                                                                                                    | AE-D-FRA-20230823-04                                  |                                          | Ausgang freigegeben (353/24)                | 2024-JAN-11 11:44:46 | RSIFRA - Riege Software ATLAS T    |
|                   | 24DE586601126749A7                    |                                                                                                    | AE-D-FRA-20230823-04                                  |                                          | Fachlicher Fehler                           | 2024-JAN-11 11:40:24 | RSIFRA - Riege Software ATLAS T    |
|                   | 23DE586601120858A6                    | RSI202311000000000118                                                                                                    | zab 24.11-03, 5 Pos DESDE5864ZA000070                 |                                          | 5 Fachlicher Fehler                         | 2024-JAN-11 11:30:33 | RSIFRA - Riege Software ATLAS T    |
|                   |                                       |                                                                                                    |                                                       |                                          | 1 Anmeldung zur Ausfuhr                     | 2024-JAN-09 11:57:11 | RSIFRA - Riege Software ATLAS Trai |
|                   | 24DE586601126851B2                    | 20240109_5                                                                                                    | 20240109_5, Test, 20231219                            |                                          | 1 Ausgang abgeschlossen (362/25)            | 2024-JAN-09 11:48:09 | RSIFRA - Riege Software ATLAS T    |
|                   | 24DE586601126792A6                    |                                                                                                    | AE-D-FRA-20230823-04                                  |                                          | Daten zum Ausgang                           | 2024-JAN-09 11:32:35 | RSIFRA - Riege Software ATLAS T    |
|                   | 23DE586601125060B4                    | 20231219                                                                                                    | 20231219, 20231219                                    |                                          | 1 Wiedervorlage der Ausfuhr                 | 2023-DEC-20 05:30:07 | RSIFRA - Riege Software ATLAS T    |
|                   | 23DE586601125133A9                    |                                                                                                    | AE-000006-1, 724-45631235 LX 1203/20, AE-D-FRA-202308 | 823-04                                   | Ausgang freigegeben (353/24)                | 2023-DEC-19 12:08:46 | RSIFRA - Riege Software ATLAS T    |
|                   |                                       | AE-000005-2                                                                                                    | AE-000005-2                                           |                                          | 188 Anmeldung zur Ausfuhr                   | 2023-DEC-19 11:14:27 | RSIFRA - Riege Software ATLAS Trai |
|                   | 8 21DE586600924991E1                  |                                                                                                    | AE-000004-1, LX 456/28                                |                                          | Fachlicher Fehler                           | 2023-NOV-24 17:00:21 | RSIFRA - Riege Software ATLAS Trai |
|                   |                                       | RSI202311000000000114                                                                                                    | Simple-000004-1                                       |                                          | 0 Anmeldung zur Ausfuhr                     | 2023-NOV-23 10:53:19 | RSIFRA - Riege Software ATLAS Trai |
|                   |                                       | RSI202311000000000102                                                                                                    | Schulung_SH, Test123                                  |                                          | 1 Anmeldung zur Ausfuhr                     | 2023-NOV-21 07:34:19 | RSIFRA - Riege Software ATLAS Trai |
|                   |                                       | RSI20231000000000132                                                                                                    |                                                       |                                          | 1 Rückweisungsmeldung zur Ausfuhr           | 2023-NOV-18 23:00:03 | RSIFRA - Riege Software ATLAS T    |
|                   |                                       | RSI20231000000000014                                                                                                    |                                                       |                                          | 1 Anmeldung zur Ausfuhr                     | 2023-OCT-05 16:11:48 | RSIFRA - Riege Software ATLAS Trai |
|                   |                                       | RSI20230900000000011                                                                                                    | Test_SH_25092023                                      |                                          | 1 Anmeldung zur Ausfuhr                     | 2023-SEP-25 11:53:07 | RSIFRA - Riege Software ATLAS Trai |
|                   | 8                                     |                                                                                                    | SGE_training_001, TEST                                |                                          | 10 Fachlicher Fehler                        | 2023-SEP-15 14:15:40 | RSIFRA - Riege Software ATLAS T    |
|                   |                                       |                                                                                                    | Test_AE_SH_2, Testsendung                             |                                          | 3 Anmeldung zur Ausfuhr                     | 2023-SEP-15 12:00:00 | RSIFRA - Riege Software ATLAS Trai |
|                   | 23DE586601087760E7                    |                                                                                                    | Test AE_SH, TEST                                      |                                          | 1 Anmeldung nicht angenommen (13)           | 2023-SEP-08 23:00:00 | RSIFRA - Riege Software ATLAS T    |
|                   | 23DE586601087743E5                    |                                                                                                    | 20230808-01, 2210888                                  |                                          | 3 Wiedervorlage der Ausfuhr                 | 2023-AUG-09 05:30:00 | RSIFRA - Riege Software ATLAS T    |
|                   | 23DE586601087750E2                    |                                                                                                    | AE-000001-4, 724-11111111                             |                                          | Ausgang freigegeben (353/24)                | 2023-AUG-08 11:17:00 | RSIFRA - Riege Software ATLAS T    |
|                   | 23DE586601087749E0                    |                                                                                                    |                                                       |                                          | Ausgang freigegeben (353/24)                | 2023-AUG-08 11:14:00 | RSIFRA - Riege Software ATLAS T    |
|                   | 0                                     |                                                                                                    | AE-000003-1, 724-333333333 LX 456/28, TEST            |                                          | 1 Fachlicher Fehler                         | 2023-AUG-08 10:59:47 | RSIFRA - Riege Software ATLAS T    |
|                   |                                       |                                                                                                    | SH_0004, TEST                                         |                                          | 188 Anmeldung zur Ausfuhr                   | 2023-JUL-05 14:58:38 | RSIFRA - Riege Software ATLAS Trai |
|                   | 1 / 39                                |                                                                                                    |                                                       |                                          |                                             |                      |                                    |
|                   | MRN:<br>Bezugsnummer: InsideScope REJ |                                                                                                    |                                                       |                                          |                                             |                      | Dokumente anzeigen                 |
|                   | Fremdsystemnummer:                    | Contemporary Contemporary Conte | 4 E_EXP_REJ<br>uhr                                    |                                          |                                             |                      |                                    |
|                   | Anmeldungsart:                        | 2024-MAR-26 10:50:3                                                                                                    | 5 E_EXP_STA/110                                       |                                          |                                             |                      | Entgegennahme druck                |
|                   | Ansprechpartner:                      | Anmeldung entgegenge                                                                                                    | iommen                                                |                                          |                                             |                      |                                    |
|                   | Branch: RSIFRA                        | → 2024-MAR-26 10:50:                                                                                                    | 3 E_EXP_DAT/EX                                        |                                          |                                             |                      |                                    |
|                   | Letzte Aktivität: 2024–MAR–26 11:08:4 | Anmeldung zur Ausfu                                                                                                    | ır                                                    |                                          |                                             |                      |                                    |
|                   | bearber(er beim Zoll:                 |                                                                                                    |                                                       |                                          |                                             |                      |                                    |
|                   | Status: Rückweisungsmeldun            | g zur Ausfuhr                                                                                                    |                                                       |                                          |                                             |                      |                                    |
|                   | Erledigungsgrund anz                  | eigen                                                                                                    |                                                       |                                          |                                             |                      |                                    |
|                   |                                       | -                                                                                                    |                                                       |                                          |                                             |                      |                                    |
|                   | Gelesen Dokun                         | nente & E-Mails Neue Nachricht                                                                                                    | Nac                                                   | chricht anzeigen                         |                                             |                      | Nachricht löschen                  |
|                   |                                       |                                                                                                    |                                                       |                                          |                                             |                      |                                    |

>EEXPRE

### Rückweisungen im Bereich AES Export

|                                      |                     |                                                                                                   |                            | LTC_Demo - A1     | ATLAS AES > Kontrollmaßnahme am Ausgang - Scope 24.2.15 (scope-education.riege.com) |   |
|--------------------------------------|---------------------|---------------------------------------------------------------------------------------------------|----------------------------|-------------------|-------------------------------------------------------------------------------------|---|
| 🗲 🆀 🖽 ሩ 🖌                            | 0                   |                                                                                                   |                            |                   | Schließen Metadaten                                                                 | Q |
| Geschäftspartner<br>Seefracht Export | MRN InsideScope_REJ |                                                                                                   |                            |                   |                                                                                     |   |
| Luftfracht Export                    | Dienststelle:       | DE005866                                                                                          | Ausfuhrzolistelle:         | DE005866          |                                                                                     |   |
| Einfuhr                              | Rückweisungstyp:    | 515 - Anmeldung nicht angenommen                                                                  | Zeitpunkt der Rückweisung: | 2024-MAR-26 09:50 |                                                                                     |   |
| SumA<br>NCTS                         | Rückweisungsart:    | 20 – Anmeldung nicht angenommen                                                                   |                            |                   |                                                                                     |   |
| EGZ                                  | Rückweisungsgrund:  | nicht angenommen                                                                                  |                            |                   |                                                                                     |   |
| NEE                                  |                     |                                                                                                   |                            |                   |                                                                                     |   |
| Anpassen                             |                     |                                                                                                   |                            |                   |                                                                                     |   |
|                                      |                     |                                                                                                   |                            |                   |                                                                                     |   |
|                                      |                     |                                                                                                   |                            |                   |                                                                                     |   |
|                                      | Anmelder:           | DE9000844 0000, RSIFRA - Riege Soft                                                               | Vertreter:                 |                   |                                                                                     |   |
|                                      |                     | DE9000844 0000<br>Riege Software ATLAS Training<br>Kelsterbacher Strasse 23<br>DE, 65479 Raunheim |                            |                   |                                                                                     |   |
|                                      | Fablar              | L .                                                                                               | Taut                       |                   |                                                                                     |   |
|                                      | remer.              | # Code                                                                                            | TEAL                       |                   |                                                                                     |   |
|                                      |                     |                                                                                                   |                            |                   |                                                                                     |   |
|                                      |                     |                                                                                                   |                            |                   |                                                                                     |   |
|                                      |                     | Eigenschaften                                                                                     |                            |                   |                                                                                     |   |
|                                      |                     |                                                                                                   |                            |                   |                                                                                     |   |
|                                      |                     |                                                                                                   |                            |                   |                                                                                     |   |
|                                      |                     |                                                                                                   |                            |                   |                                                                                     |   |

### Rückweisungen im Bereich AES Exit

|   |                                           |                    |                                                    | LTC_Demo - ATLAS AES - Sco                       | pe 24.2.15 (scope-education.riege.com)       |                                             |                      |                               |
|---|-------------------------------------------|--------------------|----------------------------------------------------|--------------------------------------------------|----------------------------------------------|---------------------------------------------|----------------------|-------------------------------|
| - | 6                                         |                    |                                                    | Neu - Öffnen Kopieren Lö:                        | schen Formulare - Aktualisieren Vorlagen Exp | ort Bereinigen                              |                      |                               |
| r | ATLAS AES                                 |                    |                                                    |                                                  | Datumsbereich: von – bis                     | Alle Niederlassungen 🕑 Eigene 🛛 Al          | e                    | Schlüsselwort eingeben        |
|   | MRN                                       | LRN                |                                                    | Referenzen                                       | # Pos.                                       | Status                                      | Letzte Aktivität     | Niederlassung                 |
| t | 24DE586601142466B2                        | Inside Sco         | ope 2024_REJ                                       | Inside Scope 2024_REJ                            |                                              | 1 Rückweisungsmeldung zum Ausgang           | 2024-MAR-26 11:38:36 | RSIFRA - Riege Software ATLA  |
|   |                                           | InsideSco          | pe REJ                                             | InsideScope REJ                                  |                                              | 1 Rückweisungsmeldung zur Ausfuhr           | 2024-MAR-26 11:08:44 | RSIFRA - Riege Software ATL   |
|   | 0                                         | Inside Scor        | pe 2024 3                                          | Inside Scope 2024 3                              |                                              | 1 Fachlicher Fehler                         | 2024-MAR-22 08:06:20 | RSIFRA – Riege Software ATLAS |
|   | 0                                         | Inside Sco         | ape 2024 2                                         | Inside Scope 2024 2                              |                                              | 1 Anmeldung zur Ausfuhr: Übertragungsfehler | 2024-MAR-22 08:04:10 | RSIFRA - Riege Software ATL   |
|   | 0                                         | Inside Scor        | pe 2024 1                                          | Inside Scope 2024 1                              |                                              | 1 Anmeldung zur Ausführ: Übertragungsfehler | 2024-MAR-22 07:51:31 | RSIFRA - Riege Software ATLAS |
|   | 0 24DE58660112724582                      | Tab 05 02          | -01                                                | Tab 05 02-01 5 Box DESDE586474000070             |                                              | E Eachlicher Eobler                         | 2024-MAR-18 12:50:12 | PSIEPA - Piege Software ATI   |
|   | 240638060113734383                        | 240 03.03          |                                                    | 240 03.03-01, 3 F05 DE3DE38042A000070            |                                              | 5 Faciliteir Feiner                         | 2024-MAR-18 13.30.12 | KSIFKA - Kiege Software ATE   |
|   | 240238060113733489                        | ZaD 03.03          | -08                                                | 2ab 03.03=08, 3 F08 DE3DE38642A000070            |                                              | 5 wiedervonage der Austum                   | 2024-MAR-06 03:30:14 | KSIFKA - Kiege Software ATE   |
|   |                                           | 20240111           | 1_5H1                                              | 20240111_SH1                                     |                                              | 1 Ruckweisungsmeidung zur Austuhr           | 2024-FEB-11 23:00:06 | RSIFRA – Riege Software ATL   |
|   |                                           | AES-2024           | 10109                                              | AES-20240109                                     |                                              | 1 Ruckweisungsmeidung zur Austuhr           | 2024-FEB-09 23:00:01 | RSIFRA - Riege Software ATL   |
|   |                                           |                    |                                                    |                                                  |                                              | 1 Anmeldung zur Ausfuhr                     | 2024-JAN-25 16:10:28 | RSIFRA – Riege Software ATLA  |
|   |                                           | AE-00000           | 05-1                                               | AE-000005-1, 020-23654783 LH 4711/19             |                                              | 1 Rückweisungsmeldung zur Ausfuhr           | 2024-JAN-19 23:00:27 | RSIFRA - Riege Software ATL   |
|   | 24DE586601127862A3                        |                    |                                                    | AE-000012-1, 020-12345690 LH 0815/17, AE-D-FRA-2 | 0240116-03                                   | Ausgang freigegeben (353/24)                | 2024-JAN-17 10:28:46 | RSIFRA - Riege Software ATL   |
|   |                                           | Simple-00          | 0008-1                                             | Simple-000008-1                                  |                                              | 1 Anmeldung zur Ausfuhr                     | 2024-JAN-15 16:17:36 | RSIFRA – Riege Software ATLAS |
|   | 24DE586601127303A9                        |                    |                                                    | AE-000009-1, 724-56321204 LX 1203/20, AE-D-FRA-2 | 0230823-04                                   | Ausgang freigegeben (353/24)                | 2024-JAN-11 13:55:46 | RSIFRA - Riege Software ATL   |
|   | 24DE586601127260A1                        |                    |                                                    | AE-000008-2, 724-78956323 LX 1203/20, AE-D-FRA-2 | 0230823-04                                   | Ausgang freigegeben (353/24)                | 2024-JAN-11 13:50:46 | RSIFRA - Riege Software ATL   |
|   | 24DE586601127258A0                        |                    |                                                    | AE-D-FRA-20230823-04                             |                                              | Ausgang freigegeben (353/24)                | 2024-JAN-11 11:48:46 | RSIFRA - Riege Software ATL   |
|   | 24DE586601127257A0                        |                    |                                                    | AE-D-FRA-20230823-04                             |                                              | Ausgang freigegeben (353/24)                | 2024-JAN-11 11:44:46 | RSIFRA - Riege Software ATL   |
|   | Q 24DE586601126749A7                      |                    |                                                    | AE-D-FRA-20230823-04                             |                                              | Fachlicher Fehler                           | 2024-IAN-11 11:40:24 | RSIFRA - Riege Software ATL   |
|   | 0 23DF586601120858A6                      | RSI20231           | 1000000000118                                      | zab 24.11-03. 5 Pos DESDE5864ZA000070            |                                              | 5 Fachlicher Fehler                         | 2024-IAN-11 11:30:33 | RSIFRA - Riege Software ATL   |
|   |                                           |                    |                                                    |                                                  |                                              | 1 Anmeldung zur Ausführ                     | 2024-IAN-09 11:57:11 | RSIFRA - Riege Software ATLAS |
|   | 240558660112685182                        | 20240100           | 0 F                                                | 20240100 F Test 20221210                         |                                              | 1 Ausgang abgeschlessen (262/25)            | 2024 JAN 00 11:48:00 | PEIERA Biege Software ATD     |
|   | 240538660112683182                        | 20240103           | 5_3                                                | 20240109_5, Test, 20251219                       |                                              | Ausgang abgeschlossen (362/23)              | 2024-JAN-09 11:48.09 | RSIFRA - Riege Software ATE   |
|   | 24DE586601126792A6                        |                    | -                                                  | AE-D-FRA-20230823-04                             |                                              | Daten zum Ausgang                           | 2024-JAN-09 11:32:35 | KSIFRA – Riege Software ATL   |
|   | 23DE586601125060B4                        | 20231219           | 9                                                  | 20231219, 20231219                               |                                              | 1 Wiedervorlage der Ausfuhr                 | 2023-DEC-20 05:30:07 | RSIFRA - Riege Software ATL   |
|   | 23DE586601125133A9                        |                    |                                                    | AE-000006-1, 724-45631235 LX 1203/20, AE-D-FRA-2 | 0230823-04                                   | Ausgang freigegeben (353/24)                | 2023-DEC-19 12:08:46 | RSIFRA – Riege Software ATL   |
|   |                                           | AE-00000           | )5-2                                               | AE-000005-2                                      |                                              | 188 Anmeldung zur Ausfuhr                   | 2023-DEC-19 11:14:27 | RSIFRA – Riege Software ATLA  |
|   | C 21DE586600924991E1                      |                    |                                                    | AE-000004-1, LX 456/28                           |                                              | Fachlicher Fehler                           | 2023-NOV-24 17:00:21 | RSIFRA – Riege Software ATLA  |
|   |                                           | RSI202311          | 1000000000114                                      | Simple-000004-1                                  |                                              | 0 Anmeldung zur Ausfuhr                     | 2023-NOV-23 10:53:19 | RSIFRA - Riege Software ATLA  |
|   |                                           | RSI202311          | 1000000000102                                      | Schulung_SH, Test123                             |                                              | 1 Anmeldung zur Ausfuhr                     | 2023-NOV-21 07:34:19 | RSIFRA - Riege Software ATLA  |
|   |                                           | RSI202310          | 000000000132                                       |                                                  |                                              | 1 Rückweisungsmeldung zur Ausfuhr           | 2023-NOV-18 23:00:03 | RSIFRA - Riege Software ATI   |
|   |                                           | RSI202310          | 0000000000014                                      |                                                  |                                              | 1 Anmeldung zur Ausfuhr                     | 2023-OCT-05 16:11:48 | RSIFRA - Riege Software ATLAS |
|   |                                           | RSI202309          | 9000000000011                                      | Test SH 25092023                                 |                                              | 1 Anmeldung zur Ausfuhr                     | 2023-SEP-25 11:53:07 | RSIFRA - Riege Software ATLAS |
|   | 0                                         |                    |                                                    | SGE training 001. TEST                           |                                              | 10 Fachlicher Fehler                        | 2023-SEP-15 14:15:40 | RSIFRA - Riege Software ATL   |
|   | -                                         |                    |                                                    | Test AF SH 2 Testsendung                         |                                              | 3 Anmeldung zur Ausführ                     | 2023-SEP-15 12:00:00 | RSIFRA - Riege Software ATLA  |
|   | 220559660109776057                        |                    |                                                    | Test AE SH TEST                                  |                                              | 1 Anneldung zicht angenommen (12)           | 2023 SER 08 22:00:00 | BEIERA Biege Software ATI     |
|   | 230538660108776057                        |                    |                                                    | Test AE_3H, TEST                                 |                                              | 2 Windoweda and Ausfahr                     | 2023-36F-08 23:00:00 | RSIFRA - Riege Software ATE   |
|   | 230538660108774355                        |                    |                                                    | 20230808-01, 2210888                             |                                              | 3 wiedervorlage der Austuhr                 | 2023-A0G-09 05:50:00 | KSIFKA - Kiege Software ATL   |
|   | 23DE586601087750E2                        |                    |                                                    | AE-000001-4, 724-1111111                         |                                              | Ausgang freigegeben (353/24)                | 2023-AUG-08 11:17:00 | KSIFKA – Riege Software ATL   |
|   | 23DE586601087749E0                        |                    |                                                    |                                                  |                                              | Ausgang freigegeben (353/24)                | 2023-AUG-08 11:14:00 | RSIFRA - Riege Software ATL   |
|   | 0                                         |                    |                                                    | AE-000003-1, 724-33333333 LX 456/28, TEST        |                                              | 1 Fachlicher Fehler                         | 2023-AUG-08 10:59:47 | RSIFRA - Riege Software ATL   |
|   |                                           |                    |                                                    | SH_0004, TEST                                    |                                              | 188 Anmeldung zur Ausfuhr                   | 2023-JUL-05 14:58:38 | RSIFRA - Riege Software ATLA  |
|   |                                           |                    |                                                    |                                                  |                                              |                                             |                      |                               |
|   | 1 / 39                                    | 46682              |                                                    |                                                  |                                              |                                             |                      | Dokumen                       |
|   | Bezugsnummer: Inside Scope 20             | 24_REJ             | 2024-MAR-26 11:38:36 E_                            | EXT_REJ                                          |                                              |                                             |                      |                               |
|   | Anmeldungsart:                            |                    | Rückweisung am Ausgang<br>2024-MAR-26 11:29:43 E_  | EXT_INF/LV                                       |                                              |                                             |                      |                               |
|   | Ansprechpartner:                          |                    | Qualifizierung der Gestellung                      |                                                  |                                              |                                             |                      |                               |
|   | Branch: BSIERA                            |                    | 2024-MAR-26 11:25:41 E                             | EVT DAT                                          |                                              |                                             |                      |                               |
|   | Letzte Aktivität: 2024-MAR-26 1           | 1-38-36            | Daten zum Ausgang                                  | 21_201                                           |                                              |                                             |                      |                               |
|   | Rearbeiter beim Zoll:                     | 1.56.50            | Daten Zum Ausgang                                  |                                                  |                                              |                                             |                      |                               |
|   | bearbeiter beim 2011.                     |                    | → 2024-MAR-26 11:25:39 E_                          | EXT_PRE                                          |                                              |                                             |                      |                               |
|   |                                           | eldung zum Ausgang | Gestellung am Ausgang                              |                                                  |                                              |                                             |                      |                               |
|   | Status: Ruckweisungsm                     | 5 5 5              |                                                    |                                                  |                                              |                                             |                      |                               |
|   | Status: Ruckweisungsm<br>Erledigungsgrung | d anzeigen         | ∠ 2024-MAR-26 10:46:46 E_                          | EXP_REL                                          |                                              |                                             |                      | ABD öffnen                    |
|   | Status: Ruckweisungsm<br>Erledigungsgrun  | d anzeigen         | CO24-MAR-26 10:46:46 E_<br>Überlassung zur Ausfuhr | EXP_REL                                          |                                              |                                             |                      | 🔎 ABD öffnen                  |

### Rückweisungen im Bereich AES Exit

| • • •                                                                                                    |                        |                                                                                                   | LTC_Demo - ATLAS AES > Rü        | kweisungsmeldung zur A | usfuhr - Sc | cope 24.2.15 (scope-education.riege.com) |
|----------------------------------------------------------------------------------------------------|------------------------|---------------------------------------------------------------------------------------------------|----------------------------------|------------------------|-------------|------------------------------------------|
| A II < 4     A     A  A     A     A | <b>0</b>               |                                                                                                   |                                  |                        | Schließen   | n Metadaten                              |
| Geschäftspartner<br>Seefracht Export                                                                                                    | 24DE586601142466B2 LRN |                                                                                                   |                                  |                        |             |                                          |
| Luftfracht Export                                                                                                    | Dienststelle:          | DE005876                                                                                          | Tatsächliche Ausgangszollstelle: | DE005876               |             |                                          |
| AES<br>Einfuhr                                                                                                    | Rückweisungstyp:       | 507 – Ankunftsanzeige nicht angenommen oder später zurückgewiesen                                 | Zeitpunkt der Rückweisung:       | 2024-MAR-25 23:00      |             |                                          |
| SumA                                                                                                    | Rückweisungsart:       | 52 – Ausgang untersagt                                                                            | Fremdsystemnummer:               |                        |             |                                          |
| NCTS<br>EGZ<br>NEE<br>Anpassen                                                                                                    | Rückweisungsgrund:     |                                                                                                   |                                  |                        |             |                                          |
|                                                                                                    | Beförderer am Ausgang: | DE9000844 0000, RSIFRA - Riege Software ATLAS Training                                            |                                  |                        |             |                                          |
|                                                                                                    |                        | DE9000844 0000<br>Riege Software ATLAS Training<br>Kelsterbacher Strasse 23<br>DE, 65479 Raunheim |                                  |                        |             |                                          |
|                                                                                                    | Fehler:                | Code Text                                                                                         |                                  |                        |             |                                          |
|                                                                                                    |                        |                                                                                                   |                                  |                        |             |                                          |
|                                                                                                    |                        |                                                                                                   |                                  |                        |             |                                          |
|                                                                                                    |                        | Eigenschaften                                                                                     |                                  |                        |             |                                          |

### Fachliche Fehler anzeigen – Atlas Einfuhr

| • • •                                 |                           |                                                                                 |          |               |            | LTC_Demo - ATLAS Einfu                                    | hr > Atlas Auft | trag bearbeit | en - Scope 24.2.15 | (scope- | education.riege.com) |
|---------------------------------------|---------------------------|---------------------------------------------------------------------------------|----------|---------------|------------|-----------------------------------------------------------|-----------------|---------------|--------------------|---------|----------------------|
| <b>€ ☆ C3 ≮</b>                       |                           |                                                                                 |          |               |            |                                                           | Speichern       | Schließen     | Bearbeitung übern  | ehmen   | Status aktualisieren |
| Geschäftspartner                      | Atlas Auftrag Registriern | ummer Bezugsnummer: Inside Scope 2024                                           | Sachbear | beiter: Stefa | nie Hoster |                                                           |                 |               |                    |         |                      |
| Seefracht Export<br>Luftfracht Export |                           |                                                                                 |          |               |            |                                                           |                 | Allgemein     | Dokumente E        | Mail    | Ereignisse           |
| AES<br>Einfuhr                        | Leistungsdatum:           | 2024-FEB-07                                                                     | Abga     | ben in EUR:   |            |                                                           |                 |               |                    |         |                      |
| NCTS                                  | Auftraggeber:             | RSIFRA - Riege Software ATLAS Training                                          |          |               |            |                                                           |                 |               |                    |         |                      |
| EGZ<br>NEE<br>Anpassen                |                           | Riege Software ATLAS Training<br>Kelsterbacher Strasse 23<br>D – 65479 Raunheim | Тур      | Art           | Partner    | Betrag                                                    |                 |               |                    |         |                      |
|                                       | Kontakt:                  |                                                                                 |          |               |            |                                                           |                 |               |                    |         |                      |
|                                       | Kundenreferenz:           |                                                                                 |          |               |            |                                                           |                 |               |                    |         |                      |
|                                       |                           |                                                                                 |          |               |            |                                                           |                 |               |                    |         |                      |
|                                       | Vorgang                   |                                                                                 |          |               |            |                                                           |                 |               |                    |         |                      |
|                                       | Nachrichtentyp            | ung (CFCDEC)                                                                    |          | Beschreibung  | pe 2024    | Zeit                                                      |                 |               |                    |         |                      |
|                                       |                           |                                                                                 |          |               |            | Nachricht bearbeiten                                      |                 |               |                    |         |                      |
|                                       |                           |                                                                                 |          |               |            | Antwortnachrichten zeigen                                 |                 |               |                    |         |                      |
|                                       |                           |                                                                                 |          |               |            | Nachrichtennummer anzeige<br>Aufschubkontrolle aktualisie | ren             |               |                    |         |                      |
|                                       |                           |                                                                                 |          |               |            | raisenus kontrone aktaanse                                |                 |               |                    |         |                      |
|                                       |                           |                                                                                 |          |               |            |                                                           |                 |               |                    |         |                      |
|                                       |                           |                                                                                 |          |               |            |                                                           |                 |               |                    |         |                      |
|                                       |                           |                                                                                 |          |               |            |                                                           |                 |               |                    |         |                      |
|                                       |                           |                                                                                 |          |               |            |                                                           |                 |               |                    |         |                      |
|                                       |                           |                                                                                 |          |               |            |                                                           |                 |               |                    |         |                      |
|                                       | Abgabenberechnung         |                                                                                 |          |               |            | Nachricht löschen                                         |                 |               |                    |         |                      |
|                                       | Anmeldung und Besch       | heid/Befund kombiniert ausdrucken                                               |          |               |            |                                                           |                 |               |                    |         |                      |
|                                       | Bescheid/Befund kom       | iprimiert ausdrucken<br>cheidung der Zollstelle kombiniert ausdrucker           |          |               |            |                                                           |                 |               |                    |         |                      |
| 4                                     | Annerdung und Entst       | enclosing act constene compliment ausuracker                                    |          |               |            |                                                           |                 |               |                    |         |                      |

### Fachliche Fehler anzeigen – Atlas Einfuhr

| 000               |                                             |                                                       |                                 | LTC_Demo - ATLAS Ein | fuhr > Atlas Auftrag bearb | iten - Scope 24.2.15 (scope-education.riege. | .com)              |                      |    |
|-------------------|---------------------------------------------|-------------------------------------------------------|---------------------------------|----------------------|----------------------------|----------------------------------------------|--------------------|----------------------|----|
|                   | <b>G</b>                                    |                                                       |                                 |                      | Speichern Schließer        | Bearbeitung übernehmen Status aktualisie     | eren               |                      | Q  |
| Conshäftennetner  | Atlas Auftrag Registriern                   | ummer Bezugsnummer: Inside Scope 2024 -2              | Sachbearbeiter: Stefanie Hoster |                      |                            |                                              |                    |                      | -1 |
| Seefracht Export  |                                             |                                                       |                                 |                      | Allgemei                   | Dokumente E-Mail Ereignisse                  |                    |                      |    |
| Luftfracht Export |                                             |                                                       |                                 |                      |                            |                                              |                    |                      |    |
| Einfuhr           | Leistungsdatum:                             | 07.02.24                                              | Abgaben in EUR:                 |                      |                            |                                              |                    |                      |    |
| SumA              | Auftragashar                                | DEIEDA Diege Seftware ATI AS Training                 |                                 |                      | (                          |                                              |                    |                      |    |
| NCTS<br>EGZ       | Autraggeber.                                | Piege Software ATLAS Training                         | Typ Art Partner                 | Betrac               | • • •                      |                                              | Antwortnachrichten |                      |    |
| NEE               |                                             | Kelsterbacher Strasse 23                              | Typ Part Farmer                 | beau ag              | Zustellungsstatus:         | Nachricht wurde gesendet                     |                    |                      |    |
| Anpassen          |                                             | D = 65479 Raunneim                                    |                                 |                      |                            | FTAM: Message transmitted                    |                    |                      |    |
|                   | Kontakt:                                    |                                                       |                                 |                      |                            |                                              |                    |                      |    |
|                   | Kundenreferenz:                             |                                                       |                                 |                      |                            |                                              |                    |                      |    |
|                   |                                             |                                                       |                                 |                      |                            |                                              |                    |                      |    |
|                   | Vorgang                                     |                                                       |                                 |                      |                            |                                              |                    |                      |    |
|                   | Nachrichtentyp     Einzelzollanmeldur       | (CECDEC)                                              | Inside Scope 2024 -2            | 2024-MAR-22 07:56:43 | Nachrichtentyp             |                                              | Beschreibung       | Zeit                 |    |
|                   | -                                           | · · · · · · · · · · · · · · · · · · ·                 |                                 |                      | Verarbeitungsmi            | teilung (CUSREC)                             |                    | 2024-MAR-22 07:56:00 |    |
|                   |                                             |                                                       |                                 |                      |                            |                                              |                    |                      |    |
|                   |                                             |                                                       |                                 |                      |                            |                                              |                    |                      |    |
|                   |                                             |                                                       |                                 |                      | Registriernummer:          |                                              |                    |                      |    |
|                   |                                             |                                                       |                                 |                      | Bezugsnummer:              | Inside Scope 2024 –2                         |                    |                      |    |
|                   |                                             |                                                       |                                 |                      | Positionsmeldunge          | n                                            |                    |                      |    |
|                   |                                             |                                                       |                                 |                      | 1: Position (Fehler)       | - 12245678010                                |                    |                      |    |
|                   |                                             |                                                       |                                 |                      | Die Codendimin             | 1254507051018(18)681                         |                    |                      |    |
|                   |                                             |                                                       |                                 |                      | Nachrichtennumm            | er: CUSREC587600000350036922032407564        | 15                 |                      |    |
|                   | Neue Nachricht                              |                                                       |                                 | Nachricht löschen    | metadaten anzeigen         |                                              |                    |                      |    |
|                   | Anmeldung und Besc                          | heid/Befund kombiniert ausdrucken                     |                                 |                      |                            |                                              |                    | Schließen            |    |
|                   | Bescheid/Befund kon                         | nprimiert ausdrucken                                  |                                 |                      |                            |                                              |                    | Schlieben            |    |
|                   | Anmeldung und Entse<br>Automatische Bestäti | cheidung der Zollstelle kombiniert ausdrucken<br>gung |                                 |                      |                            |                                              |                    |                      |    |
|                   | Automatisene bestati                        | 94119                                                 |                                 |                      |                            |                                              |                    |                      |    |
|                   | Sendung öffnen                              |                                                       |                                 |                      |                            |                                              |                    |                      |    |
|                   |                                             |                                                       |                                 |                      |                            |                                              |                    |                      |    |
|                   |                                             |                                                       |                                 |                      |                            |                                              |                    |                      |    |
|                   |                                             |                                                       |                                 |                      |                            |                                              |                    |                      |    |
|                   |                                             |                                                       |                                 |                      |                            |                                              |                    |                      |    |
|                   |                                             |                                                       |                                 |                      |                            |                                              |                    |                      |    |
|                   |                                             |                                                       |                                 |                      |                            |                                              |                    |                      |    |
|                   |                                             |                                                       |                                 |                      |                            |                                              |                    |                      |    |
|                   |                                             |                                                       |                                 |                      |                            |                                              |                    |                      |    |
|                   |                                             |                                                       |                                 |                      |                            |                                              |                    |                      |    |
|                   |                                             |                                                       |                                 |                      |                            |                                              |                    |                      |    |
|                   |                                             |                                                       |                                 |                      |                            |                                              |                    |                      |    |
|                   |                                             |                                                       |                                 |                      |                            |                                              |                    |                      |    |
|                   |                                             |                                                       |                                 |                      |                            |                                              |                    |                      |    |
|                   |                                             |                                                       |                                 |                      |                            |                                              |                    |                      |    |
|                   |                                             |                                                       |                                 |                      |                            |                                              |                    |                      |    |

### Fachliche Fehler anzeigen – Atlas Ausfuhr

|                                            |                      |                        | Neu • Onnen Köpleren Löschen                               | Formulare - Aktualisieren vorla | igen Export bereinigen |                               |                      |                 |               |
|--------------------------------------------|----------------------|------------------------|------------------------------------------------------------|---------------------------------|------------------------|-------------------------------|----------------------|-----------------|---------------|
| ATLAS AES                                  |                      |                        |                                                            | Datumsbereich: von              | - bis                  | 🗌 Alle Niederlassungen 🛛 🗹 Ei | gene Offen           |                 | Schlüsselwort |
| MRN                                        | LRN                  |                        | Referenzen                                                 | # Pos.                          | Status                 |                               | Letzte Aktivität     | Sachbearbeiter  | Niederlas     |
| 8                                          | Inside Scope         | 2024_3                 | Inside Scope 2024_3                                        |                                 | 1 Fachlicher Fehler    | r                             | 2024-MAR-22 08:06:20 | Stefanie Hoster | RSIFRA        |
| 0                                          | Inside Scope         | 2024_2                 | Inside Scope 2024_2                                        |                                 | 1 Anmeldung zur        | Ausfuhr: Übertragungsfehler   | 2024-MAR-22 08:04:10 | Stefanie Hoster | RSIFRA        |
| 0                                          | Inside Scope 2       | 024_1                  | Inside Scope 2024_1                                        |                                 | 1 Anmeldung zur A      | usfuhr: Übertragungsfehler    | 2024-MAR-22 07:51:31 | Stefanie Hoster | RSIFRA        |
| 24DE5866011373                             | 45B3 zab 05.03-01    | L                      | zab 05.03-01, 5 Pos DESDE5864ZA000070                      |                                 | 5 Fachlicher Fehler    | r                             | 2024-MAR-18 13:50:12 | Stefanie Hoster | RSIFRA        |
| 24DE5866011278                             | 62A3                 |                        | AE-000012-1, 020-12345690 LH 0815/17, AE-D-FRA-20240116-03 |                                 | Ausgang freigeg        | jeben (353/24)                | 2024-JAN-17 10:28:46 | Stefanie Hoster | RSIFRA        |
| 24DE5866011273                             | 03A9                 |                        | AE-000009-1, 724-56321204 LX 1203/20, AE-D-FRA-20230823-04 |                                 | Ausgang freigeg        | jeben (353/24)                | 2024-JAN-11 13:55:46 | Stefanie Hoster | RSIFRA        |
| 24DE5866011272                             | 60A1                 |                        | AE-000008-2, 724-78956323 LX 1203/20, AE-D-FRA-20230823-04 |                                 | Ausgang freigeg        | eben (353/24)                 | 2024-JAN-11 13:50:46 | Stefanie Hoster | RSIFRA        |
| 24DE5866011272                             | 58A0                 |                        | AE-D-FRA-20230823-04                                       |                                 | Ausgang freigeg        | jeben (353/24)                | 2024-JAN-11 11:48:46 | Stefanie Hoster | RSIFRA        |
| 24DE5866011272                             | 57A0                 |                        | AE-D-FRA-20230823-04                                       |                                 | Ausgang freigeg        | eben (353/24)                 | 2024-JAN-11 11:44:46 | Stefanie Hoster | RSIFRA        |
| 24DE5866011267                             | 49A7                 |                        | AE-D-FRA-20230823-04                                       |                                 | Fachlicher Fehler      | r                             | 2024-JAN-11 11:40:24 | Stefanie Hoster | RSIFRA        |
| 23DE5866011208                             | 58A6 RSI20231100     | 0000000118             | zab 24.11-03, 5 Pos DESDE5864ZA000070                      |                                 | 5 Fachlicher Fehler    | r                             | 2024-JAN-11 11:30:33 | Stefanie Hoster | RSIFRA        |
| 24DE5866011267                             | 92A6                 |                        | AE-D-FRA-20230823-04                                       |                                 | Daten zum Ausg         | ang                           | 2024-JAN-09 11:32:35 | Stefanie Hoster | RSIFRA        |
| 23DE5866011250                             | 6084 20231219        |                        | 20231219, 20231219                                         |                                 | 1 Wiedervorlage d      | er Ausfuhr                    | 2023-DEC-20 05:30:07 | Stefanie Hoster | RSIFRA        |
| 23DE5866011251                             | 33A9                 |                        | AE-000006-1, 724-45631235 LX 1203/20, AE-D-FRA-20230823-04 |                                 | Ausgang freigeg        | eben (353/24)                 | 2023-DEC-19 12:08:46 | Stefanie Hoster | RSIFRA        |
| 21DE5866009249                             | 9161                 |                        | AE-000004-1, LX 456/28                                     |                                 | Fachlicher Fehler      |                               | 2023-NOV-24 17:00:21 | Stefanie Hoster | RSIFRA        |
| 0                                          |                      |                        | SGE training 001. TEST                                     |                                 | 10 Fachlicher Fehler   | r                             | 2023-SEP-15 14:15:40 | Stefanie Hoster | RSIFRA        |
| 23DE5866010877                             | 43E5                 |                        | 20230808-01, 2210888                                       |                                 | 3 Wiedervorlage d      | er Ausfuhr                    | 2023-AUG-09 05:30:00 | Stefanie Hoster | RSIFRA        |
| 23DE5866010877                             | 5062                 |                        | AE-000001-4 724-1111111                                    |                                 | Ausgang freigen        | ahan (353/24)                 | 2023-AUC-08 11:17:00 | Stefanie Hoster | PSIERA        |
| 23055866010877                             | 4950                 |                        | AL-000001-9, 719-1111111                                   |                                 | Ausgang freigeg        | undern (252/24)               | 2023-400-08 11:17:00 | Stefanie Hoster | RSIER         |
| 23023800010877                             | 4920                 |                        | AE 000002 1 724 22222222 18 456/28 TEST                    |                                 | Ausgang Heigeg         | -                             | 2023-AUC 08 10:50:47 | Stefanie Hoster | RSIFRO        |
|                                            |                      |                        |                                                            |                                 |                        |                               |                      |                 |               |
|                                            |                      |                        |                                                            |                                 |                        |                               |                      |                 |               |
|                                            |                      |                        |                                                            |                                 |                        |                               |                      |                 |               |
|                                            |                      |                        |                                                            |                                 |                        |                               |                      |                 |               |
|                                            |                      |                        |                                                            |                                 |                        |                               |                      |                 |               |
|                                            |                      |                        |                                                            |                                 |                        |                               |                      |                 |               |
|                                            |                      |                        |                                                            |                                 |                        |                               |                      |                 |               |
|                                            |                      |                        |                                                            |                                 |                        |                               |                      |                 |               |
|                                            |                      |                        |                                                            |                                 |                        |                               |                      |                 |               |
|                                            |                      |                        |                                                            |                                 |                        |                               |                      |                 |               |
|                                            |                      |                        |                                                            |                                 |                        |                               |                      |                 |               |
|                                            |                      |                        |                                                            |                                 |                        |                               |                      |                 |               |
|                                            |                      |                        |                                                            |                                 |                        |                               |                      |                 |               |
|                                            |                      |                        |                                                            |                                 |                        |                               |                      |                 |               |
|                                            |                      |                        |                                                            |                                 |                        |                               |                      |                 |               |
| 1 / 20                                     |                      |                        |                                                            |                                 |                        |                               |                      |                 |               |
| MRN:                                       |                      |                        |                                                            |                                 |                        |                               |                      |                 |               |
| Bezugsnummer:<br>Fremdsystemnummer         | Inside Scope 2024_3  | > 2024-MAR-22 08:06:13 | E_EXP_DAT/EX                                               |                                 |                        |                               |                      |                 | 0             |
| Anmeldungsart:                             |                      | Anniedung zur Austuhr  |                                                            |                                 |                        |                               |                      |                 |               |
| Ansprechpartner:                           |                      |                        |                                                            |                                 |                        |                               |                      |                 |               |
| Branch:                                    | RSIFRA               |                        |                                                            |                                 |                        |                               |                      |                 |               |
| Letzte Aktivität:<br>Rearbeiter beim 7-11: | 2024-MAR-22 08:06:20 |                        |                                                            |                                 |                        |                               |                      |                 |               |
| pearbeiter beim Zoll:                      |                      |                        |                                                            |                                 |                        |                               |                      |                 |               |
| Status                                     | Eachlicher Fehler    |                        |                                                            |                                 |                        |                               |                      |                 |               |
| Status:                                    | Fachlicher Fehler    |                        |                                                            |                                 |                        |                               |                      |                 |               |

📲 🗧 🖶 Printer Pool wechseln 🛛 Stefanie Hoster, Riege Training Frankfurt [RSI]

### Fachliche Fehler anzeigen – Atlas Ausfuhr

| Geschäftspartner<br>Seefracht Export<br>Luftfracht Export | <b>U</b>                                                                                                    |                                             | Neu - Öffnen Ko                                | nieren Löschen Formular | -education.riege.com)       | Export Bereinigen                              |                                 |                 |                           |
|-----------------------------------------------------------|----------------------------------------------------------------------------------------------------|---------------------------------------------|------------------------------------------------|-------------------------|-----------------------------|------------------------------------------------|---------------------------------|-----------------|---------------------------|
| Seefracht Export<br>Luftfracht Export                     | ATLAS AES                                                                                                    |                                             |                                                | Dat                     | umsbereich: von             | bis Alle Niederlassungen                       | Figene Offen                    | ٥               | Schlüsselwort eingeben    |
| Luftfracht Export                                         |                                                                                                    |                                             | - (                                            |                         |                             |                                                |                                 |                 |                           |
| AFC                                                       | MKN                                                                                                    | LKN                                         | Referenzen                                     |                         | # Pos.                      | Status                                         | Letzte Aktivitat                | Sachbearbeiter  | Niederlassung             |
| ALS                                                       | 0                                                                                                    | Inside Scope 2024_3                         | Inside Scope 2024_3                            |                         |                             | 1 Fachlicher Fehler                            | 2024-MAR-22 08:06:20            | Stefanie Hoster | KSIFKA - Kiege Software A |
| Einfuhr                                                   | 0                                                                                                    | Inside Scope 2024_2                         | Inside Scope 2024_2                            |                         |                             | 1 Anmeldung zur Austunr: Übertragungstehler    | 2024-MAR-22 08:04:10            | Stefanie Hoster | KSIFKA - Riege Software   |
| SumA                                                      | 0                                                                                                    | Inside Scope 2024_1                         | Inside Scope 2024_1                            |                         |                             | 1 Anmeldung zur Ausfuhr: Übertragungsfehler    | 2024-MAR-22 07:51:31            | Stefanie Hoster | RSIFRA – Riege Software A |
| NCTS                                                      | O 24DE586601137345B3                                                                                                    | zab 05.03-01                                | zab 05.03-01, 5 Pos DESDE5864ZA000070          |                         |                             | 5 Fachlicher Fehler                            | 2024-MAR-18 13:50:12            | Stefanie Hoster | RSIFRA - Riege Software   |
| EGZ                                                       | 24DE586601127862A3                                                                                                    |                                             | AE-000012-1, 020-12345690 LH 0815/17, AE-D-FRA | -20240116-03            |                             | Ausgang freigegeben (353/24)                   | 2024-JAN-17 10:28:46            | Stefanie Hoster | RSIFRA - Riege Software   |
| NEE                                                       | 24DE586601127303A9                                                                                                    |                                             | AE-000009-1, 724-56321204 LX 1203/20, AE-D-FRA | -20230823-04            |                             | Ausgang freigegeben (353/24)                   | 2024-JAN-11 13:55:46            | Stefanie Hoster | RSIFRA - Riege Software   |
| Anpassen                                                  | 24DE586601127260A1                                                                                                    |                                             | AE-000008-2, 724-78956323 LX 1203/20, AE-D-FRA | -20230823-04            |                             | Ausgang freigegeben (353/24)                   | 2024-JAN-11 13:50:46            | Stefanie Hoster | RSIFRA - Riege Software   |
|                                                           | 24DE586601127258A0                                                                                                    |                                             | AE-D-FRA-20230823-04                           |                         |                             | Ausgang freigegeben (353/24)                   | 2024-JAN-11 11:48:46            | Stefanie Hoster | RSIFRA - Riege Software   |
|                                                           | 24DE586601127257A0                                                                                                    |                                             | AE-D-FRA-20230823-04                           |                         |                             | Ausgang freigegeben (353/24)                   | 2024-JAN-11 11:44:46            | Stefanie Hoster | RSIFRA - Riege Software   |
|                                                           | 24DE586601126749A7                                                                                                    |                                             | AE-D-FRA-20230823-04                           |                         |                             | Fachlicher Fehler                              | 2024-JAN-11 11:40:24            | Stefanie Hoster | RSIFRA - Riege Software   |
|                                                           | 23DE586601120858A6                                                                                                    | RSI202311000000000118                       | zab 24.11-03, 5 Pos DESDE5864ZA000070          |                         |                             | 5 Fachlicher Fehler                            | 2024-JAN-11 11:30:33            | Stefanie Hoster | RSIFRA - Riege Software   |
|                                                           | 24DE586601126792A6                                                                                                    |                                             | AE-D-FRA-20230823-04                           |                         |                             | Daten zum Ausgang                              | 2024-JAN-09 11:32:35            | Stefanie Hoster | RSIFRA - Riege Software   |
|                                                           | 23DE586601125060B4                                                                                                    | 20231219                                    | 20231219, 20231219                             |                         |                             | 1 Wiedervorlage der Ausfuhr                    | 2023-DEC-20 05:30:07            | Stefanie Hoster | RSIFRA - Riege Software   |
|                                                           | 23DE586601125133A9                                                                                                    |                                             | AE-000006-1, 724-45631235 LX 1203/20, AE-D-FRA | -20230823-04            |                             | Ausgang freigegeben (353/24)                   | 2023-DEC-19 12:08:46            | Stefanie Hoster | RSIFRA - Riege Software   |
|                                                           | 0 21DE586600924991E1                                                                                                    |                                             | AE-000004-1 1X 456/28                          |                         |                             | Fachlicher Fehler                              | 2023-NOV-24 17:00:21            | Stefanie Hoster | RSIERA - Riege Software A |
|                                                           | 0                                                                                                    |                                             | SCE training 001 TEST                          |                         |                             | Antwortnac                                     | nrichten                        |                 |                           |
|                                                           | 33DEE86601087743EE                                                                                                    |                                             | 20220808-01 2210888                            |                         |                             |                                                |                                 |                 |                           |
|                                                           | 230558660108774353                                                                                                    |                                             | 20230808-01, 2210888                           | Zustellungsstatus:      | Erfolgreich gesendet        |                                                |                                 |                 |                           |
|                                                           | 23DE586601087750E2                                                                                                    |                                             | AE-000001-4, 724-11111111                      |                         | CUSTOMS: Receipt received   |                                                |                                 |                 |                           |
|                                                           | 23DE586601087749E0                                                                                                    |                                             |                                                |                         |                             |                                                |                                 |                 |                           |
|                                                           | Ŭ.                                                                                                    |                                             | AL-000003-1, 724-555555555 EX 450/20, 1151     |                         |                             |                                                |                                 |                 |                           |
|                                                           |                                                                                                    |                                             |                                                |                         |                             |                                                |                                 |                 |                           |
|                                                           |                                                                                                    |                                             |                                                |                         |                             |                                                |                                 |                 |                           |
|                                                           |                                                                                                    |                                             |                                                |                         |                             |                                                |                                 |                 |                           |
|                                                           |                                                                                                    |                                             |                                                |                         |                             |                                                |                                 |                 |                           |
|                                                           |                                                                                                    |                                             |                                                | Nachrichtentyp          |                             | Beschreibung                                   | Zeit                            |                 |                           |
|                                                           |                                                                                                    |                                             |                                                | Fachliche/Technisch     | e Fehlermeldung (E_ERR_NCK) |                                                |                                 | 2024-MAR        | -22 08:06:16              |
|                                                           |                                                                                                    |                                             |                                                |                         |                             |                                                |                                 |                 |                           |
|                                                           |                                                                                                    |                                             |                                                |                         |                             |                                                |                                 |                 |                           |
|                                                           |                                                                                                    |                                             |                                                |                         |                             |                                                |                                 |                 |                           |
|                                                           |                                                                                                    |                                             |                                                | Konf                    |                             |                                                |                                 |                 | i                         |
|                                                           |                                                                                                    |                                             |                                                | Fehlermeldungen         |                             |                                                |                                 |                 |                           |
|                                                           |                                                                                                    |                                             |                                                |                         |                             |                                                |                                 |                 |                           |
|                                                           |                                                                                                    |                                             |                                                |                         |                             |                                                |                                 |                 |                           |
|                                                           |                                                                                                    |                                             |                                                | (DEVEDE (CardaChia      |                             | and the Bandery Fables des Déliabéet de CENDUR | C Madaahaa ahaa Caasaa          |                 |                           |
|                                                           |                                                                                                    |                                             |                                                | /DEXPDF/Goodssnip       | oment/Consignment/modeOrran | sportActneborder: Fehlendes Phichtreid: SENDON | G. Verkenrszweig an der Grenze. |                 |                           |
|                                                           |                                                                                                    |                                             |                                                |                         |                             | (AES00023)                                     |                                 |                 |                           |
|                                                           |                                                                                                    |                                             |                                                |                         |                             | (Originalwert: null)                           |                                 |                 |                           |
|                                                           |                                                                                                    |                                             |                                                | Nachrichtennumme        | r: 0010010184               |                                                |                                 |                 |                           |
|                                                           |                                                                                                    |                                             |                                                | Metadaten anzeigen      |                             |                                                |                                 |                 |                           |
|                                                           |                                                                                                    |                                             |                                                |                         |                             |                                                |                                 |                 |                           |
|                                                           |                                                                                                    |                                             |                                                |                         |                             |                                                |                                 |                 |                           |
|                                                           |                                                                                                    |                                             |                                                |                         |                             |                                                |                                 |                 | Schließen                 |
|                                                           | 1 / 20                                                                                                    |                                             |                                                |                         |                             |                                                |                                 |                 |                           |
|                                                           |                                                                                                    |                                             |                                                |                         |                             |                                                |                                 |                 |                           |
|                                                           | MKN:                                                                                                    |                                             |                                                |                         |                             |                                                |                                 |                 | Dokumente anzeigen        |
|                                                           | Bezugsnummer: Inside Scope 2024_3                                                                                                    | 2024-M                                      | AR-22 08:06:13 E_EXP_DAT/EX                    |                         |                             |                                                |                                 |                 |                           |
|                                                           | Fremdsystemnummer:                                                                                                    | → Anmeldu                                   | ng zur Ausfuhr                                 |                         |                             |                                                |                                 |                 | Fehler anzeigen           |
|                                                           | A new all down a net                                                                                                    |                                             |                                                |                         |                             |                                                |                                 |                 |                           |
|                                                           | Anneidungsart.                                                                                                    |                                             |                                                |                         |                             |                                                |                                 |                 |                           |
|                                                           | Ansprechpartner                                                                                                    |                                             |                                                |                         |                             |                                                |                                 |                 |                           |
|                                                           | Ansprechpartner:                                                                                                    |                                             |                                                |                         |                             |                                                |                                 |                 |                           |
|                                                           | Ansprechpartner:<br>Branch: RSIFRA                                                                                                    |                                             |                                                |                         |                             |                                                |                                 |                 |                           |
|                                                           | Ansprechpartner:<br>Branch: RSIFRA<br>Letzte Aktivität: 2024–MAR–22 08:06:                                                                                              | 0                                           |                                                |                         |                             |                                                |                                 |                 |                           |
|                                                           | Ansprechpartner:<br>Branch: RSIFRA<br>Letzte Aktivität: 2024–MAR–22 08:06:<br>Bearbeiter beim Zoll:                                                                     | 0                                           |                                                |                         |                             |                                                |                                 |                 |                           |
|                                                           | Ansprechpartner:<br>Branch: RSIFRA<br>Letzte Aktivität: 2024–MAR-22 08:06:<br>Bearbeiter beim Zoll:<br>Status: Fachlicher Fehler                                        | 0                                           |                                                |                         |                             |                                                |                                 |                 |                           |
|                                                           | Ansprechpartner:<br>Branch: RSIFRA<br>Letzte Aktivität: 2024–MAR–22 08:06:<br>Bearbeiter beim Zoll:<br>Status: Fachlicher Fehler<br>Erfeldigungserund and               | <b>o</b>                                    |                                                |                         |                             |                                                |                                 |                 |                           |
|                                                           | Ansprechpartner:<br>Branch: RSIFRA<br>Letzte Aktivitä: 2024–MAR–22 08:06:<br>Bearbeiter beim Zoll:<br>Status: Fachlicher Fehler<br>Erledigungsgrund anz                 | <b>0</b><br>igen                            |                                                |                         |                             |                                                |                                 |                 |                           |
|                                                           | Ansprechpartner:<br>Branch: RSIFRA<br>Letze Aktivitä: 2024–MAR-22 08:06:<br>Bearbeiter beim Zoll:<br>Status: Pachlicher Fehler<br>Erledigungsgrund anz<br>Celesen Dokur | 0<br>igen<br>ente & E-Mails Neue Nachricht. |                                                | Nachricht anzei         | gen                         |                                                |                                 |                 | Nachricht löschen         |

### Fachliche Fehler anzeigen – Atlas SumA

| • • •              |                                       |                                 | LTC_Demo - ATLAS SumA | > Summarische Anmeldung bearbeiten - Scope 24.2.15 (scope-education.riege.com) |                                                   |                     |
|--------------------|---------------------------------------|---------------------------------|-----------------------|--------------------------------------------------------------------------------|---------------------------------------------------|---------------------|
| + * C < 4          | <b>••</b>                             |                                 |                       | Neue Nachricht Schließen Status aktualisieren                                  |                                                   | Q                   |
| Geschäftspartner   | Registriernummer Fehler Sendungsnumm  | er                              |                       |                                                                                |                                                   |                     |
| Seefracht Export   |                                       |                                 |                       | Allgemein Warenpositionen Dokumente E-Mail Ereignisse                          |                                                   |                     |
| AES                |                                       |                                 |                       |                                                                                |                                                   |                     |
| Einfuhr            | Status: Fehler<br>Gestellungsdatum:   | Registriernumm                  | er:                   |                                                                                |                                                   |                     |
| NCTS               | Gestellender:                         | Vertreter:                      |                       |                                                                                |                                                   |                     |
| EGZ                |                                       |                                 |                       |                                                                                |                                                   |                     |
| Anpassen           |                                       |                                 |                       |                                                                                |                                                   |                     |
|                    | Vorpapierart:                         | Vorpapiernumm<br>Beladeort      | er:                   |                                                                                |                                                   |                     |
|                    | Nachrichten:                          | Beladeon.                       |                       |                                                                                |                                                   |                     |
|                    | Nachrichtentyp                        | Beschreibung                    | Zeit                  |                                                                                |                                                   |                     |
|                    | S Daten der Summarischen Anmeldung (C | Nachricht bearbeiten            | 2024-MAR-22 08:20:12  |                                                                                |                                                   |                     |
|                    |                                       | Antwortnachrichten zeigen       | ▲                     |                                                                                |                                                   |                     |
|                    |                                       | Aufschubkontrolle aktualisieren |                       |                                                                                |                                                   |                     |
|                    |                                       |                                 |                       |                                                                                |                                                   |                     |
|                    |                                       |                                 |                       |                                                                                |                                                   |                     |
|                    |                                       |                                 |                       |                                                                                |                                                   |                     |
|                    |                                       |                                 |                       |                                                                                |                                                   |                     |
|                    |                                       |                                 |                       |                                                                                |                                                   |                     |
|                    |                                       |                                 |                       |                                                                                |                                                   |                     |
|                    |                                       |                                 | Nachricht löschen     |                                                                                |                                                   |                     |
|                    |                                       |                                 |                       |                                                                                |                                                   |                     |
|                    |                                       |                                 |                       |                                                                                |                                                   |                     |
|                    |                                       |                                 |                       |                                                                                |                                                   |                     |
|                    |                                       |                                 |                       |                                                                                |                                                   |                     |
|                    |                                       |                                 |                       |                                                                                |                                                   |                     |
|                    |                                       |                                 |                       |                                                                                |                                                   |                     |
|                    |                                       |                                 |                       |                                                                                |                                                   |                     |
|                    |                                       |                                 |                       |                                                                                |                                                   |                     |
|                    |                                       |                                 |                       |                                                                                |                                                   |                     |
|                    |                                       |                                 |                       |                                                                                |                                                   |                     |
|                    |                                       |                                 |                       |                                                                                |                                                   |                     |
|                    |                                       |                                 |                       |                                                                                |                                                   |                     |
|                    |                                       |                                 |                       |                                                                                |                                                   |                     |
|                    |                                       |                                 |                       |                                                                                |                                                   |                     |
|                    |                                       |                                 |                       |                                                                                |                                                   |                     |
|                    |                                       |                                 |                       |                                                                                |                                                   |                     |
|                    |                                       |                                 |                       |                                                                                |                                                   |                     |
|                    |                                       |                                 |                       |                                                                                |                                                   |                     |
|                    |                                       |                                 |                       |                                                                                |                                                   |                     |
|                    |                                       |                                 |                       |                                                                                | Printer Pool wechseln Stefanie Hoster Biogo Trais | ing Frankfurt (PSI) |
| >sumA Vorgang Insi |                                       |                                 |                       |                                                                                |                                                   | ng malikiunt [Kol]  |
|                    |                                       |                                 |                       |                                                                                |                                                   |                     |

>SumA Vorgang

### Fachliche Fehler anzeigen – Atlas SumA

| 000                                                                                                    | LTC_Demo - ATLAS SumA > Summarische Anmeldung bearbeiten - Scope 24.2.15 (scope-education.riege.com) |                           |                      |                                           |                                                                                                    |   |  |  |  |  |  |
|----------------------------------------------------------------------------------------------------|----------------------------------------------------------------------------------------------------|---------------------------|----------------------|-------------------------------------------|----------------------------------------------------------------------------------------------------|---|--|--|--|--|--|
|                                                                                                    |                                                                                                    |                           |                      | Ne                                        | ie Nachricht Schließen Status aktualisieren                                                                      | Q |  |  |  |  |  |
| Ceschäftsparter<br>Besfrächt Export<br>Luffracht Export<br>AES<br>Einfahr<br>Norts<br>KEE<br>Anpassen                                                                                                    | Registriernummer Fehler Sendungsnummer                                                               |                           |                      |                                           |                                                                                                    |   |  |  |  |  |  |
|                                                                                                    |                                                                                                    |                           |                      | Allgemein                                 | Warenpositionen Dokumente E-Mail Ereignisse                                                                      |   |  |  |  |  |  |
| AES                                                                                                    |                                                                                                    |                           |                      |                                           |                                                                                                    |   |  |  |  |  |  |
| Einfuhr                                                                                                    | Status: Fehler                                                                                       | Registriernummer:         |                      |                                           |                                                                                                    |   |  |  |  |  |  |
| SumA                                                                                                    | Gestellungsdatum:<br>Gestellender:                                                                   | Vertreter                 |                      |                                           | Antwortnachrichten                                                                                               |   |  |  |  |  |  |
| FGZ                                                                                                    | destellender.                                                                                        | verticee.                 |                      | Zustellungsstatus:                        | Nachricht wurde gesendet                                                                                         |   |  |  |  |  |  |
| NEE                                                                                                    |                                                                                                    |                           |                      |                                           | FTAM: Message transmitted                                                                                        |   |  |  |  |  |  |
| Anpassen                                                                                                    |                                                                                                    |                           |                      |                                           |                                                                                                    |   |  |  |  |  |  |
|                                                                                                    | Vorpapierart:                                                                                        | Vorpapiernummer:          |                      |                                           |                                                                                                    |   |  |  |  |  |  |
| Coschäftsparner<br>Serfact Export<br>Laffacht Export<br>Laffacht Export<br>SumA<br>NCTS<br>ECZ<br>NRE<br>Anpassen                                                                                                    | Nummer Berora./Ankunit.                                                                              | beladeon:                 | belaueont.           |                                           |                                                                                                    |   |  |  |  |  |  |
|                                                                                                    | Nachrichtentyn                                                                                       | Beschreibung              | Zeit                 |                                           |                                                                                                    |   |  |  |  |  |  |
|                                                                                                    | Daten der Summarischen Anmeldung (CUSP)                                                              | RL) Inside Scope 2024 – 2 | 2024-MAR-22 08:20:12 |                                           |                                                                                                    |   |  |  |  |  |  |
|                                                                                                    |                                                                                                    |                           |                      | Nachrichtentyp                            | Beschreibung Zeit                                                                                                |   |  |  |  |  |  |
|                                                                                                    |                                                                                                    |                           |                      | Verarbeitungsmit                          | eilung (CUSREC) 2024-MAR-22 08:20:00                                                                             |   |  |  |  |  |  |
|                                                                                                    |                                                                                                    |                           |                      |                                           |                                                                                                    |   |  |  |  |  |  |
|                                                                                                    |                                                                                                    |                           |                      |                                           |                                                                                                    |   |  |  |  |  |  |
|                                                                                                    |                                                                                                    |                           |                      | Kopf                                      |                                                                                                    |   |  |  |  |  |  |
|                                                                                                    |                                                                                                    |                           |                      | Registrierdatum:                          |                                                                                                    |   |  |  |  |  |  |
|                                                                                                    |                                                                                                    |                           |                      | Registriernummer:                         |                                                                                                    |   |  |  |  |  |  |
|                                                                                                    |                                                                                                    |                           |                      | Bezugsnummer:                             | nside Scope 2024 – 2                                                                                             |   |  |  |  |  |  |
|                                                                                                    |                                                                                                    |                           |                      | Kopfmeldungen                             |                                                                                                    |   |  |  |  |  |  |
|                                                                                                    |                                                                                                    |                           |                      | Information: Die Ko                       | Rick keine summarische Anmeidung angelegt werden, da ane Positionen renemalt waren.                              |   |  |  |  |  |  |
|                                                                                                    |                                                                                                    |                           | Nachricht löschen    | Positionsmeldunger                        |                                                                                                    |   |  |  |  |  |  |
|                                                                                                    |                                                                                                    |                           |                      | 1: Position (Fehler):                     |                                                                                                    |   |  |  |  |  |  |
|                                                                                                    |                                                                                                    |                           |                      | Die Bewilligungs                          | nummer DETSTS864VL000078 stimmt nicht mit der zur EORI-TIN DE9000844 hinterlegten VL-Bewilligungsnummer überein. |   |  |  |  |  |  |
|                                                                                                    |                                                                                                    |                           |                      | 1: Position (Fehler):                     |                                                                                                    |   |  |  |  |  |  |
|                                                                                                    |                                                                                                    |                           |                      | Die Daten der Position 1 sind fehlerhaft. |                                                                                                    |   |  |  |  |  |  |
|                                                                                                    |                                                                                                    |                           |                      |                                           | Nachrichtennummer: CUSREC5876000003500373220324082013                                                            |   |  |  |  |  |  |
|                                                                                                    |                                                                                                    |                           |                      |                                           |                                                                                                    |   |  |  |  |  |  |
| Mission       Vargations minute:       Markets and for a state of the state of the sta |                                                                                                    |                           |                      |                                           |                                                                                                    |   |  |  |  |  |  |
|                                                                                                    |                                                                                                    |                           |                      |                                           |                                                                                                    |   |  |  |  |  |  |
|                                                                                                    |                                                                                                    |                           |                      |                                           |                                                                                                    |   |  |  |  |  |  |
|                                                                                                    |                                                                                                    |                           |                      |                                           | Sinter                                                                                                    |   |  |  |  |  |  |
|                                                                                                    |                                                                                                    |                           |                      |                                           |                                                                                                    |   |  |  |  |  |  |
|                                                                                                    |                                                                                                    |                           |                      |                                           |                                                                                                    |   |  |  |  |  |  |
|                                                                                                    |                                                                                                    |                           |                      |                                           |                                                                                                    |   |  |  |  |  |  |
|                                                                                                    |                                                                                                    |                           |                      |                                           |                                                                                                    |   |  |  |  |  |  |
|                                                                                                    |                                                                                                    |                           |                      |                                           |                                                                                                    |   |  |  |  |  |  |
|                                                                                                    |                                                                                                    |                           |                      |                                           |                                                                                                    |   |  |  |  |  |  |
|                                                                                                    |                                                                                                    |                           |                      |                                           |                                                                                                    |   |  |  |  |  |  |
| Geschäftspariner<br>Seefracht Export<br>Laiftfracht Export<br>SumA<br>NCTS<br>ECZ<br>NEE<br>Anpassen                                                                                                    |                                                                                                    |                           |                      |                                           |                                                                                                    |   |  |  |  |  |  |
|                                                                                                    |                                                                                                    |                           |                      |                                           |                                                                                                    |   |  |  |  |  |  |
|                                                                                                    |                                                                                                    |                           |                      |                                           |                                                                                                    |   |  |  |  |  |  |
|                                                                                                    |                                                                                                    |                           |                      |                                           |                                                                                                    |   |  |  |  |  |  |
|                                                                                                    |                                                                                                    |                           |                      |                                           |                                                                                                    |   |  |  |  |  |  |
|                                                                                                    |                                                                                                    |                           |                      |                                           |                                                                                                    |   |  |  |  |  |  |
|                                                                                                    |                                                                                                    |                           |                      |                                           |                                                                                                    |   |  |  |  |  |  |
|                                                                                                    |                                                                                                    |                           |                      |                                           |                                                                                                    |   |  |  |  |  |  |
|                                                                                                    |                                                                                                    |                           |                      |                                           |                                                                                                    |   |  |  |  |  |  |

### Fachliche Fehler anzeigen – Atlas Zolllager

|                                                | LTC_Demo - ATLAS Zolliager - Scop | 24.2.15 (scope-education.riege.com)                          |                |
|------------------------------------------------|-----------------------------------|--------------------------------------------------------------|----------------|
| <b></b>                                        | Neu - Öffnen Kopieren Löschen Ve  | rlagen Aktualisieren Statistik - Bestand umbuchen Bereinigen |                |
|                                                |                                   | Vorgänge Bestand                                             |                |
|                                                |                                   |                                                              |                |
| A TEAS zonnager                                |                                   |                                                              |                |
| Registriernummer                               | Bezugsnummer                      | # Pos. # Reg. # Offen Status                                 | Letzte Aktivit |
| ATC 71/000040/032024/5876                      | Inside Scope 2024_1               | 1 0 0 91 - Pener Im Posicionscen                             | 2024-MAR       |
| 3                                              | Inside Scope 2024                 | 1 0 0 90 - Fehler im Antragsteil                             | 2024-MAR       |
|                                                |                                   |                                                              |                |
|                                                |                                   |                                                              |                |
|                                                |                                   |                                                              |                |
|                                                |                                   |                                                              |                |
|                                                |                                   |                                                              |                |
|                                                |                                   |                                                              |                |
|                                                |                                   |                                                              |                |
|                                                |                                   |                                                              |                |
|                                                |                                   |                                                              |                |
|                                                |                                   |                                                              |                |
|                                                |                                   |                                                              |                |
|                                                |                                   |                                                              |                |
|                                                |                                   |                                                              |                |
|                                                |                                   |                                                              |                |
|                                                |                                   |                                                              |                |
|                                                |                                   |                                                              |                |
|                                                |                                   |                                                              |                |
|                                                |                                   |                                                              |                |
|                                                |                                   |                                                              |                |
|                                                |                                   |                                                              |                |
|                                                |                                   |                                                              |                |
|                                                |                                   |                                                              |                |
|                                                |                                   |                                                              |                |
|                                                |                                   |                                                              |                |
|                                                |                                   |                                                              |                |
|                                                |                                   |                                                              |                |
|                                                |                                   |                                                              |                |
|                                                |                                   |                                                              |                |
|                                                |                                   |                                                              |                |
| 1/2                                            |                                   |                                                              |                |
| 1/3                                            |                                   |                                                              |                |
| Registriernummer:                              | 2024-MAR-25 12:55:50 SCWDEC       |                                                              |                |
| Bezugsnummer: Inside Scope 2024_1              | Einzelzollanmeldung               |                                                              | Fenier         |
| Letzte Aktivitat: 2024-MAR-25 12:55:51         |                                   |                                                              |                |
|                                                |                                   |                                                              |                |
|                                                |                                   |                                                              |                |
| Registriernummer NEE:<br>Bearbeiter beim Zoll: |                                   |                                                              |                |
| Beschau in Position: 0                         |                                   |                                                              |                |
| Anordnung:<br>Beschau Mitteilung:              |                                   |                                                              |                |
| waserna Mittellully.                           |                                   |                                                              |                |
|                                                |                                   |                                                              |                |
| Gelesen Abgabenberechnung Dokumente & E-Mails  | Bestand                           |                                                              |                |

📲 🗧 🔒 Printer Pool wechseln 🛛 Stefanie Hoster, Riege Training Frankfurt [RSI

### Fachliche Fehler anzeigen – Atlas Zolllager

| 000                                                       |                                                         | LTC_Demo - ATLAS Zolllager - S | pe 24,2,15 (scope-education.riege.com)                         |                          |
|-----------------------------------------------------------|---------------------------------------------------------|--------------------------------|----------------------------------------------------------------|--------------------------|
| E 11 < 🖬                                                  |                                                         | Neu - Öffnen Kopieren Löschen  | 'orlagen Aktualisieren Statistik - Bestand umbuchen Bereinigen |                          |
|                                                           |                                                         |                                | Vorgänge Bestand                                               |                          |
| Geschaftspartner<br>Seefracht Export<br>Luftfracht Export |                                                         |                                |                                                                |                          |
|                                                           | ATLAS Zolllager                                         |                                | Datumsbereich: von – bis 🖉 Eigene 🗆 Mit NEE 🛛 Alle             | Schlüsselwort eingeben 🔎 |
|                                                           | Registriernummer                                        | Bezugsnummer                   | # Pos. # Reg. # Offen Status                                   | Letzte Aktivität         |
|                                                           | 0                                                       | Inside Scope 2024_1            | 1 0 0 91 - Fehler im Positionsteil                             | 2024-MAR-25 12:55        |
|                                                           | ATC71/000040/032024/5876                                | Inside Scope 2024_2            | 1 1 1 60 - Steuerbescheid nach 30                              | 2024-MAR-22 07:56        |
|                                                           | 0                                                       | Inside Scope 2024              | 1 0 0 90 – Fehler im Antragsteil                               | 2024-MAR-21 15:48        |
|                                                           |                                                         |                                |                                                                |                          |
| :n                                                        |                                                         |                                |                                                                |                          |
|                                                           |                                                         |                                |                                                                |                          |
|                                                           |                                                         |                                |                                                                |                          |
|                                                           |                                                         |                                |                                                                |                          |
|                                                           |                                                         |                                |                                                                |                          |
|                                                           |                                                         |                                |                                                                |                          |
|                                                           |                                                         |                                |                                                                |                          |
|                                                           |                                                         |                                | Antwortnachrichten                                             |                          |
|                                                           |                                                         |                                | Zustellungsstatus: Nachricht wurde gesendet                    |                          |
|                                                           |                                                         |                                | FTAM: Message transmitted                                      |                          |
|                                                           |                                                         |                                |                                                                |                          |
|                                                           |                                                         |                                |                                                                |                          |
|                                                           |                                                         |                                |                                                                |                          |
|                                                           |                                                         |                                |                                                                |                          |
|                                                           |                                                         |                                |                                                                |                          |
|                                                           |                                                         |                                | Nachrichtentyp Beschreibung                                    | Zeit                     |
|                                                           |                                                         |                                | Verarbeitungsmitteilung (CUSREC)                               | 2024-MAR-25 12:55:00     |
|                                                           |                                                         |                                |                                                                |                          |
|                                                           |                                                         |                                |                                                                |                          |
|                                                           |                                                         |                                | Konf                                                           |                          |
|                                                           |                                                         |                                | Registrierdatum:                                               |                          |
|                                                           |                                                         |                                | Registriernummer:                                              |                          |
|                                                           |                                                         |                                | Bezugsnummer: Inside Scope 2024_1                              |                          |
|                                                           |                                                         |                                | Positionsmeldungen                                             |                          |
|                                                           |                                                         |                                | 1: Position (Fehler):                                          |                          |
|                                                           |                                                         |                                | Feld Codenummer muss einen gültigen Wert beinhalten            |                          |
|                                                           |                                                         |                                | Nachrichtennummer: CUSREC5876000003501012250324125552          |                          |
|                                                           |                                                         |                                | Materian annian                                                |                          |
|                                                           |                                                         |                                | Metadateli anzeigen                                            |                          |
|                                                           |                                                         |                                |                                                                |                          |
|                                                           |                                                         |                                |                                                                | Schließen                |
|                                                           | 1/3                                                     |                                |                                                                | 1                        |
|                                                           |                                                         |                                |                                                                |                          |
|                                                           | Registriernummer:<br>Rezugsnummer: Inside Scope 2024, 1 | → 2024-MAR-25 12:55:50 SCWDEC  |                                                                | Fehler anzeigen          |
|                                                           | Letzte Aktivität: 2024–MAR–25 12:55:51                  | Einzelzollanmeldung            |                                                                |                          |
|                                                           |                                                         |                                |                                                                |                          |
|                                                           |                                                         |                                |                                                                |                          |
|                                                           | Registriernummer NEE:                                   |                                |                                                                |                          |
|                                                           | Bearbeiter beim Zoll:                                   |                                |                                                                |                          |
|                                                           | Anordnung:                                              |                                |                                                                |                          |
|                                                           | Beschau Mitteilung:                                     |                                |                                                                |                          |
|                                                           | Gelesen Abgabenberechnung Dokumente & E-Mails Bestand   |                                |                                                                |                          |
|                                                           | Automatische Bestätigung Bisher übertragene Daten       | Neue Nachricht                 | Nachricht anzeigen                                             | Nachricht löschen        |
|                                                           |                                                         |                                |                                                                |                          |
|                                                           |                                                         |                                |                                                                |                          |

### Fachliche Fehler anzeigen – Atlas NCTS

| • • •                                                                                             | LTC_Demo - ATLAS NCTS > NCTS Auftrag bearbeiten - Scope 24.2.15 (scope-education.riege.com)                                              |               |                     |                                 |                                                                                  |      |  |  |  |
|---------------------------------------------------------------------------------------------------|----------------------------------------------------------------------------------------------------|---------------|---------------------|---------------------------------|----------------------------------------------------------------------------------|------|--|--|--|
|                                                                                                   | 9                                                                                                    |               |                     |                                 | Speichern Schließen Bearbeitung übernehmen Status aktualisieren Print ES8        | Q    |  |  |  |
| Geschäftspartner                                                                                  | NCTS Aufrag MRN LRN: Inside Scope 2024_1 Bezugsnummer: Inside Scope 2024_1 Sachbearbeiter: Stefanie Hoster                               |               |                     |                                 |                                                                                  |      |  |  |  |
| Seefracht Export<br>Luftfracht Export                                                             |                                                                                                    |               |                     |                                 | Allgemein Dokumente E-Mail Externe Bürgschaftskontrolle Sammelvorgang Ereignisse |      |  |  |  |
| AES                                                                                               | Leistungsdatum                                                                                                    | 06 10 23      |                     |                                 |                                                                                  |      |  |  |  |
| SumA                                                                                              | Auftraggeber                                                                                                    | 00.10.23      |                     |                                 |                                                                                  |      |  |  |  |
| NCTS<br>ECZ                                                                                       | Auftraggeber:                                                                                                    |               |                     |                                 |                                                                                  |      |  |  |  |
| NEE                                                                                               |                                                                                                    |               |                     |                                 |                                                                                  |      |  |  |  |
| Anpassen                                                                                          |                                                                                                    |               |                     |                                 |                                                                                  |      |  |  |  |
|                                                                                                   |                                                                                                    |               |                     |                                 |                                                                                  |      |  |  |  |
|                                                                                                   | Kontakt:                                                                                                    |               |                     |                                 |                                                                                  |      |  |  |  |
|                                                                                                   | Nachrichtentyn                                                                                                    |               | Beschreihung        | Zait                            |                                                                                  |      |  |  |  |
| Cechāftspanter<br>Sefracht Esport<br>Luffracht Esport<br>Brinde<br>NCTS<br>ECZ<br>NRE<br>Anpassen | <ul> <li>Versandanmeldung</li> </ul>                                                                                                    | g (E_DEP_DAT) | Inside Scope 2024_1 | 2024-MAR-25 13:05:01            |                                                                                  |      |  |  |  |
|                                                                                                   |                                                                                                    |               |                     | Nachricht bearbeiten            |                                                                                  |      |  |  |  |
|                                                                                                   |                                                                                                    |               |                     | Nachrichtennummer anzeigen      |                                                                                  |      |  |  |  |
|                                                                                                   |                                                                                                    |               |                     | Aufschubkontrolle aktualisieren |                                                                                  |      |  |  |  |
|                                                                                                   |                                                                                                    |               |                     |                                 |                                                                                  |      |  |  |  |
|                                                                                                   |                                                                                                    |               |                     |                                 |                                                                                  |      |  |  |  |
|                                                                                                   |                                                                                                    |               |                     |                                 |                                                                                  |      |  |  |  |
|                                                                                                   |                                                                                                    |               |                     |                                 |                                                                                  |      |  |  |  |
|                                                                                                   |                                                                                                    |               |                     |                                 |                                                                                  |      |  |  |  |
|                                                                                                   | Neue Nachricht                                                                                                    |               |                     | Nachricht löschen               |                                                                                  |      |  |  |  |
|                                                                                                   | Laufzettel drucken<br>Entladeerlaubnis druck                                                                                             | ken           |                     |                                 |                                                                                  |      |  |  |  |
|                                                                                                   | Statusanfrage                                                                                                    |               |                     |                                 |                                                                                  |      |  |  |  |
|                                                                                                   | Zugriffs-/Verwaltungs                                                                                                    | scodeänderung |                     |                                 |                                                                                  |      |  |  |  |
|                                                                                                   | Schung offici                                                                                                    |               |                     |                                 |                                                                                  |      |  |  |  |
|                                                                                                   |                                                                                                    |               |                     |                                 |                                                                                  |      |  |  |  |
|                                                                                                   |                                                                                                    |               |                     |                                 |                                                                                  |      |  |  |  |
|                                                                                                   |                                                                                                    |               |                     |                                 |                                                                                  |      |  |  |  |
|                                                                                                   |                                                                                                    |               |                     |                                 |                                                                                  |      |  |  |  |
|                                                                                                   |                                                                                                    |               |                     |                                 |                                                                                  |      |  |  |  |
|                                                                                                   |                                                                                                    |               |                     |                                 |                                                                                  |      |  |  |  |
|                                                                                                   |                                                                                                    |               |                     |                                 |                                                                                  |      |  |  |  |
|                                                                                                   |                                                                                                    |               |                     |                                 |                                                                                  |      |  |  |  |
|                                                                                                   |                                                                                                    |               |                     |                                 |                                                                                  |      |  |  |  |
|                                                                                                   |                                                                                                    |               |                     |                                 |                                                                                  |      |  |  |  |
|                                                                                                   | Neve Nachricht<br>Laufzettel drucken<br>Entladeerlaubnis drucken<br>Statussanfrage<br>Zugriffs-Virwaltungscodeänderung<br>Sendung offnen |               |                     |                                 |                                                                                  |      |  |  |  |
|                                                                                                   |                                                                                                    |               |                     |                                 |                                                                                  |      |  |  |  |
|                                                                                                   |                                                                                                    |               |                     |                                 |                                                                                  |      |  |  |  |
|                                                                                                   |                                                                                                    |               |                     |                                 |                                                                                  |      |  |  |  |
|                                                                                                   |                                                                                                    |               |                     |                                 |                                                                                  |      |  |  |  |
|                                                                                                   |                                                                                                    |               |                     |                                 |                                                                                  |      |  |  |  |
|                                                                                                   |                                                                                                    |               |                     |                                 |                                                                                  |      |  |  |  |
|                                                                                                   |                                                                                                    |               |                     |                                 |                                                                                  |      |  |  |  |
| >NCTS Auftrag Insid                                                                               |                                                                                                    |               |                     |                                 | 📰 🔒 Printer Pool wechseln 🛛 Stefanie Hoster, Riege Training Frankfurt (I         | RSI] |  |  |  |

### Fachliche Fehler anzeigen – Atlas NCTS

| 1 11 - 1 - 0 |                           |                          |                                 | LTC_Demo                      | - ATLAS NCTS > NCTS AU | ftrag bearbeiten - Scope 24.2.15 (scope-education.riege.com)                                                                                                    |                                                                                                    |  |  |  |  |
|--------------|---------------------------|--------------------------|---------------------------------|-------------------------------|------------------------|----------------------------------------------------------------------------------------------------|----------------------------------------------------------------------------------------------------|--|--|--|--|
| i LJ 🎭 📫     |                           |                          |                                 |                               | Speichern S            | hließen Bearbeitung übernehmen Status aktualisieren Print ESB                                                                                                    |                                                                                                    |  |  |  |  |
| N            | ICTS Auftrag MRN LBN: Ins | de Scope 2024 1 Bezug    | snummer: Inside Scope 2024 1 Sa | chbearbeiter: Stefanie Hoster |                        |                                                                                                    |                                                                                                    |  |  |  |  |
| (spartner    |                           | ac occept tota _1 occupy |                                 |                               |                        |                                                                                                    |                                                                                                    |  |  |  |  |
| ht Export    |                           |                          |                                 |                               | Allgemein Dokume       | nte E-Mail Externe Burgschaftskontrolle Sammelvorgang Ereignisse                                                                                                    |                                                                                                    |  |  |  |  |
|              |                           |                          |                                 |                               |                        |                                                                                                    |                                                                                                    |  |  |  |  |
|              | Leistungsdatum:           | 06.10.23                 |                                 |                               |                        |                                                                                                    |                                                                                                    |  |  |  |  |
|              | Auftraggeber              |                          |                                 |                               | Antwortnachrichten     |                                                                                                    |                                                                                                    |  |  |  |  |
|              | Auftraggeber:             |                          |                                 |                               | Zustellungsstatus:     | Erfolgreich gesendet                                                                                                    |                                                                                                    |  |  |  |  |
|              |                           |                          |                                 |                               |                        | EUSTOM: Receipt received                                                                                                    |                                                                                                    |  |  |  |  |
|              |                           |                          |                                 |                               |                        |                                                                                                    |                                                                                                    |  |  |  |  |
|              |                           |                          |                                 |                               |                        |                                                                                                    |                                                                                                    |  |  |  |  |
|              | Kontakt:                  |                          |                                 |                               |                        |                                                                                                    |                                                                                                    |  |  |  |  |
|              | Vorgang                   |                          |                                 |                               |                        |                                                                                                    |                                                                                                    |  |  |  |  |
|              | Nachrichtentyp            |                          | Beschreibung                    | Zeit                          |                        |                                                                                                    |                                                                                                    |  |  |  |  |
|              | Versandanmeldung (E_I     | DEP_DAT)                 | Inside Scope 2024_1             | 2024-MAR-25 13:05:01          | Nachrichtentyp         | Beschreibung                                                                                                    | Zeit                                                                                                   |  |  |  |  |
|              |                           |                          |                                 |                               | Fachliche/Technis      | che Fehlermeldung (E_ERR_NCK)                                                                                                    | 2024-MAR-25 13:05:04                                                                                   |  |  |  |  |
|              |                           |                          |                                 |                               |                        |                                                                                                    |                                                                                                    |  |  |  |  |
|              |                           |                          |                                 |                               |                        |                                                                                                    |                                                                                                    |  |  |  |  |
|              |                           |                          |                                 |                               | Konf                   |                                                                                                    |                                                                                                    |  |  |  |  |
|              |                           |                          |                                 |                               | Fehlermeldungen        |                                                                                                    |                                                                                                    |  |  |  |  |
|              |                           |                          |                                 |                               |                        |                                                                                                    |                                                                                                    |  |  |  |  |
|              |                           |                          |                                 |                               |                        |                                                                                                    |                                                                                                    |  |  |  |  |
|              |                           |                          |                                 |                               | /DETPDD/Consignm       | ent/HouseConsignment [1]/Consignment tem [1]/Commodity/CommodityCode/harmonizedSystemSubHeadingConsignment [1]/Consignment tem [1]/Consignment tem [1]/Consignment t | de: CONSIGNMENT.HOUSE CONSIGNMENT(1).CONSIGNMENT<br>ITEM(1).COMMODITY.COMMODITY CODE.Harmonized System |  |  |  |  |
|              |                           |                          |                                 |                               |                        |                                                                                                    |                                                                                                    |  |  |  |  |
|              | Neue Nachricht            |                          |                                 | Nachricht löschen             |                        |                                                                                                    | (Originalwert: null)                                                                                   |  |  |  |  |
|              | Laufzettel drucken        |                          |                                 |                               |                        |                                                                                                    | (originalized nail)                                                                                    |  |  |  |  |
|              | Entladeerlaubnis drucken  |                          |                                 |                               |                        |                                                                                                    |                                                                                                    |  |  |  |  |
|              | Statusanfrage             | lažados na               |                                 |                               | /DETPDD/Consignm       | ent/HouseConsignment[1]/ConsignmentItem[1]/Commodity/CommodityCode/combinedNomenclatureCode:                                                                                                    | Die nationale Erweiterung der Warennummer ist ungültig.                                                |  |  |  |  |
|              | Sendung öffnen            | leanderung               |                                 |                               | ,,,                    |                                                                                                    | (VER00260)                                                                                             |  |  |  |  |
|              | Schuting official         |                          |                                 |                               |                        |                                                                                                    | (Originalwert: 98)                                                                                     |  |  |  |  |
|              |                           |                          |                                 |                               |                        |                                                                                                    |                                                                                                    |  |  |  |  |
|              |                           |                          |                                 |                               | Nachrichtennumme       | r: 0005030251                                                                                                    |                                                                                                    |  |  |  |  |
|              |                           |                          |                                 |                               |                        |                                                                                                    |                                                                                                    |  |  |  |  |
|              |                           |                          |                                 |                               | Metadaten anzeigen     |                                                                                                    |                                                                                                    |  |  |  |  |
|              |                           |                          |                                 |                               | includuteri unzergen   |                                                                                                    |                                                                                                    |  |  |  |  |
|              |                           |                          |                                 |                               |                        |                                                                                                    |                                                                                                    |  |  |  |  |
|              |                           |                          |                                 |                               |                        |                                                                                                    | Schließen                                                                                              |  |  |  |  |
|              |                           |                          |                                 |                               |                        |                                                                                                    |                                                                                                    |  |  |  |  |
|              |                           |                          |                                 |                               |                        |                                                                                                    |                                                                                                    |  |  |  |  |
|              |                           |                          |                                 |                               |                        |                                                                                                    |                                                                                                    |  |  |  |  |
|              |                           |                          |                                 |                               |                        |                                                                                                    |                                                                                                    |  |  |  |  |
|              |                           |                          |                                 |                               |                        |                                                                                                    |                                                                                                    |  |  |  |  |
|              |                           |                          |                                 |                               |                        |                                                                                                    |                                                                                                    |  |  |  |  |
|              |                           |                          |                                 |                               |                        |                                                                                                    |                                                                                                    |  |  |  |  |
|              |                           |                          |                                 |                               |                        |                                                                                                    |                                                                                                    |  |  |  |  |

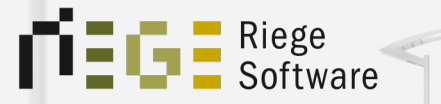

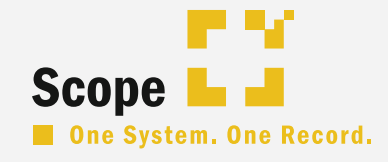

## Was bedeutet eigentlich...?

### Der Status "gesendet"?

 Ihre Zollanmeldung wurde erfolgreich am technischen Endpunkt von Riege Software zum Zoll abgegeben.

Uns liegt eine sogenannte "transmittet und received" Quittung vom Zoll vor. Wenn sich längere Zeit nichts an diesem Status ändert, könnte eine Störung oder Verzögerungen beim Zoll vorliegen.

Was können Sie tun?

1. Kontakt zu Ihrem lokalen Zollamt oder dem Servicedesk des ITZ Bund aufnehmen.

Aus unserer Erfahrung heraus wissen die Mitarbeiter der lokalen Dienststellen häufig NICHTS zu einer Störung.

2. Die Riege Statuspage besuchen.

### Kontaktdaten ITZ Bund

 Service Desk Zoll (fachlicher Anwendersupport) Tel.: +49 228 303-26090 oder 0800 8007-5452 (Montag bis Freitag: 8:00 - 17:00 Uhr, außer an gesetzlichen Feiertagen) Fax: +49 228 303-97925 E-Mail: <u>servicedesk@zoll.bund.de</u>

 Service Desk ITZBund (technischer Anwendersupport) Montag bis Sonntag: 0:00 - 24:00 Uhr Telefon: 0800 8007-5451
 E-Mail: servicedesk@itzbund.de

### Riege Statuspage

### Riege Statuspage

https://riege.statuspage.io

### Der Status "gesendet, keine Quittung"?

 Ihre Zollanmeldung konnte nicht am technischen Endpunkt zum Zoll abgeliefert werden. Es liegt sehr wahrscheinlich eine technische Störung bei Riege Software vor.

Was können Sie tun?

Die beste erste Anlaufstelle ist unsere Riege Statuspage. Dort informieren wir in der Regel proaktiv über sämtliche Probleme und Störungen im Zusammenhang mit Scope

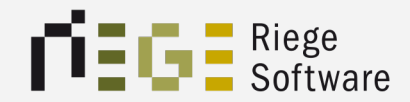

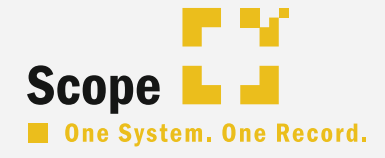

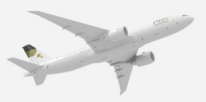

### Vorlagen sinnvoll anlegen

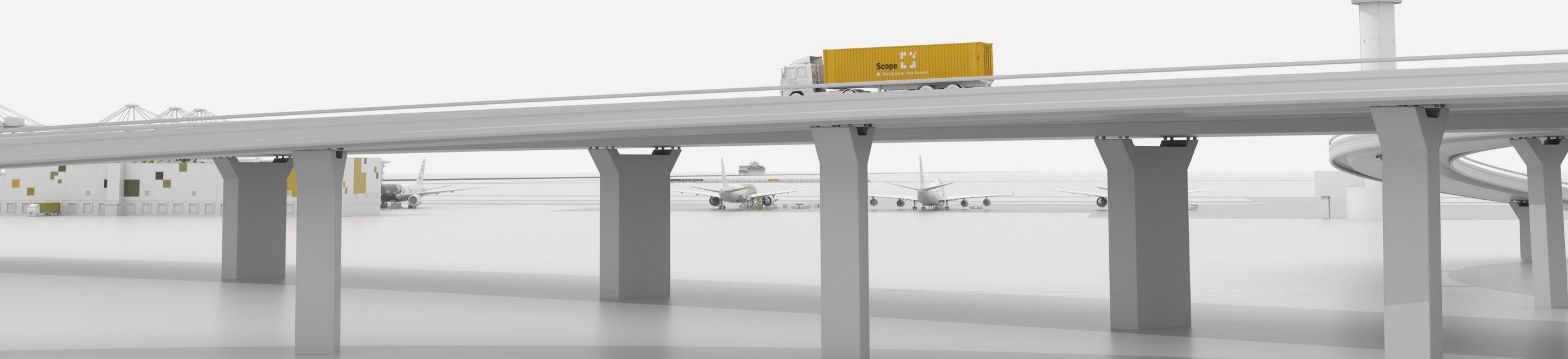

#### Lifehacks in Scope

### Vorlagen sinnvoll anlegen

- Variable Daten wie Gewichte oder Packstückangaben sollten nicht in Vorlagen gepflegt werden.
- Man sollte nicht unendlich viele Vorlagen hinterlegen, um eine gewisse Übersichtlichkeit zu gewährleisten.
- Vorlagen können für jedes Zollverfahren erstellt werden.
- Auch aus den Forwarding-Modulen kann man auf die Zollvorlagen zugreifen.
- Es gibt zwei Möglichkeiten, Vorlagen anzulegen.

#### Lifehacks in Scope

### Vorlagen – Variante I

#### Aus dem Homeview des jeweiligen Zollmoduls:

|                   | LTC_Demo - ATLAS Einfuhr - Scope 24.2.15 (scope-education.riege.com) |                                                            |                                                          |                                   |                                                     |                                                     |                                        |   |  |  |  |
|-------------------|----------------------------------------------------------------------|------------------------------------------------------------|----------------------------------------------------------|-----------------------------------|-----------------------------------------------------|-----------------------------------------------------|----------------------------------------|---|--|--|--|
| < # C < @         |                                                                      |                                                            | Neu Öffnen Kopieren Löschen Dru                          | icke Steuerbescheid und Zollanmel | dung Vorlagen Unterlagensuche Abgabenreport Aktuali | sieren Bereinigen                                   |                                        | C |  |  |  |
| Geschäftsnartner  | ATLAS FILS                                                           |                                                            |                                                          |                                   | Determination in the                                |                                                     | bescheid nach 20                       | 0 |  |  |  |
| Seefracht Export  | A LEAS EINIGHT                                                       |                                                            |                                                          |                                   | Fatumsbereich: Von                                  | Alle Niedenassungen 🕑 Eigene 🗌 Mit NEE 🚺 00 – Stede | schlusserwort eingeben                 | ~ |  |  |  |
| Luftfracht Export | Empfänger                                                            | Bezugsnummer                                               | Registriernummer                                         | # Pos.                            | Status                                              | Letzte Aktivität                                    | Niederlassung                          | _ |  |  |  |
| AES               | TESTRUNDE3 – Test Kunde Drei Aufschub 10/20                          | AI-000011-1                                                | ATC40/000192/032024/5876                                 |                                   | 1 60 - Steuerbescheid nach 30                       | 2024-MAR-07 12:39:00                                | RSIFRA – Riege Software ATLAS Training |   |  |  |  |
| Einfuhr           | TESTKUNDE2 - Test Kunde Zwei ZA/Aufschub 20                          | EZA_SH_002                                                 | ATC40/000181/032024/5876                                 |                                   | 3 60 - Steuerbescheid nach 30                       | 2024-MAR-07 09:44:00                                | RSIFRA - Riege Software ATLAS Training |   |  |  |  |
| SumA              | TESTKONDE2 - Test Kunde Zwei ZA/Aufschub 20                          | 1231_22A_3H_001                                            | ATC40/000179/032024/3878                                 |                                   | 3 60 - Steuerbescheid nach 30                       | 2024-MAR-07 09:41:00                                | RSIFRA - Riege Software ATLAS Training |   |  |  |  |
| EC7               | TESTKONDE2 - Test Kunde Zwei ZA/Aufschub 20                          | AI-000013-3                                                | ATC40/000180/032024/3878                                 |                                   | 3 60 - Steuerbescheid nach 30                       | 2024-MAR-07 05:41:00                                | RSIFRA - Riege Software ATLAS Training |   |  |  |  |
| NFE               | TESTRONDE2 - Test Runde Zwei ZA/Adischub 20                          | AI-000013-1                                                | ATC40/000091/022024/3876                                 |                                   | 3 60 = Steuerbescheid nach 30                       | 2024 FEB-06 11:21:00                                | RSIFRA - Riege Software ATLAS Training |   |  |  |  |
| Anpassen          | ESEMP - Testemplanger GmbH                                           | SH_Test 20240116_2                                         | ATC40/000282/012024/5876                                 |                                   | 1 60 - Steuerbescheid nach 30                       | 2024-JAN-16 09:49:00                                | RSIFRA - Riege Software ATLAS Training |   |  |  |  |
|                   | SSIES - Sandras Firma                                                | SH Test 20240116_1                                         | ATC40/000281/012024/3876                                 |                                   | 1 60 - Steuerbescheid nach 30                       | 2024-JAN-16 09:39:00                                | RSIFRA - Riege Software ATLAS Training |   |  |  |  |
|                   | TESEMB - Testampfinger CmbH                                          | Intrastat CVS                                              | ATC42 (000004 / 122023 / 5876                            |                                   | 1 60 - Stevenbercheid nach 30                       | 2023-DEC-13 07:55:00                                | PSIERA - Riege Software ATLAS Training |   |  |  |  |
|                   | TESTKUNDE2 - Test Kunde Drei Aufrichub 10/20                         | SM Statistik                                               | ATC40 (000041 / 122023 / 5876                            |                                   | 1 60 - Stevenbercheid nach 30                       | 2023-DEC-12 07:13:00                                | PSIERA - Riege Software ATLAS Training |   |  |  |  |
|                   | A TESTKUNDE2 - Test Kunde Drei Aufschub 10/20                        | E7A 20231129 SH                                            | ATC40/000376/112023/5876                                 |                                   | 1 60 - Stevenbercheid nach 30                       | 2023-NOV-29 17:49:00                                | PSIERA - Riege Software ATLAS Training |   |  |  |  |
|                   | TESTKUNDE2 - Test Kunde Drei Aufschub 10/20                          | 89547984                                                   | ATC40/000370/112023/5876                                 |                                   | 1 60 - Stevenbercheid nach 30                       | 2023-NOV-29 15:28:00                                | PSIERA - Riege Software ATLAS Training |   |  |  |  |
|                   | TESTKUNDE2 - Test Kunde Drei Aufschub 10/20                          | SH Eabler                                                  | ATC40/000378/112023/5876                                 |                                   | 1 60 - Stevenbercheid nach 30                       | 2023-NOV-29 15:26:00                                | PSIERA - Riege Software ATLAS Training |   |  |  |  |
|                   | TESTKUNDE3 - Test Kunde Drei Aufschub 10/20                          | Simple-000002-1                                            | ATC40/000287/112023/5876                                 |                                   | 1 60 - Steverbescheid nach 30                       | 2023-NOV-21 12:25:00                                | RSIFRA - Riege Software ATLAS Training |   |  |  |  |
|                   | TESTEMPEĂNGER - Testempfänger GmbH                                   | Test SH WWPI                                               | ATC40/000228/092023/5876                                 |                                   | 1 60 - Steverbescheid nach 30                       | 2023-SEP-27 14:20:00                                | RSIFRA - Riege Software ATLAS Training |   |  |  |  |
|                   | TESTKUNDE3 - Test Kunde Drei Aufschub 10/20                          | AI-000006-1                                                | ATC40/000249/092023/5876                                 |                                   | 1 60 - Steverbescheid nach 30                       | 2023-SEP-27 12:02:00                                | RSIERA - Riege Software ATLAS Training |   |  |  |  |
|                   | TESEMP - Testempfänger GmbH                                          | Test FZA 002                                               | ATC40/000138/082023/5876                                 |                                   | 1 60 - Steverbescheid nach 30                       | 2023-AUG-22 11:40:00                                | RSIERA - Riege Software ATLAS Training |   |  |  |  |
|                   | TESEMP - Testempfänger GmbH                                          | Test FZA 001                                               | ATC40/000137/082023/5876                                 |                                   | 1 60 - Steverbescheid nach 30                       | 2023-AUG-22 11:37:00                                | RSIERA - Riege Software ATLAS Training |   |  |  |  |
|                   | TESTEMPFÄNGER – Testempfänger GmbH                                   | Test SH 20230808                                           | ATC40/000072/082023/5876                                 |                                   | 2 60 - Steverbescheid nach 30                       | 2023-AUG-08 09:37:00                                | RSIERA - Riege Software ATLAS Training |   |  |  |  |
|                   | TESTKUNDE2 - Test Kunde Zwei ZA/Aufschub 20                          | FSS Test EZA                                               | ATC40/000039/072023/5876                                 |                                   | 1 60 - Steuerbescheid nach 30                       | 2023-JUL-14 11:52:00                                | RSIFRA - Riege Software ATLAS Training |   |  |  |  |
|                   |                                                                      |                                                            |                                                          |                                   |                                                     |                                                     |                                        |   |  |  |  |
|                   |                                                                      |                                                            |                                                          |                                   |                                                     |                                                     |                                        |   |  |  |  |
|                   |                                                                      |                                                            |                                                          |                                   |                                                     |                                                     |                                        |   |  |  |  |
|                   |                                                                      |                                                            |                                                          |                                   |                                                     |                                                     |                                        |   |  |  |  |
|                   |                                                                      |                                                            |                                                          |                                   |                                                     |                                                     |                                        |   |  |  |  |
|                   |                                                                      |                                                            |                                                          |                                   |                                                     |                                                     |                                        |   |  |  |  |
|                   |                                                                      |                                                            |                                                          |                                   |                                                     |                                                     |                                        |   |  |  |  |
|                   |                                                                      |                                                            |                                                          |                                   |                                                     |                                                     |                                        |   |  |  |  |
|                   |                                                                      |                                                            |                                                          |                                   |                                                     |                                                     |                                        |   |  |  |  |
|                   |                                                                      |                                                            |                                                          |                                   |                                                     |                                                     |                                        |   |  |  |  |
|                   |                                                                      |                                                            |                                                          |                                   |                                                     |                                                     |                                        |   |  |  |  |
|                   |                                                                      |                                                            |                                                          |                                   |                                                     |                                                     |                                        |   |  |  |  |
|                   |                                                                      |                                                            |                                                          |                                   |                                                     |                                                     |                                        |   |  |  |  |
|                   |                                                                      |                                                            |                                                          |                                   |                                                     |                                                     |                                        |   |  |  |  |
|                   |                                                                      |                                                            |                                                          |                                   |                                                     |                                                     |                                        |   |  |  |  |
|                   |                                                                      |                                                            |                                                          |                                   |                                                     |                                                     |                                        |   |  |  |  |
|                   |                                                                      |                                                            |                                                          |                                   |                                                     |                                                     |                                        |   |  |  |  |
|                   |                                                                      |                                                            |                                                          |                                   |                                                     |                                                     |                                        |   |  |  |  |
|                   |                                                                      |                                                            |                                                          |                                   |                                                     |                                                     |                                        |   |  |  |  |
|                   |                                                                      |                                                            |                                                          |                                   |                                                     |                                                     |                                        |   |  |  |  |
|                   |                                                                      |                                                            |                                                          |                                   |                                                     |                                                     |                                        |   |  |  |  |
|                   |                                                                      |                                                            |                                                          |                                   |                                                     |                                                     |                                        |   |  |  |  |
|                   |                                                                      |                                                            |                                                          |                                   |                                                     |                                                     |                                        |   |  |  |  |
|                   |                                                                      |                                                            |                                                          |                                   |                                                     |                                                     |                                        |   |  |  |  |
|                   |                                                                      |                                                            |                                                          |                                   |                                                     |                                                     |                                        |   |  |  |  |
|                   |                                                                      |                                                            |                                                          |                                   |                                                     |                                                     |                                        |   |  |  |  |
|                   |                                                                      |                                                            |                                                          |                                   |                                                     |                                                     |                                        |   |  |  |  |
|                   |                                                                      |                                                            |                                                          |                                   |                                                     |                                                     |                                        |   |  |  |  |
|                   |                                                                      |                                                            |                                                          |                                   |                                                     |                                                     |                                        |   |  |  |  |
|                   |                                                                      |                                                            |                                                          |                                   |                                                     |                                                     |                                        |   |  |  |  |
|                   |                                                                      |                                                            |                                                          |                                   |                                                     |                                                     |                                        |   |  |  |  |
|                   | 1/20                                                                 |                                                            |                                                          |                                   |                                                     |                                                     |                                        |   |  |  |  |
|                   |                                                                      |                                                            |                                                          |                                   |                                                     |                                                     |                                        |   |  |  |  |
|                   | Art der Anmeldung: EZA<br>Versendungsland: US                        | Dienststelle: DE005876<br>Datum der Nachricht: 2023-DEC-27 | Beschau in Position: 0 Registrien<br>Beschau Mitteilung: | nummer: ATC40000192032024587      | 6                                                   |                                                     |                                        |   |  |  |  |
### Vorlagen – Variante II

#### Aus der der jeweiligen Zollanmeldung heraus

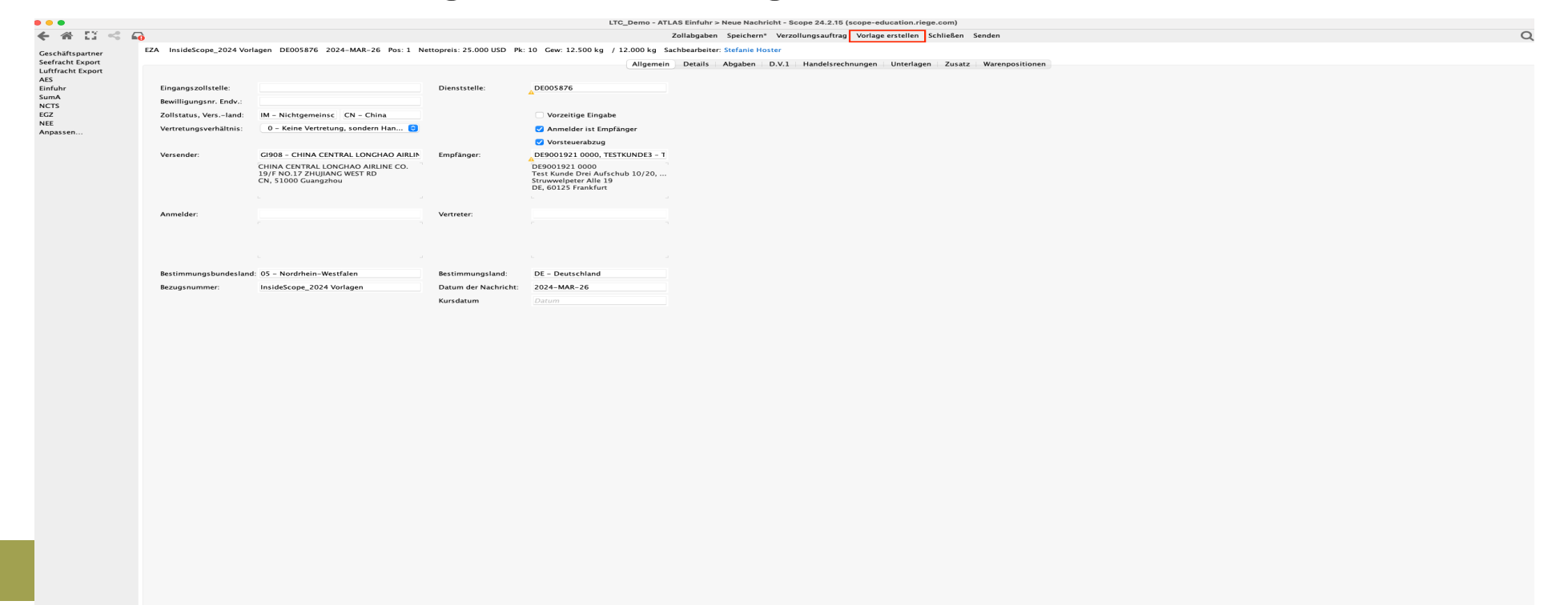

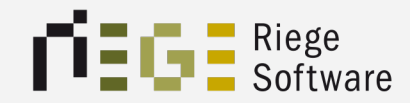

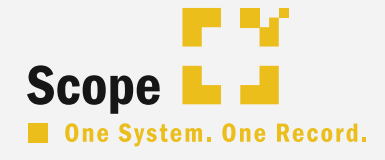

----

# Notizen richtig und effizient einsetzen

#### Notizen richtig und effizient einsetzen

- In Scope gibt es die Notizfunktion. Sowohl auf Geschäftspartner Ebene als auch auf der Vorgangsebene und Sendungsebene.
- Die Priorität kann eingestellt werden genauso wie ein Gültigkeitsdatum
- Mit Notizen sollte sparsam umgegangen werden, um den Benutzer nicht zu erschlagen und den Workflow zu unterbrechen.
- Es sollten sich Gedanken gemacht werden, wo eine Notiz erfasst wird (Geschäftspartner vs. Vorgang)
- Ist jede erfasste Notiz wirklich sinnvoll
- Gibt es einen besseren Ort in Scope, um Informationen zu hinterlegen oder zu automatisieren

### Schlechte Wahl der Notizen

Atlas Auftrag Registriernummer Bezugsnummer: Notizen-1 Sachbearbeiter: Sven Krings

| Allgemein Dokumente E- | Mail     | Ereignisse                                                        |
|------------------------|----------|-------------------------------------------------------------------|
|                        |          | Contracted for Atlas Auftrag Notizen-1                            |
| Leistungsdatum:        | 25       |                                                                   |
| Leistangsdatann        |          | Beschauabrechnung 150 + 50 + Rchnung CTA 75,-€                    |
| Auftraggeber:          | <u> </u> | Sven Krings, Heute 11:53 Als gelesen markieren Bearbeiten Löschen |
|                        | -        | Bei der Abrechnung Beschaukosten abrechnen.                       |
|                        |          | Rechnung von der CTA noch abwarten                                |
|                        | L        | Sven Krings, Heute 11:53 Als gelesen markieren Bearbeiten Löschen |
| Kontakt:               |          | 7 All hat sins prohe entropyman Kunden informieren                |
| Kundenreferenz:        |          | Sven Krings. Heute 11:52 Als gelesen markieren Bearbeiten Löschen |
| Randelli ererenz.      |          |                                                                   |
| Vorgang                |          | Alle Unterlagen per E-Mail an zoll@hamburgimport.de               |
| . or gaing             |          | sven krings, Heute TESZ Als gelesen markieren Bearbeiten Loschen  |
| Nachrichtentyp         |          | Beschau wurde angeorndet vom Zollamt HH Hafen                     |
| Einzelzollanmeldung    | (CFC     | - · · ·                                                           |
|                        |          | Containermuss zur CTA                                             |
|                        |          | sven kings, Heute (1.5) Als gelesen markieren bearbeiten Loschen  |
|                        |          |                                                                   |
|                        |          |                                                                   |
|                        |          |                                                                   |
|                        |          |                                                                   |
|                        |          |                                                                   |
|                        |          |                                                                   |
|                        |          |                                                                   |
|                        |          |                                                                   |
|                        |          |                                                                   |
|                        |          |                                                                   |
| Noue Nachricht         |          |                                                                   |
| Abgehenberechnung      |          |                                                                   |
| Abgabenberechnung      | id /D c  |                                                                   |
| Rescheid/Refund kompr  | imio     |                                                                   |
| Anmeldung und Entsche  | idun     |                                                                   |
| Automatische Pestätigu | ngun     |                                                                   |
| Automatische bestätigu | ng       |                                                                   |
| Sendung öffnen         |          |                                                                   |
| 5                      |          |                                                                   |
|                        |          |                                                                   |
|                        |          |                                                                   |
|                        |          |                                                                   |
|                        |          |                                                                   |
|                        |          | Neue Notiz                                                        |

#### **1.** Notizen auf Vorgangsebene

- 2. Vielzahl von Informationen die sich auch doppeln
- 3. Benutzer weiß evtl. nicht was relevant ist und was nicht und was zu beachten ist.

#### Notizen richtig und effizient einsetzen

#### EZA - vorzeitig Bezugsnummer DE005876 2024-MAR-25 Pos: 1 Nettopreis: 15.000 CHF Pk: 10 Gew: 1.500 kg / 1.250 kg Sachbearbeiter: Sven Krings

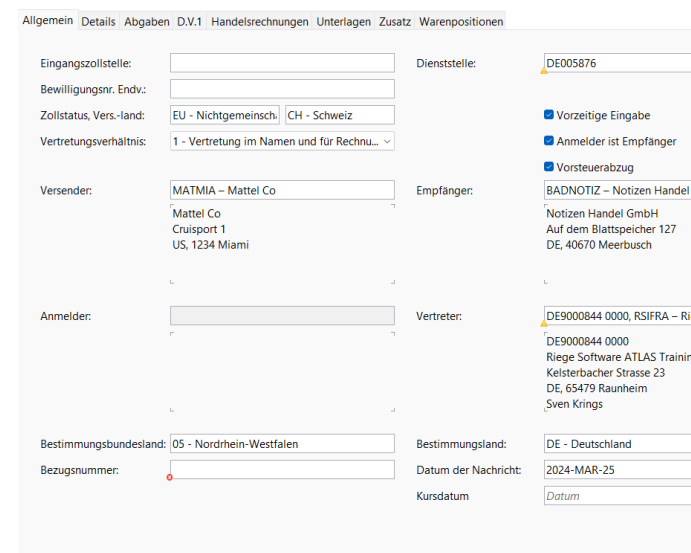

| Sterrorister Sterri | anga                                                                                                    | BADNOTIZ — Notizen Handel GmbH                                                                                                    |                                                                                                    |
|---------------------|----------------------------------------------------------------------------------------------------|----------------------------------------------------------------------------------------------------|----------------------------------------------------------------------------------------------------|
|                     | BADNOTIZ – Notizen Handel GmbH<br>Zollmvollmacht vorhanden. Ist seit dem<br>01 02:2020 gezeichnet<br>Sven Krings, Heute 09:34                                                             | Hier konnt was vollkommen wichtigs stehen aber<br>auch etwas belangloses. Es kommt auf die Lange<br>an des Textes daher ist es schwer sich einen<br>langen Text auszudenken und daher haben wir<br>uns entschieden diesen einmal zu kopieren. Also<br>ein sogenantre Looptext.                              | BADNOTIZ — Notizen Handel GmbH<br>Frachtraten<br>Luftfracht                                                                                                    |
| Gmb Y               | BADNOTIZ — Notizen Handel GmbH<br>Kunde muss immer Vorkasse leisten für Importe<br>aus US, CN und CA. CH Einfuhren laufen auf das<br>Aufschubkonto vom Kunden<br>Sven Krings, Heute 09:35 | Hier könnt was vollkommen wichtiges stehen aber<br>auch etwas belangloses. Es kommt auf die Lange<br>des Textes an, daher ist es schwer sich einen<br>langen Text auszudenken und daher haben wir<br>uns entschieden diesen einmal zu kopieren. Also<br>ein sogenannter Looptext                            | DE - OS JE KO DL - 4/36<br>DE - CA Je KG Drt - 3,-6<br>DE - CH Je KG Drt - 3,-6<br>DE - CN Je KG Drt - 3,-756<br>DE - BR Je KG Drt - 10,756<br>US - DE Je KG Drt - 2,756<br>CH - DE Je KG Drt - 1,756                                   |
| iege Sot            | BADNOTIZ — Notizen Handel GmbH<br>Bei Seeexporten über Bremthaven macht die BHT<br>Referenz ein Dienstleister. Hier dürfen wir die BHT<br>nicht beantragen.<br>Sven Krings, Heute 09:37   | Hier könnt was vollkommen wichtiges stehen aber<br>auch etwas belangloses. Es kommt auf die Lange<br>des Textes an, daher ist es schwer sich einen<br>langen Text auszudenken und daher haben wir<br>uns entschieden diesen einmal zu kopieren. Also<br>ein sogenanter Looptext<br>Sven Krings, Heute 11:07 | Seefracht<br>20° Container ex ASIEN 3750 USD<br>250 BAF<br>300 THC<br>750 NACHLAUF (FIX)                                                                                                    |
|                     | BADNOTIZ – Notizen Handel GmbH<br>ACHTUNG!!!!!<br>VORKASSEKUNDE<br>Sven Krings, Heute 09:41                                                                                               | BADNOTIZ — Notizen Handel GmbH<br>Keine Rechnung in Fremdwährungen ausstellen<br>Sven Krings, Heute 11:17                                                                                                    | 40° Container ex ASIEN 5.500 USD<br>300 BAF<br>400 THC<br>900 NACHLAUF                                                                                                    |
|                     | BADNOTIZ — Notizen Handel GmbH<br>Kund schreit immer rum wenn was nicht lauft<br>Sven Krings, Heute 09:45                                                                                 | BADNOTIZ — Notizen Handel GmbH<br>VOLLMACHT IMPORT, EXPORT liegt vor giltig bis<br>01.02.2023<br>Danach Einzelvollmacht einholen oder neue<br>Generalvollmacht<br>Sven Krings, Heute 11:17                                                                                                    | 20° Container ex US Häfen außer Miami 3.000<br>USD ex MIA 3250 USD<br>100 BAF<br>275 THC<br>500 NACHLAUF                                                                                                    |
|                     | BADNOTIZ – Notizen Handel GmbH<br>CMT bitte neutralisieren<br>Sven Krings, Heute 11:04                                                                                                    | BADNOTIZ — Notizen Handel GmbH<br>Faher müssen sich im Büro melden bevor Sie an<br>die Rampe fahren                                                                                                    | 40° Container EX US Hafen (alle) missen einzel<br>mit dem Kunden besprochen werden, da er be<br>einer zu hohen Rate auf einen anderen Partne<br>umschwenkt und auch Verfügbarkeit prüft.<br>Kunde muss eine Qute von 85% erreichen, son |
|                     | BADNOTIZ — Notizen Handel GmbH<br>Kreditlimit 5000eur<br>Sven Krings, Heute 11:05                                                                                                    | Sven Krings, Heute 11:17  BADNOTIZ — Notizen Handel GmbH Bei Exporten viw KEP-DL bitte auf die                                                                                                    | musss er je Container eine Strafzahlung von 3<br>EUR am Anfang eines jeden Geschättsjahres fü<br>das vergangene Jahr zahlen.<br>Schadenfälle müssen unbedingt an<br>schaden@badnotiz.de gehen aber vorher                               |
|                     | BADNOTIZ – Notizen Handel GmbH<br>Fahrer dürfen nicht ins Verwaltungsbüro. Sie<br>müssen sich im Büro am Lager wenden.<br>Sven Krings, Heute 11:06                                        | Ausgangszollstelle achten. Bei FEDEX bitte Kolin<br>Bonn nehmen und bei DHL bitte Leipzig<br>Sven Krings, Heute 11:17                                                                                                    | Rücksprache mit unserer internen<br>Schadensabteilung halten. Da unsere Police ni<br>unnötig belaste werden darf.<br>Sven Krings, Heute 11:24                                                                                           |
|                     | BADNOTIZ — Notizen Handel GmbH<br>Kunde hat keine Tauschpaletten<br>Sven Krings, Heute 11:06                                                                                              | Bitte prüfen ob bevorzugter Frächter eingesetzt<br>werden Kann. Kunde zahlt nicht mehr für<br>Transport<br>Sven Krings, Heute 11:18                                                                                                    | BADNOTIZ — Notizen Handel GmbH<br>Schadensereignisse müssen Kommunizert wer<br>Bitte Rücksprache halten<br>Sven Krings, Heute 11:24                                                                                                    |

#### Viel zu viele 1. Informationen

Zu lange Texte 2.

lle) mssen einzelne werden, da er bei

afzahlung von 300 eschäftsjahres für

unsere Police nich

iel GmbH mmunizert werder

arkeit prüft. 5% erreichen, sonst

- Unnötige 3. Informationen, da man diese besser über Rollenprofile abbilden kann oder allg. Einstellungen
- **Priorisierung** 4. falsch gewählt sodass zu viele Informationen aktiv weggeklickt werden müssen.

Oie Bezugsnummer darf nicht leer sein

#### Notizen richtig und effizient einsetzen

Allgemein Details Abgaben D.V.1 Handelsrechnungen Unterlagen Zusatz Warenpositionen

A Der Code DE005876 ist nicht in der Codeliste COL DE enthalten.

| Eingangszollstelle:    |                                               | Dienststelle:        | DE005876                                                                                                    |
|------------------------|-----------------------------------------------|----------------------|----------------------------------------------------------------------------------------------------|
| Bewilligungsnr. Endv.: |                                               |                      |                                                                                                    |
| Zollstatus, Versland:  | EU - Nichtgemeinschi CH - Schweiz             |                      | Vorzeitige Eingabe                                                                                            |
| Vertretungsverhältnis: | 1 - Vertretung im Namen und für Rechnu $\vee$ |                      | Anmelder ist Empfänger                                                                                        |
|                        |                                               |                      | Vorsteuerabzug                                                                                                |
| Versender:             | MATMIA – Mattel Co                            | Empfänger:           | GOODNOTIZ – Good Notize                                                                                       |
|                        | Mattel Co<br>Cruisport 1<br>US, 1234 Miami    |                      | Good Notizen AG<br>Walldweg 3<br>DE, 44044 Wildeshausen                                                       |
|                        | L                                             |                      | L                                                                                                    |
| Anmelder:              |                                               | Vertreter:           | DE9000844 0000, RSIFRA - F                                                                                    |
|                        | r n                                           |                      | DE9000844 0000<br>Riege Software ATLAS Train<br>Kelsterbacher Strasse 23<br>DE, 65479 Raunheim<br>Sven Krings |
| Bestimmungsbundesland: | 05 - Nordrhein-Westfalen                      | Bestimmungsland:     | DE - Deutschland                                                                                              |
| Bezugsnummer:          | Notiz-2                                       | Datum der Nachricht: | 2024-MAR-25                                                                                                   |
|                        |                                               | Kursdatum            | Datum                                                                                                    |

| DE005876<br>Vorzeitige Eingabe<br>Anmelder ist Empfänger<br>Vorsteuerabzug<br>GOODNOTIZ – Good Notizen AG<br>Good Notizen AG<br>Walldweg 3<br>DE, 44044 Wildeshausen<br>DE9000844 0000, RSIFRA – Riege So<br>DE9000844 0000, RSIFRA – Riege So<br>DE9000844 0000<br>Riege Software ATLAS Training<br>Keisterbacher Strasse 23<br>DE, 65479 Raunheim<br>Sven Krings<br>DE - Deutschland<br>2024-MAR-25 |                                                                                                    |   |
|----------------------------------------------------------------------------------------------------|----------------------------------------------------------------------------------------------------|---|
| Vorzeitige Eingabe Anmelder ist Empfänger Vorsteuerabzug GOODNOTIZ – Good Notizen AG Good Notizen AG Good Notizen AG Malldweg 3 DE, 44044 Wildeshausen DE9000844 0000, RSIFRA – Riege So DE9000844 0000 Riege Software ATLAS Training Keisterbacher Strasse 23 DE, 65479 Raunheim Sven Krings DE - Deutschland 2024-MAR-25                                                                            | DE005876                                                                                                    |   |
| Anmelder ist Empfänger Vorsteuerabzug GOODNOTIZ – Good Notizen AG Good Notizen AG Walldweg 3 DE, 44044 Wildeshausen DE9000844 0000, RSIFRA – Riege Sor DE9000844 0000 Riege Software ATLAS Training Kelsterbacher Strasse 23 DE, 65479 Raumheim Sven Krings DE - Deutschland 2024-MAR-25                                                                                                    | Vorzeitige Eingabe                                                                                               |   |
| Ovrsteuerabzug GOODNOTIZ – Good Notizen AG Good Notizen AG Walldweg 3 DE, 44044 Wildeshausen DE9000844 0000, RSIFRA – Riege Scr DE9000844 0000 Riege Software ATLAS Training Keisterbacher Strasse 23 DE, 65479 Raunheim Sven Krings DE - Deutschland 2024-MAR-25                                                                                                    | Anmelder ist Empfänger                                                                                           |   |
| GOODNOTIZ – Good Notizen AG<br>Good Notizen AG<br>Walldweg 3<br>DE, 44044 Wildeshausen<br>DE59000844 0000, RSIFRA – Riege So<br>DE5900844 0000<br>Riege Software ATLAS Training<br>Keisterbacher Strasse 23<br>DE 65479 Raunheim<br>Sven Krings<br>DE - Deutschland<br>2024-MAR-25                                                                                                    | Vorsteuerabzug                                                                                                   |   |
| Good Notizen AG<br>Walldweg 3<br>DE; 44044 Wildeshausen<br>DE9000844 0000, RSIFRA – Riege So<br>DE9000844 0000<br>Riege Software ATLAS Training<br>Kelsterbacher Strase 23<br>DE; 65479 Raunheim<br>Sven Krings<br>DE - Deutschland<br>2024-MAR-25                                                                                                    | GOODNOTIZ – Good Notizen AG                                                                                      |   |
| DE9000844 0000, RSIFRA – Riege So<br>DE9000844 0000<br>Riege Software ATLAS Training<br>Keisterbacher Strasse 23<br>DE (5479 Raunheim<br>Sven Krings<br>DE - Deutschland<br>2024-MAR-25                                                                                                    | Good Notizen AG<br>Walldweg 3<br>DE, 44044 Wildeshausen                                                          | 1 |
| DE9000844 0000<br>Riege Software ATLAS Training<br>Kelsterbacher Strasse 23<br>DE 65479 Raunheim<br>Sven Krings<br>DE - Deutschland<br>2024-MAR-25                                                                                                    | DE9000844 0000, RSIFRA – Riege So                                                                                | ] |
| DE - Deutschland<br>2024-MAR-25                                                                                                    | DE9000844 0000<br>Riege Software ATLAS Training<br>Kelsterbacher Strasse 23<br>DE, 65479 Raunheim<br>Sven Krinss |   |
| 2024-MAR-25                                                                                                    | DE - Deutschland                                                                                                 | ] |
|                                                                                                    |                                                                                                    |   |

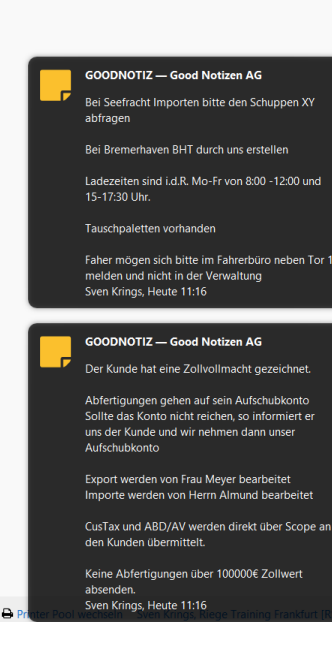

-----

- 1. Wichtige Informationen in wenigen Notizen zusammengefasst.
- 2. Korrekte Priorisierung der Notiz
- 3. Workflow wird nicht gestört und Informationen können wahrgenommen werden

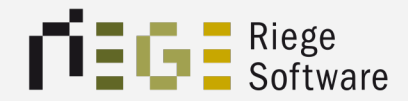

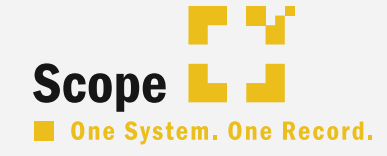

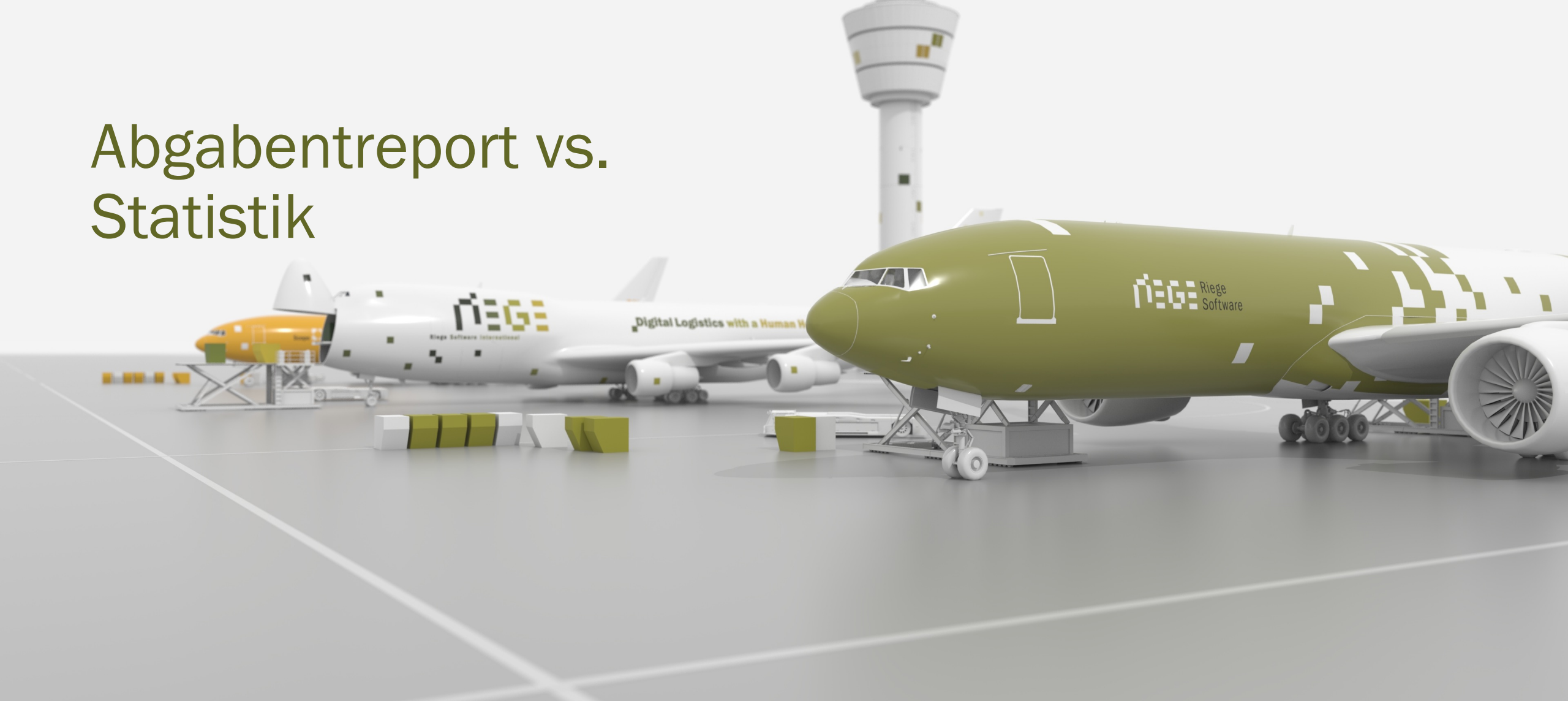

#### Abgabenreport vs. Statistik

- In Scope gibt es Möglichkeit einen ad hoc Report "Abgabenreport" zu ziehen sowie die Möglichkeit Statistiken zu erzeugen.
- Der Abgabenreport bringt eine schnelle Übersicht über einen Kunden für einen definierten Zeitraum
- Die Statistik dienst dazu, komplexe Datenanalysen zu ermöglichen, Reports an den Zoll vorzubereiten und zu versenden und Kundenanforderungen an ein Reporting zu erfüllen druch Layouts und die Möglichkeit Zellenbeschreibungen zu individualisieren.

#### Abgabenreport vs. Statistik

- 1. Abgabenreport stellt eine Ad hoc Abfrage der Steuerbescheide für einen definierten Abrechnungszeitraum für genau "EINEN" Aufraggeber dar.
- 2. Limitierte Anzahl an ausgewerteten Informationen
- 3. Keine Individualisierung möglich
- 4. Statistik stellt eine komplexe Darstellung div. definierter Informationen dar.
  - 1. Spalten anpassbar über Layouts
  - 2. Namen der Spalten können angepasst werden
  - 3. Vorselektion bereits in der Übersicht

### Abgabenreport

| F | $B \qquad \checkmark : \left[ \times \checkmark f_{x} \right]$ |     |                 |           |         |                 |             |             |                       |          |        |            | ` |
|---|----------------------------------------------------------------|-----|-----------------|-----------|---------|-----------------|-------------|-------------|-----------------------|----------|--------|------------|---|
|   | A                                                              | В   | С               | D         | E       | F               | G           | Н           | I.                    | J        | K      | L          |   |
| 1 | Lieferant                                                      | AWB | Rechnungsnummer | Warenwert | Währung | Zollwert in EUR | Zoll in EUR | EUSt in EUR | ATC-Nummer            | Datum    | Form A | ATS-Nummer |   |
| 2 | CHINA CENTRAL LONGHAO AIRLINE CO.                              |     | 20231129_RE     | 25.000,00 | USD     | 23.957,81       | 0,00        | 4.551,98    | ATC400008690320245876 | 27.03.24 |        |            |   |
| 3 | CHINA CENTRAL LONGHAO AIRLINE CO.                              |     | 20231129_RE     | 25.000,00 | USD     | 23.957,81       | 0,00        | 4.551,98    | ATC400008680320245876 | 27.03.24 |        |            |   |
| 4 |                                                                |     |                 |           |         |                 |             |             |                       |          |        |            |   |
| 5 |                                                                |     |                 |           |         |                 |             |             |                       |          |        |            |   |
| 6 |                                                                |     |                 |           |         |                 |             |             |                       |          |        |            |   |
| 7 |                                                                |     |                 |           |         |                 |             |             |                       |          |        |            |   |

### Statistik

| Einfuhr Positionsdatenliste                               | Filter wählen | Niederlassungen: RSIFRA | Auftraggeber | Steuerbescheid: | von | – bis | TESTKUNDE3 × | 0 |
|-----------------------------------------------------------|---------------|-------------------------|--------------|-----------------|-----|-------|--------------|---|
| Zeige Ergebnisse für 🛛 alle \vee der folgenden Kriterien: |               |                         |              |                 |     |       |              |   |

| Anmelder              | $\sim$ | entspricht     | / | TESTKUNDE3 – Test | Kunc | de Drei Aufschub 10/; | + | - |  |
|-----------------------|--------|----------------|---|-------------------|------|-----------------------|---|---|--|
| Datum der Überlassung | $\sim$ | liegt zwischen | / | 2024-MAR-01       | -    | 2024-MAR-27           | + | - |  |

| Art der Anmeldung | Niederlassung | Auftraggeber                          | Datum des Steuerbescheids | Zollstelle | Registriernummer         | Bezugsnummer                  | Status                      |
|-------------------|---------------|---------------------------------------|---------------------------|------------|--------------------------|-------------------------------|-----------------------------|
| EZA               | RSIFRA        | TESTKUNDE3 – Test Kunde Drei Aufschub | 2024-MAR-27               | DE005876   | ATC40/000868/032024/5876 | Abgabenreport-1               | 60 - Steuerbescheid nach 30 |
| EZA               | RSIFRA        | TESTKUNDE3 – Test Kunde Drei Aufschub | 2024-MAR-27               | DE005876   | ATC40/000869/032024/5876 | Abgabenreport-2               | 60 - Steuerbescheid nach 30 |
| EZA               | RSIFRA        |                                       | 2024-MAR-26               | DE005876   | ATC40/000746/032024/5876 | InsideScope_2024 NICHTANNAHME | 60 - Steuerbescheid nach 30 |
| EZA               | RSIFRA        |                                       | 2024-MAR-26               | DE005876   | ATC40/000747/032024/5876 | InsideScope_2024 RÜCKWEISUNG  | 60 - Steuerbescheid nach 30 |

| 1  | Einfuhr Positionsdatenliste |                   |                      |          |                        |                                          |                       |                  |                  |                   |                   |                            |                   |                     |                    |            |
|----|-----------------------------|-------------------|----------------------|----------|------------------------|------------------------------------------|-----------------------|------------------|------------------|-------------------|-------------------|----------------------------|-------------------|---------------------|--------------------|------------|
| 2  |                             |                   |                      |          |                        |                                          |                       |                  |                  |                   |                   |                            |                   |                     |                    |            |
| 3  | Erstellungszeitpunkt:       | ###############   |                      |          |                        |                                          |                       |                  |                  |                   |                   |                            |                   |                     |                    |            |
| 4  | Benutzer:                   | krings            |                      |          |                        |                                          |                       |                  |                  |                   |                   |                            |                   |                     |                    |            |
| 5  | Niederlassungen:            | RSIFRA            |                      |          |                        |                                          |                       |                  |                  |                   |                   |                            |                   |                     |                    |            |
| 6  | Datum des Steuerbescheids:  | -                 |                      |          |                        |                                          |                       |                  |                  |                   |                   |                            |                   |                     |                    |            |
| 7  | Auftraggeber:               | -                 |                      |          |                        |                                          |                       |                  |                  |                   |                   |                            |                   |                     |                    |            |
| 8  | Schlüsselwörter:            | <b>TESTKUNDE3</b> |                      |          |                        |                                          |                       |                  |                  |                   |                   |                            |                   |                     |                    |            |
| 9  |                             |                   |                      |          |                        |                                          |                       |                  |                  |                   |                   |                            |                   |                     |                    |            |
| 10 | Weitere Suchkriterien:      |                   |                      |          |                        |                                          |                       |                  |                  |                   |                   |                            |                   |                     |                    |            |
| 11 | Anmelder                    | entspricht        | TE                   | STKUNDE  | 3 – Test Kunde Drei Au | fschub 10/20, ZA/ZE/ZA                   |                       |                  |                  |                   |                   |                            |                   |                     |                    |            |
| 12 | Datum der Überlassung       | liegt zwischen    | 01.03.24             | 27.03.24 |                        |                                          |                       |                  |                  |                   |                   |                            |                   |                     |                    |            |
| 13 |                             |                   |                      |          |                        |                                          |                       |                  |                  |                   |                   |                            |                   |                     |                    |            |
| 14 |                             |                   |                      |          |                        |                                          |                       |                  |                  |                   |                   |                            |                   |                     |                    |            |
| 15 | sender_code                 | sender_eori       | sender_niederlassung | mandant  | auftraggeber_code      | auftraggeber_name                        | auftraggeber_strasse  | auftraggeber_plz | auftraggeber_ort | auftraggeber_land | auftraggeber_eori | auftraggeber_niederlassung | sachbearbeiter_id | sachbearbeiter_name | positionsnummer wa | arennummer |
| 16 | RSIFRA                      | DE9000844         | 0000                 |          | TESTKUNDE3             | Test Kunde Drei Aufschub 10/20, ZA/ZE/ZA | Struwwelpeter Alle 19 | 60125            | Frankfurt        | DE                | DE9001921         | 0000                       | krings            | Sven Krings         | 1 94               | 017900000  |
| 17 | RSIFRA                      | DE9000844         | 0000                 |          | TESTKUNDE3             | Test Kunde Drei Aufschub 10/20, ZA/ZE/ZA | Struwwelpeter Alle 19 | 60125            | Frankfurt        | DE                | DE9001921         | 0000                       | krings            | Sven Krings         | 1 94               | 017900000  |
| 18 | RSIFRA                      | DE9000844         | 0000                 |          |                        |                                          |                       |                  |                  |                   |                   |                            | hoster            | Stefanie Hoster     | 1 94               | 017900000  |
| 19 | RSIFRA                      | DE9000844         | 0000                 |          |                        |                                          |                       |                  |                  |                   |                   |                            | hoster            | Stefanie Hoster     | 1 94               | 017900000  |

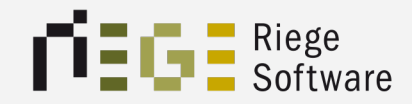

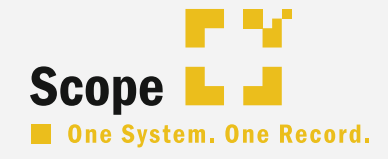

### **Die Atlas Statistik** 0 0 0 Scope

### Die Atlas Statistik

- → Für jedes Zollverfahren gibt es statistische Auswertungsmöglichkeiten.
- Dabei wird meist zwischen Kopf- und Positionsdaten unterschieden.

#### Kopfdatenliste:

Enthält keine positionsbezogenen Angaben wie z.b. Warentarifnummer oder Warenbeschreibung.

Man kann damit gut allgemeine Angaben wie Beteilgte, Aufschubangaben oder DV.1 Angaben auswerten.

#### Positionsdatenliste:

Enthält neben den Beteiligten etc. auch positionsbezogene Angaben wie Warentarifnummer, Daten zur Zollwertberechnung pro Position, Packstückanzahl, etc.

### Die Atlas Statistik

- → Es gibt f
  ür einige Verfahren aber auch Bestands-, Bewegungs- oder Erledigungslisten.
- → Die meisten in der Zollanmeldung enthaltenen Felder können auch in der Atlas Statistik ausgewertet werden.
- Der Zugriff sowie einige weitere Nutzungsmöglichkeiten sind an Berechtigungen gebunden.
- → Ihnen fehlt eine Berechtigung?
  - Eine E-Mail an <u>service@riege.com</u> oder alternativ eine Anfrage via F12 schafft in Kürze Abhilfe.
- → Für eine optimale sowie alltagstaugliche Nutzung der Statistik empfiehlt es sich, mit Layouts und Filtern zu arbeiten.

# Die Atlas Statistik - Übersicht

|              |                                   |                 | LIC_Demo - ATLAS Statistik - Scope 24.2.15 (scope-educat | on.riege.com) |                |  |
|--------------|-----------------------------------|-----------------|----------------------------------------------------------|---------------|----------------|--|
| 🕷 CI 🧠 🖓     | <b>)</b>                          |                 | Neu erzeugen + Prü                                       | fen 🗸         |                |  |
| läftspartner | ATLAS Statistik                   |                 |                                                          |               |                |  |
| acht Export  |                                   |                 |                                                          |               |                |  |
|              | SumA                              | NCTS            | Einfuhr                                                  | Zolllager     | AV             |  |
|              | Positionsliste<br>Ededigungsliste | Kopfdaten       | Ropfdaten                                                | Bestandsliste | Bestandsliste  |  |
|              | Verwahrlager                      | Verschlussliste | Positionsuaten                                           | bewegungsiste | bewegungsitste |  |
|              |                                   |                 |                                                          |               |                |  |
|              | AES                               | Sonstige        |                                                          |               |                |  |
| 2n           | Kopfdaten                         | Volumen         |                                                          |               |                |  |
|              | Positionsdaten                    |                 |                                                          |               |                |  |
|              |                                   |                 |                                                          |               |                |  |
|              |                                   |                 |                                                          |               |                |  |
|              |                                   |                 |                                                          |               |                |  |
|              |                                   |                 |                                                          |               |                |  |
|              |                                   |                 |                                                          |               |                |  |
|              |                                   |                 |                                                          |               |                |  |
|              |                                   |                 |                                                          |               |                |  |
|              |                                   |                 |                                                          |               |                |  |
|              |                                   |                 |                                                          |               |                |  |
|              |                                   |                 |                                                          |               |                |  |
|              |                                   |                 |                                                          |               |                |  |
|              |                                   |                 |                                                          |               |                |  |
|              |                                   |                 |                                                          |               |                |  |
|              |                                   |                 |                                                          |               |                |  |
|              |                                   |                 |                                                          |               |                |  |
|              |                                   |                 |                                                          |               |                |  |
|              |                                   |                 |                                                          |               |                |  |
|              |                                   |                 |                                                          |               |                |  |
|              |                                   |                 |                                                          |               |                |  |
|              |                                   |                 |                                                          |               |                |  |
|              |                                   |                 |                                                          |               |                |  |
|              |                                   |                 |                                                          |               |                |  |
|              |                                   |                 |                                                          |               |                |  |
|              |                                   |                 |                                                          |               |                |  |
|              |                                   |                 |                                                          |               |                |  |
|              |                                   |                 |                                                          |               |                |  |
|              |                                   |                 |                                                          |               |                |  |
|              |                                   |                 |                                                          |               |                |  |
|              |                                   |                 |                                                          |               |                |  |
|              |                                   |                 |                                                          |               |                |  |
|              |                                   |                 |                                                          |               |                |  |
|              |                                   |                 |                                                          |               |                |  |
|              |                                   |                 |                                                          |               |                |  |
|              |                                   |                 |                                                          |               |                |  |
|              |                                   |                 |                                                          |               |                |  |
|              |                                   |                 |                                                          |               |                |  |
|              |                                   |                 |                                                          |               |                |  |
|              |                                   |                 |                                                          |               |                |  |
|              |                                   |                 |                                                          |               |                |  |
|              |                                   |                 |                                                          |               |                |  |
|              |                                   |                 |                                                          |               |                |  |
|              |                                   |                 |                                                          |               |                |  |
|              |                                   |                 |                                                          |               |                |  |

### Die Atlas Statistik - Filter

#### $\rightarrow$ Filter können ad hoc angewendet werden.

|                                                                                                    |                               |                                          | Öffnen Aktua            | lisieren Layouts Export E-Mail |                                      |                               |                     |
|----------------------------------------------------------------------------------------------------|-------------------------------|------------------------------------------|-------------------------|--------------------------------|--------------------------------------|-------------------------------|---------------------|
| Einfuhr Kopfdatenliste                                                                                                    |                               |                                          |                         | Filter wählen                  | Niederlassungen: RSIFRA Auftraggeber | Steuerbescheid: von -         |                     |
| Zeige Ergebnisse für ein                                                                                                    | ns 💿 der folgenden Kriterien: |                                          | _                       |                                |                                      |                               |                     |
| Status                                                                                                    | entspricht                    | 60 - Steverbescheid nach 30 0 + -        |                         |                                |                                      |                               |                     |
| Canada and Canada and Canada |                               |                                          | 5                       |                                |                                      |                               |                     |
| status                                                                                                    | entspricht                    | C 20 - Registrierung C + -               | 3                       |                                |                                      |                               |                     |
| Status                                                                                                    | entspricht                    | C 21 - Nichtannahme C + -                |                         |                                |                                      |                               |                     |
| Status                                                                                                    | entspricht                    | 21 - Nichtannahme         •         -    |                         |                                |                                      |                               |                     |
| Art der Anmeldung                                                                                                    | Niederlassung                 | Auftraggeber Da                          | tum des Steuerbescheids | Zollstelle                     | Registriernummer                     | Bezugsnummer                  | Status              |
| EZA                                                                                                    | RSIFRA                        |                                          | 2024-MAR-26             | DE005876                       | ATC40/000746/032024/5876             | InsideScope_2024 NICHTANNAHME | 60 – Steuerbescheid |
| EZA                                                                                                    | RSIFRA                        |                                          | 2024-MAR-26             | DE005876                       | ATC40/000747/032024/5876             | InsideScope_2024 RÜCKWEISUNG  | 60 – Steuerbescheid |
| EZA                                                                                                    | RSIFRA                        | TESEMP – Testempfänger GmbH              |                         | DE005876                       | ATC40/000748/032024/5876             | Inside Scope Nichtannahme     | 21 - Nichtannahme   |
| EZA                                                                                                    | RSIFRA                        |                                          |                         | DE005876                       | ATA00/001028/032024/5876             | Mailversand                   | 20 – Registrierung  |
| EZA                                                                                                    | RSIFRA                        |                                          | 2024-MAR-14             | DE005876                       | ATC40/000393/032024/5876             | Bezug-SKR-1234                | 60 - Steuerbesche   |
| EZA                                                                                                    | RSIFRA                        | RSIFRA – Riege Software ATLAS Training   | 2024-MAR-07             | DE005876                       | ATC40/000180/032024/5876             | AI-000013-3                   | 60 – Steuerbeschr   |
| EZA                                                                                                    | RSIFRA                        | RSIFRA - Riege Software ATLAS Training   | 2024-MAR-07             | DE005876                       | ATC40/000179/032024/5876             | TEST_EZA_SH_001               | 60 - Steuerbesche   |
| EZA                                                                                                    | RSIFRA                        | RSIFRA - Riege Software ATLAS Training   | 2024-MAR-07             | DE005876                       | ATC40/000181/032024/5876             | EZA SH 002                    | 60 - Steuerbesche   |
| FZA                                                                                                    | BSIEBA                        | RSIFRA - Riege Software ATLAS Training   | 2024-MAR-07             | DE005876                       | ATC40/000192/032024/5876             | AI-000011-1                   | 60 - Steuerberch    |
| EZA                                                                                                    | P SIEP A                      | TISING - Taxtempfinger Cmbil             | EUL-I-MUN-U/            | DE005876                       | ATC40/000188/032024/5876             | Simple-000009-1               | 21 - Nichtranska    |
| 674                                                                                                    | REIERA                        | RSIERA - Riege Seftware ATLAS Training   | 3034 FER 06             | DE005876                       | ATC40/000001/032024/5876             | AL-000012-1                   | 60 - Stewarkeach    |
| 62A                                                                                                    | RSIFRA                        | Kairko - Kiege Software ATLAS Training   | 2024-FEB-06             | 05005070                       | ATC40/000031/022024/5876             | AI-000013-1                   | GO SteuerBesch      |
| EZA                                                                                                    | RSIFRA                        |                                          | 2024-JAN-16             | DEUUSA76                       | ATC40/000282/012024/5876             | 5H_165t 20240116_2            | 60 - Steuerbesch    |
| EZA                                                                                                    | KSIFRA                        |                                          |                         | DE005876                       | ATA00/000238/012024/5876             | SH_20240116_3                 | 20 – Registrierun   |
| EZA                                                                                                    | RSIFRA                        | RSIFRA – Riege Software ATLAS Training   |                         | DE005876                       | ATA00/000237/012024/5876             | AI-000012-1                   | 20 – Registrierun   |
| ZA                                                                                                    | RSIFRA                        | SSTES - Sandras Firma                    | 2024-JAN-16             | DE005876                       | ATC40/000281/012024/5876             | SH Test 20240116_1            | 60 - Steuerbesch    |
| ZA                                                                                                    | RSIFRA                        |                                          | 2023-DEC-20             | DE005876                       | ATC40/000128/122023/5876             | 123456-1                      | 60 - Steuerbesch    |
| ZA                                                                                                    | RSIFRA                        |                                          |                         | DE005876                       | ATA00/000269/122023/5876             | SKR-2012-1                    | 20 – Registrierur   |
| ZA                                                                                                    | RSIFRA                        |                                          |                         | DE005876                       | ATA00/000270/122023/5876             | SKR-2012-3                    | 20 – Registrierur   |
| EZA                                                                                                    | RSIFRA                        |                                          |                         | DE005876                       | ATA00/000271/122023/5876             | SKR-2012-2                    | 20 – Registrierun   |
| έZA                                                                                                    | RSIFRA                        |                                          |                         | DE005876                       | ATA00/000273/122023/5876             | SKR-2012-4                    | 20 - Registrierup   |
| EZA                                                                                                    | RSIFRA                        | TESTKUNDE3 – Test Kunde Drei Aufschub 10 |                         | DE005876                       | ATA00/000267/122023/5876             | Simple-00005-4                | 20 - Registrierun   |
| EZA                                                                                                    | RSIFRA                        |                                          |                         | DE005876                       | ATA00/000223/122023/5876             | 19122023-1                    | 20 - Registrierun   |
| EZA                                                                                                    | BSIFBA                        |                                          |                         | DE005876                       | ATA00/000224/122023/5876             | Test-skr-11                   | 20 - Begistrierur   |
| EZA                                                                                                    | BSIFBA                        | SSTES – Sandras Firma                    |                         | DE005876                       | ATA00/000187/122023/5876             | AI-000009-2                   | 20 - Registrierur   |
| 7.4                                                                                                    | PSIERA                        | SSTES - Sandras Firma                    | 2022-DEC-15             | DE005876                       | ATC40/000064/122023/5876             | 41-000009-1                   | E0 - Stewarborch    |
|                                                                                                    | RSIFRA                        | Sorta - Sandras Firma                    | 2023-DEC-15             | DEGOSATO                       | ATC40/0000004/122023/38/6            | AL-000003-1                   | 50 Stevenbesch      |
| .24                                                                                                    | RSIFRA                        | 331E3 - Sanurās Firma                    | 2023-DEC-15             | 05005876                       | ATC40/000065/122023/5876             | AI-000009-5                   | 60 - Steuerbesch    |
| .24                                                                                                    | KSIFKA                        |                                          | 2023-DEC-13             | DEUUS876                       | A1C40/000058/122023/5876             | 15122023-1                    | 60 - Steuerbesch    |
| ZA                                                                                                    | RSIFRA                        |                                          | 2023-DEC-13             | DE005866                       | ATC40/000203/122023/5866             | 13122023-2                    | 60 - Steuerbesch    |
| .ZA                                                                                                    | RSIFRA                        |                                          | 2023-DEC-12             | DE005876                       | ATC40/000041/122023/5876             | SH_Statistik                  | 60 - Steuerbesch    |
| ZA                                                                                                    | RSIFRA                        |                                          | 2023-DEC-12             | DE005876                       | ATC42/000004/122023/5876             | Intrastat_CVS                 | 60 – Steuerbesch    |
| ZA                                                                                                    | RSIFRA                        |                                          | 2023-NOV-29             | DE005876                       | ATC40/000378/112023/5876             | SH_Fehler                     | 60 – Steuerbesch    |
| EZA                                                                                                    | RSIFRA                        |                                          | 2023-NOV-29             | DE005876                       | ATC40/000379/112023/5876             | 89547984                      | 60 - Steuerbesch    |
| ZA                                                                                                    | RSIFRA                        |                                          | 2023-NOV-29             | DE005876                       | ATC40/000376/112023/5876             | EZA_20231129_SH               | 60 - Steuerbesch    |
| EZA                                                                                                    | RSIFRA                        |                                          | 2023-NOV-28             | DE005876                       | ATC40/000365/112023/5876             | SKR-2911                      | 60 - Steuerbesch    |
| EZA                                                                                                    | RSIFRA                        | SSTES – Sandras Firma                    | 2023-NOV-28             | DE005876                       | ATC40/000366/112023/5876             | AI-000008-1                   | 60 - Steuerbesch    |
| EZA                                                                                                    | RSIFRA                        |                                          | 2023-NOV-27             | DE005876                       | ATC40/000345/112023/5876             | Schulung CGate-2              | 60 - Steuerbesch    |
| EZA                                                                                                    | RSIFRA                        |                                          | 2023-NOV-27             | DE005876                       | ATC40/000348/112023/5876             | Schulung CGate-4              | 60 - Steuerbesch    |
| EZA                                                                                                    | RSIFRA                        |                                          | 2023-NOV-27             | DE005876                       | ATC40/000349/112023/5876             | Schulung CGate-5              | 60 - Steuerhesch    |
| EZA                                                                                                    | RSIFRA                        |                                          | 2023-NOV-27             | DE005876                       | ATC40/000344/112023/5876             | Schulung CGate=1              | 60 - Steuerbesch    |
| 24                                                                                                    | D SIED A                      |                                          | 2023-NOV-27             | DE005876                       | ATC40/000346/112023/5876             | Schulung CGate-1              | 60 - Steverbesch    |
| E 7 A                                                                                                    | REIFRA                        |                                          | 2023-NOV-27             | DEGOER76                       | ATC40/0003E0/112023/38/6             | Eshulung CCate 6              | 60 Stevesbaseb      |
| 62A                                                                                                    | RSIFRA                        | DOUTRAL BLOCK COMPANY AND AD THE INC.    | 2023-NOV-27             | 05005076                       | ATC40/000330/112023/5876             | Schulung Coate=6              | GG - Steuerbesch    |
| EZA                                                                                                    | RSIFRA                        | RSIFRA – Riege Software ATLAS Training   | 2023-NOV-21             | DE005876                       | ATC40/000287/112023/5876             | simple-000002-1               | 60 - Steuerbesch    |
| EZA                                                                                                    | RSIFRA                        | RSIFRA – Riege Software ATLAS Training   | 2023-NOV-21             | DE005876                       | ATC40/000290/112023/5876             | Simple-000002-2               | 60 – Steuerbesch    |
| EZA                                                                                                    | RSIFRA                        | RSIFRA - Riege Software ATLAS Training   | 2023-NOV-21             | DE005876                       | ATC40/000292/112023/5876             | Simple-000002-3               | 60 - Steuerbesch    |
| EZA                                                                                                    | RSIFRA                        |                                          | 2023-OCT-20             | DE005876                       | ATC40/000087/102023/5876             | AG Vorab Schulungsbsp         | 60 - Steuerbesch    |
| EZA                                                                                                    | RSIFRA                        |                                          | 2023-OCT-20             | DE005876                       | ATC40/000086/102023/5876             | AG Neu Schulungsbsp           | 60 - Steuerbesch    |
|                                                                                                    | D CIED A                      |                                          |                         | DEOOF 876                      | ATC40/000081/102023/5876             | AC Schulungshan               | 3.1 Michae and he   |

Printer Pool wechseln Stefanie Hoster, Riege Training Frankfurt [RSI]

### Die Atlas Statistik - Filter

#### -> Filter können aber auch für eine wiederkehrende Nutzung gespeichert werden.

| Filter                                                                 | Status<br>60 - Steuerhescheid nach 30 |
|------------------------------------------------------------------------|---------------------------------------|
| Einfuhr Kopfdatenliste                                                 | 60 - Steverbescheid nach 30           |
| Srona 2024*                                                            | 21 - Nichtannahme                     |
| Name: Inside Scope 2024                                                | 95 – Zurückgewiesen                   |
| Zeige Ergebnisse für alle 😳 der folgenden Kriterien:                   | 20 - Registrierung                    |
|                                                                        | 12 – Gesendet                         |
| Status C entspricht C 60 – Steuerbescheid nach 30 C                    | + – 12 – Gesendet                     |
| Datum des Steuerbescheids 🕤 lieat zwischen 😒 2024-FEB-01 - 2024-FEB-29 | + – 12 – Gesendet                     |
|                                                                        | 60 - Steuerbescheid nach 30           |
|                                                                        | 60 - Steuerbescheid nach 30           |
|                                                                        | 60 - Steuerbescheid nach 30           |
|                                                                        | 60 - Steuerbescheid nach 30           |
|                                                                        | 60 - Steuerbescheid nach 30           |
|                                                                        | 21 - Nichtannahme                     |
|                                                                        | 60 - Steuerbescheid nach 30           |
|                                                                        | 60 - Steuerbescheid nach 30           |
|                                                                        | 20 - Registrierung                    |
|                                                                        | 20 - Registrierung                    |
|                                                                        | 60 - Steuerbescheid nach 30           |
| fügen Entfernen                                                        | 60 - Steuerbescheid nach 30           |
|                                                                        | 20 – Registrierung                    |
|                                                                        | 20 – Registrierung                    |
|                                                                        | 20 – Registrierung                    |
|                                                                        | Abbrechen OK 20 – Registrierung       |

### Die Atlas Statistik - Layouts

- $\rightarrow$  Über Stammdaten  $\rightarrow$  Layouts gelangt man an alle Layouts.
- → Über die Atlas Statistik gelangt man an das spezifische Layout, z.b. Einfuhr Kopfdatenliste.
- → Layouts benötigen immer einen Namen.
- → Die Sichtbarkeit kann zwischen privat und öffentlich eingestellt werden.

Privat = Nur der Ersteller kann dieses Layout sehen bzw. nutzen Öffentlich = andere Kollegen können auch auf dieses Layout zugreifen.

### Die Atlas Statistik - Layouts

| • • •                                                                                       |                                                                                                    | LTC_Demo - Layout Verwaltung > Neues La | yout - Scope 24.2.15        | (scope-education.riege.com) |                |
|---------------------------------------------------------------------------------------------|----------------------------------------------------------------------------------------------------|-----------------------------------------|-----------------------------|-----------------------------|----------------|
| ← ☆ C < 4                                                                                   | 2                                                                                                    |                                         |                             |                             | Q              |
| Geschäftspartner<br>Seefracht Export<br>Luftfracht Export<br>AES<br>Einfuhr<br>SumA<br>NCTS | Typ:: ATLAS Einfuhr Kopfdatenliste<br>Name: Inside Scope 2024<br>Beschreibung:<br>Sichtbarkeit: O Privat O Offentlich                                                                                                    |                                         |                             |                             |                |
| EGZ                                                                                         | Verfügbare Spalten:                                                                                                    | Schlüsselwort ei 👂                      |                             | Ausgewählte Spalten:        |                |
| Anpassen                                                                                    | abgabenbetrag_anti dumping_zoli<br>abgabenbetrag_rest<br>abgabenbetrag_rest<br>abgabenbetrag_rost<br>abgabenbetrag_rost<br>abrechnung_beginn<br>abrechnung_stedia<br>anmelder_code<br>anmelder_code<br>anmelder_ster<br>anmelder_code<br>anmelder_ti_stmpfanger<br>anmelder_ti_stmpfanger<br>anmelder_ti_stmpfanger<br>anmelder_ti_stmpfanger<br>anmelder_ti_stmpfanger<br>anmelder_ti_stmpfanger<br>anmelder_ti_stmpfanger<br>anmelder_ti_stmsfanger<br>anmelder_ti_stmsfanger<br>anmelder_ti_stmsfanger<br>anmelder_ti_stmsfanger<br>anmelder_ti_stmsfanger<br>anmelder_ti_stmsfanger<br>anmelder_ti_stmsfanger<br>anmelder_ti_stmsfanger<br>anmelder_ti_stmsfanger<br>attraction_timestic_timestic_ |                                         | Hinzufügen ><br>< Entfernen |                             | Hoch<br>Runter |

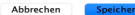

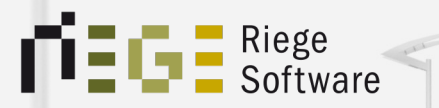

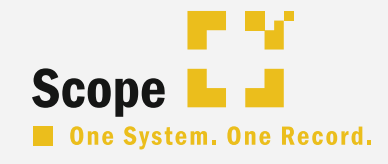

and the second second second second second second second second second second second second second second second

## Unterlagensuche

### Atlas Einfuhr - Unterlagensuche

- Die Unterlagensuche ist eine Programmaktion im Homeview des Atlas Einfuhr Moduls.
- Man kann über die Eingabe des Anmelders oder über die Eingabe der Bezugsnummer nach schon mal verwendeten Unterlagen in Zollanmeldungen suchen.
- Die verwendeten Unterlagen werden zusammen mit der Registriernummer und dem Anmelder in einer Liste angezeigt.
- $\rightarrow$  Diese Liste kann als xls Datei gespeichert werden.
- $\rightarrow$  Aus dem Anzeige-Dialog heraus kann man die Vorgänge direkt öffnen.

Warum? Beispiel Bananen ©

### Atlas Einfuhr - Unterlagensuche

| Company         Company           VCR00/00127/03204/1576         Company         Company                                                                                                    | legistriernummer         | (                               |                        |                    |                     |                        |    |                         |                |         |
|----------------------------------------------------------------------------------------------------|--------------------------|---------------------------------|------------------------|--------------------|---------------------|------------------------|----|-------------------------|----------------|---------|
| NTAD/001017/0131204/15870<br>NTC40/00017/0131204/15870<br>NTC40/00017/0131204/15870<br>NTC40/00017/0131204/15870<br>NTC40/00017/01204/15870<br>NTC40/00017/01204/1587 |                          | • • •                           |                        |                    | ı                   | Interlagensuche        |    |                         |                |         |
| VTC40/0007/4/03204/1576         VTC40/0007/4/03204/1576         VTC40/0007/2/03204/1576         VTC40/0007/2/03204/1576                                                                                                    | ATA00/001074/032024/5876 | Geben Sie die Suchkriterien für | die Unterlagensuche ei | n:                 |                     |                        |    |                         |                |         |
| NICL40/00074/0312024/1376           NICL40/00074/0312024/1376           NICL40/00074/0312024/1376           NICL40/000137/032024/1376           NICL40/000137/032024/1376           NICL40/000137/032024/1376           NICL40/000137/032024/1376           NICL40/000137/032024/1376           NICL40/000137/032024/1376           NICL40/000137/032024/1376           NICL40/000137/032024/1376           NICL40/000137/032024/1376           NICL40/000137/032024/1376           NICL40/000137/032024/1376           NICL40/000137/032024/1376           NICL40/000137/032024/1376           NICL40/000137/03204/1376           NICL40/000137/03204/1376           NICL40/000137/042024/1376                                                                                                    | ATC40/000748/032024/5876 |                                 |                        |                    | Suche über A        | nmelder Suche über Bez | uq |                         |                |         |
| Ameliazzi Strata         Ameliazzi Zolazzi Strata         In allen Branches           NIC40/000152/03204/15876         D2901903 0000, TESTRUNDE2 - Test Runde Zwei ZA/Aufschub 20         In allen Branches           NIC40/000158/032024/15876         Desolitazzi Allenzich Nic:         In allen Branches           NIC40/000158/032024/15876         Mareidzeitraum:         D2901903 0000, TESTRUNDE2 - Test Runde Zwei ZA/Aufschub 20           NIC40/000158/03204/15876         Mareidzeitraum:         D2901903 0000, TESTRUNDE2 - Test Runde Zwei ZA/Aufschub 20           NIC40/000158/03204/15876         Mareidzeitraum:         D290193 0000, TESTRUNDE2 - Test Runde Zwei ZA/Aufschub 20           NIC40/000158/03204/15876         Mareidzeitraum:         D292/15 - Vorhanden           NIC40/000218/012024/15876         Mareidzeitraum:         D292/15 - Vorhanden           NIC40/000218/012024/15876         Mareidzeitraum:         D292/15 - Vorhanden           NIC40/000218/0120224/15876         Mareidzeitraum:         D292/15 - Vorhanden           NIC40/000218/0120223/15876         Mareidzeitraum:         D292/15 - Vorhanden           NIC40/000218/0120223/15876         MAreidzeitraum:         D200193           NIC40/000218/0122023/15876         MAreidzeitraum:         Al-OOR           NIC40/00018/0122023/15876         Mareidzeitraum:         Al-OOR           NIC40/00018/012203/15876         Mareidz                                                                                                    | ATC40/000747/032024/5876 |                                 |                        |                    | Suche aber A        | Suche uber ber         | 49 |                         |                |         |
| NCC40/000132/033024/3576         Nmelde:::::::::::::::::::::::::::::::::::                                                                                                    | ATC40/000746/032024/5876 | Anmoldozoitraum                 | 2024 EER 01            |                    | PM 2024             | - EEP- 20              |    | in allen Branches       |                |         |
| Anmelder:         Depolog 30000, TSTKUNDE2 - Test Kunde Zwei ZA/Aufschub 20           Anmelder:         Depolog 30000, TSTKUNDE2 - Test Kunde Zwei ZA/Aufschub 20           Victa/00018/032024/5876         Virta/00018/03204/5876           Victa/00018/032024/5876         Virta/00018/03204/5876           Victa/000018/032024/5876         Virta/000018/032024/5876           Victa/000023/012024/5876         Virta/000023/012024/5876           Victa/000023/012024/5876         Virta/000023/012024/5876           Victa/000023/012024/5876         Virta/000023/5876           Victa/000023/012024/5876         Virta/000023/5876           Victa/000023/012024/5876         Virta/000023/5876           Victa/000023/5876         Virta/000023/5876         Virta/000023/5876           Victa/000023/5876         Virta/000023/5876         Virta/000023/5876         Virta/00003/5876           Victa/000037/112023/5876         Virta/000037/5112023/5876         Virta/000037/5112023/5876         Virta/000037/5112023/5876         Virta/000037/5112023/5876         Virta/000037/502023/5876           Victa/000007/182023/5876         Virta/000023/5876         Virta/000023/5876         Virta/000023/5876         Virta/000037/502023/5876           Victa/0000037/112023/5876         Virta/000037/502023/5876         Virta/000037/502023/5876         Virta/000037/502023/5876         Virta/000037/502023/5876         Virta/00                                                                                                    |                          | Anneidezeitraum.                | 2024-FEB-01            |                    |                     |                        |    | In allen Branches       |                |         |
| Witch/000132/03204/5876         Wissender:         Unterlage Art/Berich/NI::         Unterlage Art/Berich/NI:::         Unterlage Art/Berich/NI:::         Unterlage Art/Berich/NI:::         Unterlage Art/Berich/NI:::         Unterlage Art/Berich/NI::::         Unterlage Art/Berich/NI::::         Unterlage Art/Berich/NI::::         Unterlage Art/Berich/NI:::::::         Unte                                                                                                    |                          | Anmelder:                       | DE9001093 0000, TES    | TKUNDE2 – Test Kun | de Zwei ZA/Aufschub | 20                     |    |                         |                |         |
| NICH/000188/03204/15876           NICH/000173/03204/15876           NICH/000173/03204/15876           NICH/000173/03204/15876           NICH/000173/03204/15876           NICH/0000282/012024/15876           NICH/0000282/012023/15876           NICH/0000282/012023/15876           NICH/000028/0120223/15876           NICH/000028/0120223/15876           NICH/000028/0120223/15876           NICH/000028/0120223/15876           NICH/000028/0120223/15876           NICH/000028/0520323/5876           NICH/000028/0520323/5876           NICH/000028/0520323/5876           NICH/000028/0520323/5876           NICH/000028/0520323/5876           NICH/000028/0520323/5876           NICH/000028/0520323/5876                                                                                                    | ATC40/000192/032024/5876 | Versender:                      |                        |                    |                     |                        |    |                         |                |         |
| NICCL/0000181/032024/3576         NICCL/000018/0310212014/3576         NICCL/000018/031021024/3576         NICCL/000018/031021024/3576         NICCL/000018/031021024/3576         NICCL/000018/0120204/3576         NICCL/000018/0120204/3576         NICCL/000018/02203/3576         NICCL/000018/02203/3576         NICCL/000018/02203/3576         NICCL/000018/02203/3576         NICCL/000018/02203/3576         NICCL/000018/02203/3576 <td>ATC40/000188/032024/5876</td> <td></td> <td></td> <td></td> <td></td> <td></td> <td></td> <td></td> <td></td> <td></td>                                                                                                    | ATC40/000188/032024/5876 |                                 |                        |                    |                     |                        |    |                         |                |         |
| NTC40/00013/032024/5876         NTC40/000051/022024/5876         NTC40/000051/022024/5876         NTC40/000051/022024/5876         NTC40/000051/022024/5876         NTC40/000051/022024/5876         NTC40/000051/022024/5876         NTC40/000051/022024/5876         NTC40/00051/022024/5876         NTC40/00051/022024/5876 <td>ATC40/000181/032024/5876</td> <td>Unterlage Art/Bereich/Nr.:</td> <td></td> <td></td> <td></td> <td></td> <td></td> <td></td> <td></td> <td></td>                                                                                                    | ATC40/000181/032024/5876 | Unterlage Art/Bereich/Nr.:      |                        |                    |                     |                        |    |                         |                |         |
| NTC40/00031/022024/5876         NTC40/0000231/012024/5876         NTC40/000031/012024/5876         NTC40/000031/012024/5876         NTC40/000031/012024/5876         NTC40/000031/012024/5876         NTC40/000031/012024/5876         NTC40/000031/012024/5876         NTC40/000031/012024/5876         NTC40/000031/012024/5876         NTC40/000031/012024/5876         NTC40/000031/012024/5876         NTC40/000031/012024/5876         NTC40/000031/012024/5876         NTC40/000031/012024/5876         NTC40/00031/012024/5876         NTC40/00031/012024/5876         NTC40/00031/012024/5876         NTC40/00031/012024/5876         NTC40/00031/012024/5876         NTC40/00031/012024/5876         NTC40/00031/012024/5876         NTC40/00031/012024/5876         NTC40/00031/012024/5876         NTC40/00031/012024/5876         NTC40/00031/012024/5876         NTC40/00031/02024/5876         NTC40/00031/02024/5876         NTC40/00031/02024/5876         NTC40/00031/02024/5876         NTC40/00031/02024/5876         NTC40/00031/02024/5876         NTC40/00031/02024/5876         NTC40/00031/02024/5876         NTC40/00031/02024/5876 <td>ATC40/000179/032024/5876</td> <td>Abschreibungsmenge:</td> <td></td> <td></td> <td></td> <td></td> <td></td> <td></td> <td></td> <td></td>                                                                                                    | ATC40/000179/032024/5876 | Abschreibungsmenge:             |                        |                    |                     |                        |    |                         |                |         |
| NTC40/00031/022024/5876<br>TXA00/000231/012024/5876<br>TXA00/000231/012024/5876<br>TXC40/000231/012024/5876<br>TXC40/00031/022024/5876 39269097900<br>TXC40/000376/112023/5876<br>TXC40/000376/112023/5876<br>TXC40/000376/112023/5876<br>TXC40/000376/112023/5876<br>TXC40/000378/112023/5876<br>TXC40/000378/112023/5876<br>TXC40/00031/022023/5876<br>TXC40/000378/12023/5876<br>TXC40/00031/022023/5876<br>TXC40/00031/02203/5876<br>TXC40/00031/02203/5876<br>TXC40/00031/02203/5876<br>TXC40/00031/02203/5876<br>TXC40/00031/02203/5876<br>TXC40/00031/02203/5876<br>TXC40/00031/02203/                                                                                             | ATC40/000180/032024/5876 |                                 |                        |                    |                     |                        |    |                         |                |         |
| NTA00/000238/012024/5876       Str         NTA00/000232/012024/5876       Str         NTCA0/000232/012024/5876       Str         NTCA0/000252/012024/5876       Al-000         NTCA0/000253/0576       Al-000         NTCA0/000253/0576       Al-000         NTCA0/000253/5876       Al-000         NTCA0/000253/5876       Al-000         NTCA0/000253/5876       NTCA0/000253/5876         NTCA0/000253/5876       NTCA0/000253/5876         NTCA0/000253/5876       NTCA0/00002                                                                                                    | ATC40/000091/022024/5876 |                                 |                        |                    |                     |                        |    |                         |                |         |
| NTAG0/000237/012024/5876 NTC40/000251/012024/5876 NTC40/000251/012024/5876 NTC40/00051/022024/5876 NTC40/00057/112023/5876 NTC40/00057/112023/5876 NTC40/000579/112023/5876 NTC40/000579/112023/5876 NTC40/000579/112023/5876 NTC40/000579/112023/5876 NTC40/000579/112023/5876 NTC40/000579/112023/5876 NTC40/000579/112023/5876 NTC40/000579/112023/5876 NTC40/000579/12023/5876 NTC40/000579/12023/5876 NTC40/000579/022024/5876 NTC40/000579/022024/5876 NTC40/000579/022024/5876 NTC40/000579/022024/5876 NTC40/000579/022024/5876 NTC40/00057/022024/5876 NTC40/00057/02204/5876 NTC40/00057/02204/5876 NTC40/00057/02204/5876 NTC40/0005                                                                                                    | ATA00/000238/012024/5876 |                                 |                        |                    |                     |                        |    |                         |                | Suc     |
| NTC40/000282/012024/S876         Y926/5 - vorhanden         ATC40/000282/012023/S876         ATC40/000091/022024/S876 39269097900         ATC40/000287/122023/S876         ATC40/000287/012023/S876         ATC40/000287/012024/S876 39269097900         ATC40/000287/012023/S876         ATC40/000287/012023/S876         ATC40/000287/012023/S876         ATC40/000287/012023/S876         ATC40/000287/012023/S876         ATC40/000287/012024/S876 39269097900         ATC40/000287/012024/S876 39269097900         ATC40/000287/012023/S876         ATC40/000287/012023/S876         ATC40/000287/012023/S876         ATC40/000287/012024/S876 39269097900         ATC40/000287/012024/S876 39269097900         ATC40/000287/012024/S876 39269097900         ATC40/000287/012024/S876 39269097900         ATC40/000287/012024/S876 39269097900         ATC40/000287/012024/S876 392690                                                                                                    | ATA00/000237/012024/5876 |                                 |                        |                    |                     |                        |    |                         |                |         |
| NTCc10/000281/012024/5876       AIC40/000091/022024/5876       AIC40/00091/022024/5876       AIC40/00091/022024/5876         NTCc10/000061/122023/5876       AIC40/00091/022024/5876 39269097900       AIC40/00091/022024/5876 39269097900       AIC40/00091/022024/5876 39269097900         NTCc10/00007/01/12203/5876       DE9001093, Test Kunde Zwei ZA/Aufschub 20       AIC40/00091/022024/5876 39269097900       AIC40/00091/022024/5876 39269097900         NTCc10/000379/112023/5876       TTC40/00091/022024/5876 39269097900       AIC40/00091/022024/5876 39269097900       AIC40/00091/022024/5876 39269097900         NTCc40/000237/0112023/5876       TTC40/00091/022024/5876 39269097900       AIC40/00091/022024/5876 39269097900       AIC40/00091/022024/5876 39269097900         NTCc40/000137/082023/5876       TTC40/00091/022024/5876 39269097900       AIC40/00091/022024/5876 39269097900       AIC40/00091/022024/5876 39269097900         NTCc40/000031/022024/5876       AIC40/00091/022024/5876 39269097900       AIC40/00091/022024/5876 39269097900       AIC40/00091/022024/5876 39269097900         NTCc40/000031/022023/5876       AIC40/000031/022024/5876       AIC40/000031/022024/5876       AIC40/000031/022024/5876         NTC40/000031/022023/5876       AIC40/000031/022023/5876       AIC40/000031/022023/5876       AIC40/000031/022024/5876         NTC40/000031/022023/5876       DE9001093, Test Kunde Zwei ZA/Aufschub 20       AIC40/000031/022024/5876       AIC40/000031/022024/5876                                                                                                    | ATC40/000282/012024/5876 | Y926/5 - vorhanden              |                        |                    |                     |                        |    |                         |                |         |
| NTC40/00064/122023/5876         DE90103, 1est Kunde 2         Adv           NTC40/00014/122023/5876         ATC40/000031/022024/5876 39269097900         Al-000           NTC40/0001376/112023/5876         ATC40/000031/022024/5876 39269097900         Al-000           NTC40/000376/112023/5876         ATC40/000031/022024/5876 39269097900         Al-000           NTC40/000376/112023/5876         ATC40/000031/022024/5876 39269097900         Al-000           NTC40/000378/112023/5876         ATC40/00031/022024/5876 39269097900         Al-000           NTC40/000378/112023/5876         ATC40/00031/022024/5876 39269097900         Al-000           NTC40/000378/112023/5876         ATC40/00031/022024/5876 39269097900         Al-000           NTC40/000378/112023/5876         ATC40/00031/022024/5876 39269097900         Al-000           NTC40/000378/112023/5876         ATC40/00031/022024/5876 39269097900         Al-000           NTC40/000378/022023/5876         Al-000         Al-000           NTC40/000378/022023/5876         Al-000         Al-000           NTC40/000378/022023/5876         Al-000         Al-000           NTC40/00033/072023/5876         Al-000         Al-000           NTC40/00033/072023/5876         Al-000         Al-000           NTC40/00033/072023/5876         Al-000         Al-000           NTC40/                                                                                                    | ATC40/000281/012024/5876 | ATC40/000091/022024/58/6        | 19269097900            |                    |                     |                        |    |                         |                | AI-0000 |
| NTA00/00187/122023/5876       Y904/5 - vorhanden       Al-000         NTC42/000004/122023/5876       DE901093. Test Kunde Zwei ZA/Aufschub 20       Al-000         NTC40/000379/112023/5876       ATC40/000379/112023/5876       Al-000         NTC40/000379/112023/5876       ATC40/000379/112023/5876       Al-000         NTC40/000379/112023/5876       ATC40/000379/112023/5876       Al-000         NTC40/000237/112023/5876       ATC40/000370/12023/5876       Al-000         NTC40/000237/5876       ATC40/00039/022023/5876       Al-000         NTC40/000370/52023/5876       ATC40/00031/022024/5876 39269097900       Al-000         NTC40/000370/52023/5876       Al-000       Al-000         NTC40/000370/52023/5876       Al-000       Al-000         NTC40/000370/52023/5876       Al-000       Al-000         NTC40/000370/52023/5876       Al-000       Al-000         NTC40/000370/52023/5876       Al-000       Al-000         NTC40/000370/52023/5876       Al-000       Al-000         NTC40/00033/072023/5876       Al-000       Al-000         NTC40/00033/072023/5876       Al-000       Al-000         NTC40/00033/072023/5876       Al-000       Al-000         NTC40/00033/072023/5876       Al-000       Al-000         NTC40/000033/0720                                                                                                    | ATC40/000064/122023/5876 | DE9001093, Test Kunde Zwei Z/   | A/Aufschub 20          |                    |                     |                        |    |                         |                | Acr     |
| NTC42/00004/1/22023/5876       ATC40/000031/122023/5876       ATC40/000031/122023/5876       ATC40/00031/122023/5876         NTC40/000376/112023/5876       ATC40/000376/112023/5876       ATC40/000376/112023/5876       ATC40/00031/022024/5876 39269097900       ATC40/00031/022024/5876 39269097900         NTC40/000376/112023/5876       ATC40/00031/022024/5876 39269097900       ATC40/00031/022024/5876 39269097900       ATC40/000031/022024/5876 39269097900         NTC40/000376/112023/5876       ATC40/00031/022024/5876 39269097900       ATC40/000031/022024/5876 39269097900       ATC40/000031/022024/5876 39269097900         NTC40/000370/022024/5876       Y90/5 - vorhanden       ATC40/000031/022024/5876 39269097900       ATC40/000031/022024/5876         NTC40/000370/022023/5876       NTC40/000031/022024/5876 39269097900       ATC40/000031/022024/5876 39269097900       ATC40/000031/022024/5876         NTC40/000031/022024/5876       N380/4 K620240206_01 2024-02-06 - vorhanden       ATC40/000031/022024/5876       ATC40/000031/022024/5876         NTC40/000031/022023/5876       DE9001093, Test Kunde Zwei ZA/Aufschub 20       Nase/A Kc20240206_01 2024-02-06 - vorhanden         NTC40/000031/022023/5876       ATC40/000031/022024/5876       ATC40/000031/022024/5876       ATC40/000031/022024/5876         NTC40/000031/022023/5876       N380/4 K6202402/66_01 2024-02-06 - vorhanden       ATC40/000031/022024/5876       ATC40/000031/022024/5876         NTC40/000031/022024/5876                                                                                                    | ATA00/000187/122023/5876 | Y904/5 - vorhanden              |                        |                    |                     |                        |    |                         |                |         |
| NTC40/000141/122023/5876       DE901093, Test Kund 2, kwie Z/A (Aufschub 20       Al-000         NTC40/000379/112023/5876       ATC40/000379/112023/5876       Al-000         NTC40/000379/112023/5876       ATC40/000237/5876       Al-000         NTC40/000379/112023/5876       ATC40/00023/5876       Al-000         NTC40/000237/512023/5876       ATC40/00023/5876       Al-000         NTC40/000237/512023/5876       Y90/5 - vorhanden       Al-000         NTC40/00023/5876       Y00/5 - vorhanden       Al-000         NTC40/00023/5876       NTC40/00031/022024/5876 39269097900       Al-000         NTC40/00033/052023/5876       NTC40/00031/022024/5876 39269097900       Al-000         NTC40/00023/5876       NTC40/000031/022024/5876 39269097900       Al-000         NTC40/00033/072023/5876       Al-000       Al-000         NTC40/00033/072023/5876       Al-000       Al-000         NTC40/00033/072023/5876       DE901093, Test Kunde Zwei ZA/Aufschub 20       Al-000         NTC40/000033/072023/5876       Al-000       Al-000         NTC40/000033/072023/5876       Al-000       Al-000         NTC40/000033/02203/5876       Al-000       Al-000         NTC40/000033/02203/5876       Al-000       Al-000         NTC40/000033/02203/5876       Al-000       Al                                                                                                    | ATC42/000004/122023/5876 | ATC40/000091/022024/5876 3      | 9269097900             |                    |                     |                        |    |                         |                | AI-000  |
| NTC40/000376/112023/5876       Y930/5 - vorhanden       ATC40/000376/112023/5876         NTC40/000378/112023/5876       ATC40/00091/022024/5876       ATC40/00091/022024/5876         NTC40/000378/112023/5876       ATC40/00091/022024/5876       ATC40/00091/022024/5876         NTC40/00023/5876       ATC40/00091/022024/5876       ATC40/00091/022024/5876         NTC40/00023/5876       ATC40/00091/022024/5876       ATC40/00091/022024/5876         NTC40/000370/022023/5876       ATC40/00091/022024/5876       ATC40/00091/022024/5876         NTC40/00039/072023/5876       ATC40/00091/022024/5876       ATC40/00091/022024/5876         NTC40/00039/072023/5876       ATC40/00091/022024/5876       ATC40/00091/022024/5876         NTC40/00039/072023/5876       ATC40/00091/022024/5876       ATC40/00091/022024/5876         NTC40/00093/072023/5876       ATC40/00091/022024/5876       ATC40/00091/022024/5876         NTC40/00093/072023/5876       ATC40/00091/022024/5876       ATC40/00091/022024/5876         NTC40/00093/072023/5876       ATC40/00091/022024/5876       ATC40/00091/022024/5876         NTC40/00093/072023/5876       ATC40/00091/022024/5876       ATC40/00091/022024/5876         NTC40/00093/072023/5876       ATC40/00091/022024/5876       ATC40/00091/022024/5876         NTC40/00093/072023/5876       ATC40/00091/022024/5876       ATC40/00091/022024/5876                                                                                                    | ATC40/000041/122023/5876 | DE9001093, Test Kunde Zwei Z/   | A/Aufschub 20          |                    |                     |                        |    |                         |                | Acr     |
| NTC40/000379/112023/5876       NTC40/000379/112023/5876       AI-000         NTC40/000379/112023/5876       TTC40/000237/112023/5876       AI-000         NTC40/000287/112023/5876       TTC40/0000370/2024/5876 39269097900       AI-000         NTC40/000313/082023/5876       ATC40/000031/022024/5876 39269097900       AI-000         NTC40/000137/082023/5876       ATC40/000031/022024/5876 39269097900       AI-000         NTC40/000137/082023/5876       ATC40/000031/022024/5876 39269097900       AI-000         NTC40/000137/082023/5876       ATC40/200031/022024/5876 39269097900       AI-000         NTC40/000313/082023/5876       ATC40/200031/022024/5876 39269097900       AI-000         NTC40/000313/082023/5876       AI-000       AI-000         NTC40/000312/022024/5876       AI-000       AI-000         NTC40/000031/022023/5876       AI-000       AI-000         NT040/000430/062023/5876       AI-000       AI-000         NT040/000430/062023/5876       AI-000       AI-000         NT040/000430/062023/5876       AI-000       AI-000         NT040/000430/062023/5876       AI-000       AI-000         NT040/000430/062023/5876       AI-000       AI-000         NT040/000430/062023/5876       AI-000       AI-000         AI-0000       AI-000       AI-0                                                                                                    | ATC40/000376/112023/5876 | NOTO (F. such and an            |                        |                    |                     |                        |    |                         |                |         |
| NTC40/000378/112023/5876       NTC40/000378/112023/5876       NTC40/000238/082023/5876         NTC40/000228/092023/5876       NTC40/000370/22024/5876 39269097900       Active control of the control of the control                                                                                                    | ATC40/000379/112023/5876 | ATC40/000001/022024/5876 2      | 0360007000             |                    |                     |                        |    |                         |                | AL 0000 |
| NTC40/000287/112023/5876       Y90/5 - vorhanden       Al-000         NTC40/000228/052023/5876       Y00/5 - vorhanden       Al-000         NTC40/000239/052023/5876       MTC40/000391/022024/5876 39269097900       Al-000         NTC40/000237/052023/5876       MTC40/000391/022024/5876 39269097900       Al-000         NTC40/000237/052023/5876       MTC40/000391/022024/5876       Al-000         DE5001033.T0st Kunde Zwei ZA/Aufschub 20       Al-000         NTC40/00039/072023/5876       DE5001033.Tost Kunde Zwei ZA/Aufschub 20       Al-000         NTC40/000039/072023/5876       Summe Abschreibung:       Al-000         NTD40/000430/062023/5876       Summe Abschreibung:       Als Excel-Datei speichem       Vorgang öffnen       Schlip                                                                                                    | ATC40/000378/112023/5876 | DE9001093 Test Kunde Zwei Z     | Aufschub 20            |                    |                     |                        |    |                         |                | AI-0000 |
| NTC40/00028/092023/5876       Y900/5 - vorhanden       AI-000         NTC40/000138/082023/5876       DE9001093. Test Kunde Zwei ZA/Aufschub 20       Ac         NTC40/00023/5876       AI-000       Ac         NTC40/000039/072023/5876       AI-000       Ac         DE9001093. Test Kunde Zwei ZA/Aufschub 20       Ac       Ac         NTC40/00033/072023/5876       AI-000       Ac       Ac         NTC40/00033/072023/5876       DE901093. Test Kunde Zwei ZA/Aufschub 20       Ac       Ac         NTC40/00033/072023/5876       NIC40/00053/072023/5876       AI-000       Ac       Ac         NTC40/00033/072023/5876       NIC40/00053/072023/5876       AI-000       Ac       Ac       Ac         NTC40/00053/072023/5876       NIC40/00053/072023/5876       AI-000       Ac       Ac       <                                                                                                    | ATC40/000287/112023/5876 | DESOOTOSS, Test Runde Zwer 2    | Adiscilub 20           |                    |                     |                        |    |                         |                | Aci     |
| NTC40/000249/092023/5876         ATC40/000091/022024/5876 3926909900         ATC40/00013/082023/5876           NTC40/00137/082023/5876         ATC40/000091/022024/5876 3926909900         ATC40/000091/022024/5876 3926909900           NTC40/00137/082023/5876         DE90/1093, Test Kunde Zwei ZA/Aufschub 20         ATC40/000091/022024/5876           NTC40/000039/072023/5876         ATC40/000091/022024/5876         ATC40/000091/022024/5876           DE90/1093, Test Kunde Zwei ZA/Aufschub 20         AtC40/000091/022024/5876           NTC40/00003/0/62023/5876         AtC40/000091/022024/5876           DE90/1093, Test Kunde Zwei ZA/Aufschub 20         AtC40/000091/022024/5876           NTC40/000043/0/62023/5876         AtC40/000091/022024/5876           ATC40/000043/062023/5876         AtC40/000091/022024/5876           ATC40/000043/062023/5876         Atc40/000091/022024/5876           ATC40/000043/062023/5876         Atc40/000043/062023/5876           ATC40/000043/062023/5876         Atc40/000043/062023/5876           ATC40/000043/062023/5876         Atc40/000043/062023/5876           ATC40/000043/062023/5876         Atc40/000043/062023/5876           ATC40/000043/062023/5876         Atc40/000043/062023/5876           ATC40/000043/062023/5876         Atc40/000043/062023/5876           ATC40/000043/062023/5876         Atc40/000043/062023/5876           ATC40/000043/062023/58                                                                                                    | ATC40/000228/092023/5876 | Y900/5 - vorhanden              |                        |                    |                     |                        |    |                         |                |         |
| NTC40/000138/082023/5876       DE9001093, Test Kunde Zwei ZA/ufschub 20       Actor         NTC40/000137/082023/5876       NTC40/000091/02204/5876       Al-000         NTC40/00039/072023/5876       Al-0000       Al-000         NTC40/000430/062023/5876       Summe Abschreibung:       Actor         NTC40/000430/062023/5876       Summe Abschreibung:       Als Excel-Datei speichern       Vorgang öffnen                                                                                                    | ATC40/000249/092023/5876 | ATC40/000091/022024/5876 3      | 9269097900             |                    |                     |                        |    |                         |                | AI-000  |
| NTEC40/000137/082023/5876         N380/4 Rc20240206_001 2024-026 - vorhanden         Al-000           NTEC40/00039/072023/5876         DE9001093, Test Kunde Zwei ZA/Aufschub 20         Al-000           Summe Abschreibung:         Als Excel-Datei speichem         Vorgang öffnen                                                                                                    | ATC40/000138/082023/5876 | DE9001093, Test Kunde Zwei Z/   | A/Aufschub 20          |                    |                     |                        |    |                         |                | Acr     |
| ATC40/000032/082023/5876<br>ATC40/000039/072023/5876<br>DE9001093, Test Kunde Zwei ZA/Aufschub 20<br>Summe Abschreibung:<br>Als Excel-Datei speichern Vorgang öffnen Schlir                                                                                                    | ATC40/000137/082023/5876 | N380/4 BG20240206 001 20        | 24-02-06 - vorhander   |                    |                     |                        |    |                         |                |         |
| ATC-40/000039/072023/5876 DE9001093, Test Kunde Zwei ZA/Aufschub 20 Summe Abschreibung: Als Excel-Datei speichern Vorgang öffnen Schli                                                                                                    | ATC40/000072/082023/5876 | ATC40/000091/022024/5876        |                        |                    |                     |                        |    |                         |                | AI-000  |
| ATD40/000430/062023/5866 Summe Abschreibung:<br>Als Excel-Datei speichern Vorgang öffnen 5chli                                                                                                    | ATC40/000039/072023/5876 | DE9001093, Test Kunde Zwei Z/   | Aufschub 20            |                    |                     |                        |    |                         |                | Acr     |
| Als Excel-Datei speichern Vorgang öffnen Schl                                                                                                    | ATD40/000430/062023/5866 |                                 |                        |                    |                     |                        |    | European a              | Absebreibungs  |         |
| Als Excel-Datei speichern Vorgang öffnen Schl                                                                                                    |                          |                                 |                        |                    |                     |                        |    | Summe                   | Absenterbung.  |         |
|                                                                                                    |                          |                                 |                        |                    |                     |                        | A  | s Excel-Datei speichern | Vorgang öffnen | Schlie  |
|                                                                                                    |                          |                                 |                        |                    |                     |                        |    | · · ·                   |                |         |
|                                                                                                    |                          |                                 |                        |                    |                     |                        |    |                         |                |         |
|                                                                                                    |                          |                                 |                        |                    |                     |                        |    |                         |                |         |
|                                                                                                    |                          |                                 |                        |                    |                     |                        |    |                         |                |         |
|                                                                                                    |                          |                                 |                        |                    |                     |                        |    |                         |                |         |
|                                                                                                    |                          |                                 |                        |                    |                     |                        |    |                         |                |         |

Beschau in Position: **0** Registriernummer Beschau Mitteilung: Anordnung:

### Atlas Einfuhr - Unterlagensuche

#### Beispiel des xls Exports

| Automatisches !                | Speichern       | 6 B B 7 · C ···       |              |                                 |                |                       | VerwendeteUnterlage                              | m2078074381358843748 ~       |                  |                   |                  |                                       |                                                          |                 |                    |
|--------------------------------|-----------------|-----------------------|--------------|---------------------------------|----------------|-----------------------|--------------------------------------------------|------------------------------|------------------|-------------------|------------------|---------------------------------------|----------------------------------------------------------|-----------------|--------------------|
| Einfügen Zeicl                 | hnen Seitenla   | yout Formeln Daten    | Überprüfen A | Ansicht Automatisi              | eren 🖓 Sie     | wünschen              |                                                  |                              |                  |                   |                  |                                       |                                                          | C Kommen        | tare 🕜 Freiget     |
| ✓ Å Ausschneiden I⊡ Kopieren ✓ | Aptos Narrow (T | ex • 11 • A^ A`       | ≡ ≡ ⊨   ≫    | <ul> <li>Textumbruch</li> </ul> | v              | Standard v            | · ·                                              | Standard Gut                 | Neutral Sci      | hlecht Ausgabe    | , 💮 - 🔜 -        | ↓ ↓ ↓ ↓ ↓ ↓ ↓ ↓ ↓ ↓ ↓ ↓ ↓ ↓ ↓ ↓ ↓ ↓ ↓ | h v ZV v 🔎                                               | •               |                    |
| en 🎸 Formatieren               | FK∐∨            | 🖽 v   🙆 v 🛕 v         |              | →= Verbinden un                 | d zentrieren ∨ | ≝ • % <b>9</b>   5830 | Bedingte Als Tabelle<br>Formatierung formatieren | Berechnung Eingabe           | Erklärender T No | tiz Verknüpfte Ze | Einfügen Löschen | Format 🔗 Löschen                      | <ul> <li>Sortieren Suchen und filtern auswähl</li> </ul> | and Add-Ins and | Daten<br>Ilysieren |
| 🗘 🗙 🖌 fx                       | ATC4000009102   | 20245876              |              |                                 |                |                       |                                                  |                              |                  |                   |                  |                                       |                                                          |                 |                    |
| A                              | В               | С                     | D            | E                               |                | F G                   | н                                                | 1                            | J                | К                 | L                | М                                     | N                                                        | 0               | Р                  |
| melder Ve                      | ersender        | Registriernummer      | Bezugsnummer | Tarifnummer                     | Zusatzcode     | 1 Zusatzcode2         | Zusatzcodes                                      | Warenbeschreibung            | Art              | Bereich           | Nummer           | Ausstellungsdatum                     | Abschreibungsmenge                                       | Einheit         | Vorhanden          |
| 9001093, Test Kunde Z Ac       | cme Inc         | ATC400000910220245876 | AI-000013-1  | 39269097900                     |                |                       |                                                  | T-Shirts aus Baumwolle geweb | Y926             | 5                 |                  |                                       |                                                          |                 | Ja                 |
| 9001093, Test Kunde 2 Ac       | cme Inc         | ATC400000910220245876 | Al-000013-1  | 39269097900                     |                |                       |                                                  | T-Shirts aus Baumwolle geweb | Y904             | 5                 |                  |                                       |                                                          |                 | Ja                 |
| 9001093, Test Kunde 2 Ac       | cmelnc          | ATC400000910220245876 | AI-000013-1  | 39269097900                     |                |                       |                                                  | T-Shirts aus Baumwolle geweb | Y930             | 5                 |                  |                                       |                                                          |                 | Ja                 |
| 9001093, Test Kunde 2 Ac       | cmeinc          | AIC400000910220245876 | AI-000013-1  | 39269097900                     |                |                       |                                                  | 1-Snirts aus Baumwolle geweb | 1900             | 5                 | B0000 10000 001  |                                       |                                                          |                 | Ja                 |
| 9001093, Test Kunde 2 Ac       | cmeinc          | AIC400000910220245876 | AI-000013-1  |                                 |                |                       |                                                  |                              | N380             | 4                 | RG20240206_001   | 06.02.2                               | 4                                                        |                 | Ja                 |
|                                |                 |                       |              |                                 |                |                       |                                                  |                              |                  |                   |                  |                                       |                                                          |                 |                    |
|                                |                 |                       |              |                                 |                |                       |                                                  |                              |                  |                   |                  |                                       |                                                          |                 |                    |
|                                |                 |                       |              |                                 |                |                       |                                                  |                              |                  |                   |                  |                                       |                                                          |                 |                    |
|                                |                 |                       |              |                                 |                |                       |                                                  |                              |                  |                   |                  |                                       |                                                          |                 |                    |
|                                |                 |                       |              |                                 |                |                       |                                                  |                              |                  |                   |                  |                                       |                                                          |                 |                    |
|                                |                 |                       |              |                                 |                |                       |                                                  |                              |                  |                   |                  |                                       |                                                          |                 |                    |
|                                |                 |                       |              |                                 |                |                       |                                                  |                              |                  |                   |                  |                                       |                                                          |                 |                    |
|                                |                 |                       |              |                                 |                |                       |                                                  |                              |                  |                   |                  |                                       |                                                          |                 |                    |
|                                |                 |                       |              |                                 |                |                       |                                                  |                              |                  |                   |                  |                                       |                                                          |                 |                    |
|                                |                 |                       |              |                                 |                |                       |                                                  |                              |                  |                   |                  |                                       |                                                          |                 |                    |
|                                |                 |                       |              |                                 |                |                       |                                                  |                              |                  |                   |                  |                                       |                                                          |                 |                    |
|                                |                 |                       |              |                                 |                |                       |                                                  |                              |                  |                   |                  |                                       |                                                          |                 |                    |
|                                |                 |                       |              |                                 |                |                       |                                                  |                              |                  |                   |                  |                                       |                                                          |                 |                    |
|                                |                 |                       |              |                                 |                |                       |                                                  |                              |                  |                   |                  |                                       |                                                          |                 |                    |
|                                |                 |                       |              |                                 |                |                       |                                                  |                              |                  |                   |                  |                                       |                                                          |                 |                    |
|                                |                 |                       |              |                                 |                |                       |                                                  |                              |                  |                   |                  |                                       |                                                          |                 |                    |
|                                |                 |                       |              |                                 |                |                       |                                                  |                              |                  |                   |                  |                                       |                                                          |                 |                    |
|                                |                 |                       |              |                                 |                |                       |                                                  |                              |                  |                   |                  |                                       |                                                          |                 |                    |
|                                |                 |                       |              |                                 |                |                       |                                                  |                              |                  |                   |                  |                                       |                                                          |                 |                    |
|                                |                 |                       |              |                                 |                |                       |                                                  |                              |                  |                   |                  |                                       |                                                          |                 |                    |
|                                |                 |                       |              |                                 |                |                       |                                                  |                              |                  |                   |                  |                                       |                                                          |                 |                    |
|                                |                 |                       |              |                                 |                |                       |                                                  |                              |                  |                   |                  |                                       |                                                          |                 |                    |
|                                |                 |                       |              |                                 |                |                       |                                                  |                              |                  |                   |                  |                                       |                                                          |                 |                    |
|                                |                 |                       |              |                                 |                |                       |                                                  |                              |                  |                   |                  |                                       |                                                          |                 |                    |
|                                |                 |                       |              |                                 |                |                       |                                                  |                              |                  |                   |                  |                                       |                                                          |                 |                    |
|                                |                 |                       |              |                                 |                |                       |                                                  |                              |                  |                   |                  |                                       |                                                          |                 |                    |
|                                |                 |                       |              |                                 |                |                       |                                                  |                              |                  |                   |                  |                                       |                                                          |                 |                    |
|                                |                 |                       |              |                                 |                |                       |                                                  |                              |                  |                   |                  |                                       |                                                          |                 |                    |
|                                |                 |                       |              |                                 |                |                       |                                                  |                              |                  |                   |                  |                                       |                                                          |                 |                    |
|                                |                 |                       |              |                                 |                |                       |                                                  |                              |                  |                   |                  |                                       |                                                          |                 |                    |
|                                |                 |                       |              |                                 |                |                       |                                                  |                              |                  |                   |                  |                                       |                                                          |                 |                    |
|                                |                 |                       |              |                                 |                |                       |                                                  |                              |                  |                   |                  |                                       |                                                          |                 |                    |
|                                |                 |                       |              |                                 |                |                       |                                                  |                              |                  |                   |                  |                                       |                                                          |                 |                    |

Bearbeiten 🎇 Barrierefreiheit: Keine Probleme

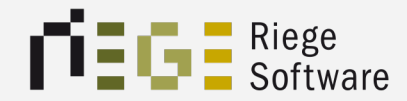

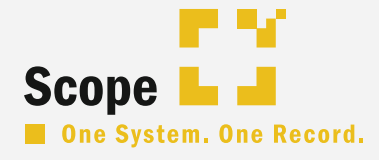

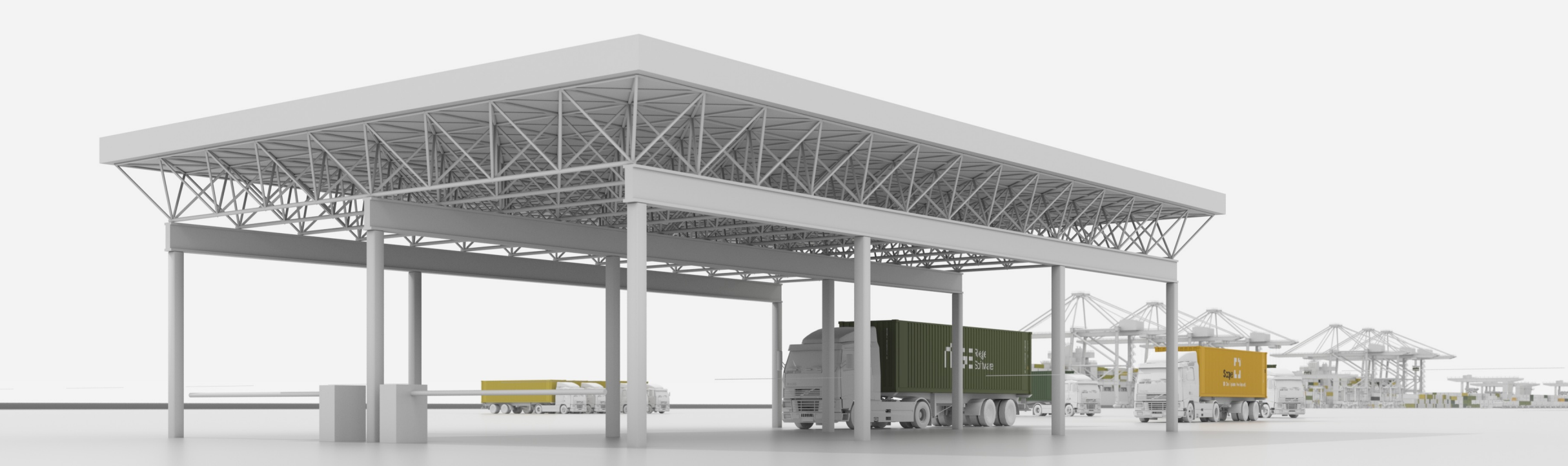

# Zolllager Bestände richtig handhaben

### Atlas Zolllager – der Bestand

- → Der Bestand hat einen eigenen Reiter in der Zolllager Applikation
- → Innerhalb des Bestandes gibt es verschiedene Filtermöglichkeiten, u.a. einen Dropdown Filter
- → Geht man in den Reiter Bestand, ist die default- Auswahl nach "offen".
- $\rightarrow$  Manchmal ist es hilfreich, diesen Filter auf "alle" zu ändern.

|                          |                              | Vorgänge Bestand |                   |                      |                                |
|--------------------------|------------------------------|------------------|-------------------|----------------------|--------------------------------|
|                          |                              |                  | VZA/AZ Empfänger: | Bestand: Offen       | rier-, Waren-, Artikelnummer Q |
|                          |                              |                  |                   |                      |                                |
| Registriernummer         | Pos # Warenn   Artikelnummer | Status           | Bestand           | Überlassung Zollwert |                                |
| ATC71/000040/032024/5876 | 1 4202                       | Übergabe an HZA  | 3.000.000         | 2024-MAR-22          | 3.405,86 EUR                   |
| ATC71/000142/042024/5876 | 1 4202                       | Übergabe an HZA  | 3.000.000         | 2024-APR-11          | 3.443,93 EUR                   |
| ATC71/000142/042024/5876 | 2 6105                       | Übergabe an HZA  | 25.000            | 2024-APR-11          | 3.689,24 EUR                   |
| ATC71/000142/042024/5876 | 3 6103                       | Übergabe an HZA  | 3.500             | 2024-APR-11          | 3.561,67 EUR                   |
| ATC71/000142/042024/5876 | 4 6109                       | Übergabe an HZA  | 6.500             | 2024-APR-11          | 3.528,32 EUR                   |
| ATH71/000069/102020/5864 | 1 8208 ARTIKEL-3             | Registriert      | 50                |                      | 763,16 EUR                     |
| ATH71/000069/102020/5864 | 2 8202 ARTIKEL-3             | Registriert      | 500               |                      | 84,43 EUR                      |
| ATH71/000070/102020/5864 | 1 7606 ARTIKEL-1             | Registriert      | 1                 |                      | 7.652,29 EUR                   |
| ATH71/000102/022019/5864 | 2 2916 2-PEA                 | Registriert      | 50                |                      | 503,50 EUR                     |
|                          |                              |                  |                   |                      |                                |
|                          |                              |                  |                   |                      |                                |
|                          |                              |                  |                   |                      |                                |
|                          |                              |                  |                   |                      |                                |
|                          |                              |                  |                   |                      |                                |
|                          |                              |                  |                   |                      |                                |
|                          |                              |                  |                   |                      |                                |

### Atlas Zolllager – der Reiter Bestand

→ Rechts in der Mitte des Bestands-Reiters ist ersichtlich, was ursprünglich eingelagert wurde, was bereits erledigt ist und was noch verfügbar ist.

| Zollwert:3.405,86 EURZollwert:503,50 EUREUSt-Wert:EUSt-Wert:EUSt-Wert:Eigenmasse:12.500 kgEigenmasse:60 kgZugangsmenge:3.000.000 NAR - Anzahl StückZugangsmenge:100 LTR - LiterFinal erledigt:0Final erledigt:50Nicht final erledigt:0Nicht final erledigt:0Bestand:3.000.000Souther50 | Packstücke:           | 2.500 CT – Karton            | Packstücke:           |                 |
|----------------------------------------------------------------------------------------------------|-----------------------|------------------------------|-----------------------|-----------------|
| EUSt-Wert:EUSt-Wert:Eigenmasse:12.500 kgZugangsmenge:3.000.000 NAR - Anzahl StückFinal erledigt:0Nicht final erledigt:0Nicht final erledigt:0Bestand:3.000.000Bestand:3.000.000                                                                                                    | Zollwert:             | 3.405,86 EUR                 | Zollwert:             | 503,50 EUR      |
| Eigenmasse:12.500 kgEigenmasse:60 kgZugangsmenge:3.000.000 NAR - Anzahl StückZugangsmenge:100 LTR - LiterFinal erledigt:0Final erledigt:50Nicht final erledigt:0Nicht final erledigt:0Bestand:3.000.000Bestand:50                                                                      | EUSt-Wert:            |                              | EUSt-Wert:            |                 |
| Zugangsmenge:3.000.00 NAR - Anzahl StückZugangsmenge:100 LTR - LiterFinal erledigt:0Final erledigt:50Nicht final erledigt:0Nicht final erledigt:0Bestand:3.000.000Bestand:50                                                                                                    | Eigenmasse:           | 12.500 kg                    | Eigenmasse:           | 60 kg           |
| Final erledigt:0Final erledigt:50Nicht final erledigt:0Nicht final erledigt:0Bestand:3.000.000Bestand:50                                                                                                    | Zugangsmenge:         | 3.000.000 NAR – Anzahl Stück | Zugangsmenge:         | 100 LTR – Liter |
| Nicht final erledigt:0Nicht final erledigt:0Bestand:3.000.000Bestand:50                                                                                                    | Final erledigt:       | 0                            | Final erledigt:       | 50              |
| Bestand: 3.000.000 Bestand: 50                                                                                                    | Nicht final erledigt: | 0                            | Nicht final erledigt: | 0               |
|                                                                                                    | Bestand:              | 3.000.000                    | Bestand:              | 50              |

### Atlas Zolllager – der Reiter Bestand

- → Im unteren Bereich werden alle Abgänge bzw. Erledigungen zu einer Angewählten Registriernummer angezeigt.
- Wenn ZL-Positionen über AES wieder ausgeführt werden, so ist die Erledigung erstmal nur erzeugt (wartend) bis die AES MRN erledigt ist. (Ausgang abgeschlossen)

| Registrierung Zugang:     | ATC71/000142/042024/5876                      | 2 Ursprungsland: CN - China                 |                |                                                             |                          | Packstücke:         | 2.500 CT - Karton                 |
|---------------------------|-----------------------------------------------|---------------------------------------------|----------------|-------------------------------------------------------------|--------------------------|---------------------|-----------------------------------|
| Registrierung Vorher:     | n/a                                           | Versendungsland: CN - China                 |                |                                                             |                          |                     |                                   |
| Registrierung NEE:        | n/a                                           | Warennummer: 61051000000                    |                |                                                             |                          | Zollwert:           | 3.689,24 EUR                      |
| Registrierung/Überlassung | g: 2024-APR-11 2024-APR-11                    | Art der Begünstigung: 100                   |                |                                                             |                          | EUSt-Wert:          |                                   |
| Verfahren/Vorpapier:      | 7100 OHNE                                     | Artikel, Charge:                            |                |                                                             |                          | Eigenmasse:         | 1.500 kg                          |
| Bewilligung:              | DECWP5864LC000185                             | Positionszusatz:                            |                |                                                             |                          | Zugangsmenge:       | 25.000 NAR – Anzahl Stück         |
| Empfänger:                | DE9000844 0000                                | Warenbezeichnung: Freizeithemden für Herren |                |                                                             |                          | Final erledigt:     | 10.000                            |
|                           | Riege Software ATLAS Training                 |                                             |                |                                                             |                          | Nicht final erledig | t: 3.500                          |
|                           | Kelsterbacher Strasse 23<br>DF 65479 Raunheim |                                             |                |                                                             |                          | Bestand:            | 11.500                            |
|                           | DE, 05175 Radinieni                           |                                             | ( <b>r</b> -1  | Alumintaria Castaterrana   Wanasianaa   Ulatalaan           |                          |                     |                                   |
|                           |                                               |                                             | En             | edigungen Abweichende Festsetzungen wareneingang Onterlagen |                          |                     |                                   |
| Art                       |                                               | Status                                      | Nachricht      | Bezugsnummer                                                | Registriernummer         | BE # BE Pos         | # Menge Datum                     |
| BE in ATLAS               |                                               | Wartend                                     | E_EXP_DAT_AES3 | InsideScope 24_ZL_AE 2                                      | 24DE586601145223B3       | 1                   | 1 3500.000                        |
| BE in ATLAS               |                                               | Abgeschlossen                               | E_EXP_DAT_AES3 | Inside Scope 24_ZL_AES                                      | 24DE586601145212B0       | 1                   | 1 5000.000 2024-04-11             |
| BE in ATLAS               |                                               | Abgeschlossen                               | ECWINF         | InsideScope_2024 Zolllager                                  | ATC40/000611/042024/5876 |                     | 1 5000.000 2024-04-11             |
|                           |                                               |                                             |                |                                                             |                          |                     |                                   |
|                           |                                               |                                             |                |                                                             |                          |                     |                                   |
|                           |                                               |                                             |                |                                                             |                          |                     |                                   |
| Doppelte anzeigen         |                                               |                                             |                |                                                             |                          | Manuelle Erled      | igung erfassen Korrektur erfassen |

### Atlas Zolllager – Bestände korrigieren

Beispiel 1:

Es wurden versehentlich mit einer AE vom Zolllager-Bestand 5000 NAR erledigt statt 4500 NAR.

Über den Actionlink "Korrektur erfassen" gibt man -500 ein, was dafür sorgt dass dem Bestand 500 NAR wieder gut geschrieben werden.

| Registrierung Zugang:<br>Registrierung Vorher: | ATC71/000142/042024/5876<br>n/a                                                                   | 2 Ursprungsland: CN - China<br>Versendungsland: CN - China |                |                                                                |                          | Packstücke:                                       | 2.500 CT - Karton                  |
|------------------------------------------------|---------------------------------------------------------------------------------------------------|------------------------------------------------------------|----------------|----------------------------------------------------------------|--------------------------|---------------------------------------------------|------------------------------------|
| Registrierung NEE:                             | n/a                                                                                               | Warennummer: 61051000000                                   |                |                                                                |                          | Zollwert:                                         | 3.689,24 EUR                       |
| Registrierung/Überlassung                      | g:2024-APR-11 2024-APR-11                                                                         | Art der Begünstigung: 100                                  |                |                                                                |                          | EUSt-Wert:                                        |                                    |
| Verfahren/Vorpapier:                           | 7100 OHNE                                                                                         | Artikel, Charge:                                           |                |                                                                |                          | Eigenmasse:                                       | 1.500 kg                           |
| Bewilligung:                                   | DECWP5864LC000185                                                                                 | Positionszusatz:                                           |                |                                                                |                          | Zugangsmenge:                                     | 25.000 NAR – Anzahl Stück          |
| Empfänger:                                     | DE9000844 0000<br>Riege Software ATLAS Training<br>Kelsterbacher Strasse 23<br>DE, 65479 Raunheim | Warenbezeichnung: Freizeithemden für Herren                |                |                                                                |                          | Final erledigt:<br>Nicht final erledi<br>Bestand: | 9.500<br>3.500<br>12.000           |
|                                                |                                                                                                   |                                                            |                | Erledigungen Abweichende Festsetzungen Wareneingang Unterlagen |                          |                                                   |                                    |
| Art                                            |                                                                                                   | Status                                                     | Nachricht      | Bezugsnummer                                                   | Registriernummer         | BE # BE Po                                        | s # Menge Datum                    |
| BE in ATLAS                                    |                                                                                                   | Wartend                                                    | E_EXP_DAT_AES3 | InsideScope 24_ZL_AE 2                                         | 24DE586601145223B3       | 1                                                 | 1 3500.000                         |
| Korrektur                                      |                                                                                                   | Abgeschlossen                                              |                | Mit AE 24DE586601145212B0 500 NAR zu viel erfasst Tats         | ächlich n                |                                                   | -500.000 2024-04-11                |
| BE in ATLAS                                    |                                                                                                   | Abgeschlossen                                              | E_EXP_DAT_AES3 | Inside Scope 24_ZL_AES                                         | 24DE586601145212B0       | 1                                                 | 1 5000.000 2024-04-11              |
| BE in ATLAS                                    |                                                                                                   | Abgeschlossen                                              | ECWINF         | InsideScope_2024 Zolllager                                     | ATC40/000611/042024/5876 |                                                   | 1 5000.000 2024-04-11              |
| Doppelte anzeigen                              |                                                                                                   |                                                            |                |                                                                |                          | Manuelle Erle                                     | ligung erfasser Korrektur erfasser |

### Atlas Zolllager – Bestände korrigieren

Beispiel 2:

Es wurde in einer AE aus Versehen zu wenig erfasst.

Statt 5000 NAR wurden 5500 NAR ausgeführt.

Hier müsste man ebenfalls über den Actionlin "Korrektur erfassen" 500 NAR hinzufügen.

Ohne das vorangestellte Minuszeichen wird also der verfügbare Bestand um den Wert X gemindert. Mit vorangestelltem Minuszeichen wird der Bestand um den Wert X erhöht.

### Atlas Zolllager – manuelle Bestandserledigung

→ Über die manuelle Bestandserledigung kann eine bestimmte Menge nachträglich einem bestimmten Vorgang zuordnen.

Beispiel:

Mit einer EZA wurde ein Teil des Zolllager Bestands erledigt. Bei der Übernahme der Menge in die EZA wurde sich vertippt und es wurden statt

5000 5250 NAR verzollt.

Dann würde man auf den Actionlink "Manuelle Erledigung erfassen" klicken, um der Registriernummer der EZA die fehlenden 250 NAR zuzuordnen.

### Atlas Zolllager – manuelle Bestandserledigung

| Reg<br>Reg<br>Reg<br>Veri<br>Bew<br>Emj | istrierung Zugang:<br>istrierung Vorher:<br>istrierung NEE:<br>istrierung/Überlassung<br>fahren/Vorpapier:<br>illigung:<br>fänger: | ATC71/000142/042024/5876<br>n/a<br>n/a<br>2:2024-APR-11 2024-APR-11<br>7100 OHNE<br>DECWP5864LC000185<br>DE9000844 0000<br>Riege Software ATLAS Training<br>Kelsterbacher Strasse 23<br>DE, 65479 Raunheim | 2 Ursprungsland:<br>Versendungsland:<br>Warennummer:<br>Art der Begünstigun<br>Artikel, Charge:<br>Positionszusatz:<br>Warenbezeichnung: | CN - China<br>CN - China<br>61051000000<br>g: 100<br>Freizeithemden für Herren |                |              |                     |                         | Manuelle<br>Abgangsmenge:<br>Registriernummer, Positionsnummer<br>Datum: | Bestandserledigung<br>250<br>r: ATC400006110420<br>2024-APR-11<br>Abbre | 245876 I                 | Packstücke:<br>Zollwert:<br>EUSt-Wert:<br>Eigenmasse:<br>Zugangsmenge:<br>Final erledigt:<br>Nicht final erledig<br>Bestand: | 2.500 CT -<br>3.689,24 EUR<br>1.500 kg<br>25.000 NAR<br>10.000<br>t: 3.500<br>11.500 | - Karton<br>1 - Anzahl Stück |
|-----------------------------------------|----------------------------------------------------------------------------------------------------|----------------------------------------------------------------------------------------------------|----------------------------------------------------------------------------------------------------|--------------------------------------------------------------------------------|----------------|--------------|---------------------|-------------------------|--------------------------------------------------------------------------|-------------------------------------------------------------------------|--------------------------|----------------------------------------------------------------------------------------------------|--------------------------------------------------------------------------------------|------------------------------|
|                                         | Art                                                                                                    |                                                                                                    | Status                                                                                                    |                                                                                | Nachricht      | Erledigungen | Abweichende Festset | zungen Wareneingang     | Unterlagen                                                               |                                                                         | Panistriarnummar         | RE # RE Doc                                                                                                    | # Menge 1                                                                            | Datum                        |
|                                         | BE in ATLAS                                                                                                    |                                                                                                    | Wartend                                                                                                    |                                                                                | E EXP DAT AES3 |              | Insi                | deScope 24 ZL AE 2      |                                                                          |                                                                         | 24DE586601145223B3       | 1                                                                                                    | 1 3500.000                                                                           | Jatum                        |
|                                         | Korrektur                                                                                                    |                                                                                                    | Abgeschlossen                                                                                                    |                                                                                |                |              | Mit                 | AE 24DE586601145212B0 z | u wenig erfasst. Tatsächlich ausgeführt 5500                             | ) NAR                                                                   |                          | -                                                                                                    | 500.000                                                                              | 2024-04-11                   |
|                                         | Korrektur                                                                                                    |                                                                                                    | Abgeschlossen                                                                                                    |                                                                                |                |              | Mit                 | AE 24DE586601145212B0 5 | 00 NAR zu viel erfasst Tatsächlich nur 4500                              | NAR ausgeführt                                                          |                          |                                                                                                    | -500.000                                                                             | 2024-04-11                   |
|                                         | BE in ATLAS                                                                                                    |                                                                                                    | Abgeschlossen                                                                                                    |                                                                                | E_EXP_DAT_AES3 |              | Insi                | de Scope 24_ZL_AES      |                                                                          |                                                                         | 24DE586601145212B0       | 1                                                                                                    | 1 5000.000                                                                           | 2024-04-11                   |
|                                         | BE in ATLAS                                                                                                    |                                                                                                    | Abgeschlossen                                                                                                    |                                                                                | ECWINF         |              | Insi                | deScope_2024 Zolllager  |                                                                          |                                                                         | ATC40/000611/042024/5876 |                                                                                                    | 1 5000.000                                                                           | 2024-04-11                   |
| (                                       | Doppelte anzeigen                                                                                                    |                                                                                                    |                                                                                                    |                                                                                |                |              |                     |                         |                                                                          |                                                                         |                          | Manuelle Erled                                                                                                    | igung erfassen k                                                                     | Korrektur erfassen           |

### Atlas Zolllager – Erledigungen abschlie ´en

| Registrierung Zugang:    | ATC71/000142/042024/5876                      | 2 Ursprungsland:    | CN – China                |  | Packstücke:          | 2.500 CT – Karton         |
|--------------------------|-----------------------------------------------|---------------------|---------------------------|--|----------------------|---------------------------|
| Registrierung Vorher:    | n/a                                           | Versendungsland:    | CN – China                |  |                      |                           |
| Registrierung NEE:       | n/a                                           | Warennummer:        | 61051000000               |  | Zollwert:            | 3.689,24 EUR              |
| Registrierung/Überlassun | g:2024-APR-11 2024-APR-11                     | Art der Begünstigun | g: 100                    |  | EUSt-Wert:           |                           |
| Verfahren/Vorpapier:     | 7100 OHNE                                     | Artikel, Charge:    |                           |  | Eigenmasse:          | 1.500 kg                  |
| Bewilligung:             | DECWP5864LC000185                             | Positionszusatz:    |                           |  | Zugangsmenge:        | 25.000 NAR – Anzahl Stück |
| Empfänger:               | DE9000844 0000                                | Warenbezeichnung:   | Freizeithemden für Herren |  | Final erledigt:      | 10.250                    |
|                          | Riege Software ATLAS Training                 |                     |                           |  | Nicht final erledigt | a.500                     |
|                          | Neisterbacher Strasse 23<br>DF 65479 Raunheim |                     |                           |  | Bestand:             | 11.250                    |
|                          |                                               |                     |                           |  |                      |                           |

#### Erledigungen Abweichende Festsetzungen Wareneingang Unterlagen

| Art               | Status        | Nachricht      | Bezugsnummer                                                           | Registriernummer         | BE # BE Pos # Menge Datum                      |
|-------------------|---------------|----------------|------------------------------------------------------------------------|--------------------------|------------------------------------------------|
| BE in ATLAS       | Wartend       | E_EXP_DAT_AES3 | InsideScope 24-71-45-2                                                 | 24DE586601145223B3       | 1 1 3500.000                                   |
| Korrektur         | Abgeschlossen |                | Mit AE 240 Erledigung abschliessen it. Tatsächlich ausgeführt 5500 NAR |                          | 500.000 2024-04-11                             |
| Korrektur         | Abgeschlossen |                | Mit AE 24                                                              |                          | -500.000 2024-04-11                            |
| BE in ATLAS       | Abgeschlossen | E_EXP_DAT_AES3 | Inside Scope 24_ZL_AES                                                 | 24DE586601145212B0       | 1 1 5000.000 2024-04-11                        |
| Manuell           | Abgeschlossen |                |                                                                        | ATC40/000611/042024/5876 | 1 250.000 2024-04-11                           |
| BE in ATLAS       | Abgeschlossen | ECWINF         | InsideScope_2024 Zolllager                                             | ATC40/000611/042024/5876 | 1 5000.000 2024-04-11                          |
| Doppelte anzeigen |               |                |                                                                        |                          | Manuelle Erledigung erfassen Korrektur erfasse |

### Atlas Zolllager – Erledigungen abschlie ´en

- Über die Rechtsklick- Aktion "Erledigung abschließen" kann eine noch wartende Erledigung abgeschlossen werden.
- Dabei wird die Anzahl der blockierten Stücke final abgeschrieben und vom Restbestand abgezogen.

### Atlas Zolllager – Erledigungen abbrechen

- → Über die Rechtsklick Aktion "Erledigung abbrechen" kann eine bereits abgeschlossene Erledigung abgebrochen werden.
- → Der in der Erledigung enthaltene BE-Anteil wird dem Bestand wieder gut geschrieben.
- $\rightarrow$  Diese Aktion ersetzt nicht die Stornierung eines ABD.
- Manuell erfasste Erledigungen oder Korrekturen können über eine Rechtsklick Aktion nur gelöscht werden.

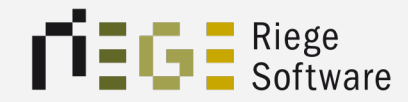

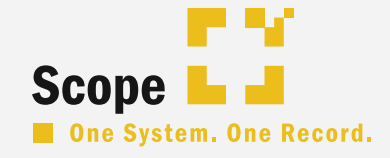

## Rote Validierungen vs. gelbe Warnmeldungen

risge

### Rote Validierungen in Scope

- → Rote Validierungen zeigen immer Pflichtfelder an.
- → Diese treten auch auf, wenn in einem Feld der Inhalt nicht dem erwarteten Format entspricht weil es sich zb. um ein Codelisten Feld handelt.
- Auch bei unzulässigen Eingaben in bestimmten Feldern treten rote Validierungen auf.
- → An einigen Stellen muss der Inhalt von Feld A mit dem von Feld B übereinstimmen. Tut er das nicht, erscheint auch eine rote Validierung. → Abhängigkeiten zwischen Feldern.
- Jede rote Validierung verhindert das Absenden einer Zollanmeldung. Diese Fehler müssen immer vor dem Senden korrigiert werden.
### Lifehacks in Scope

## Gelbe Warnmeldungen in Scope

- → Gelbe Warnmeldungen sind lediglich Hinweise, die den Benutzer aufmerksam machen möchten, dass eine Eingabe oder eine Codierung vielleicht falsch ist.
- Hier muss der Benutzer genau hinschauen und nochmal überlegen, ob Scope zu recht warnt oder der Mensch hier mehr weiß.
- Häufige Beispiele aus der Praxis dazu sind:
   Der Zoll gibt eine neue Y- Codierung bekannt.
   Die dazugehörige Codeliste ist in Scope (und beim Zoll selbst)
   noch nicht aktualisiert worden. Der neue Y-Code wird erfasst und es erscheint die gelbe Warnmeldung.

### Lifehacks in Scope

## Gelbe Warnmeldungen in Scope

- → Da der Zoll die neue Codierung offiziell bekannt gegeben hat, darf man die Warnmeldung ignorieren. In der Regel wird Scope den Code dann auch im nächsten Tag kennen.
- An Adressfeldern taucht eine gelbe Warnmeldung auf, die besagt, dass die EORI-Nummer eines Beteiligten ungültig sei. Hier sollte die betroffene EORI-Nummer unbedingt auf der EU Datenbank Seite geprüft werden. Hier hat Scope meist recht, da auch Scope gegen diese Datenbank prüft, aber es kann passieren, dass diese Prüfung mal fehlgeschlagen ist.
  - Somit muss dann der Benutzer selbst entscheiden, ob die Warnmeldung ernst zu nehmen ist oder nicht.

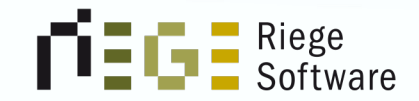

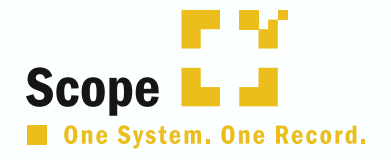

## 2. Zollwertberechnung in Scope

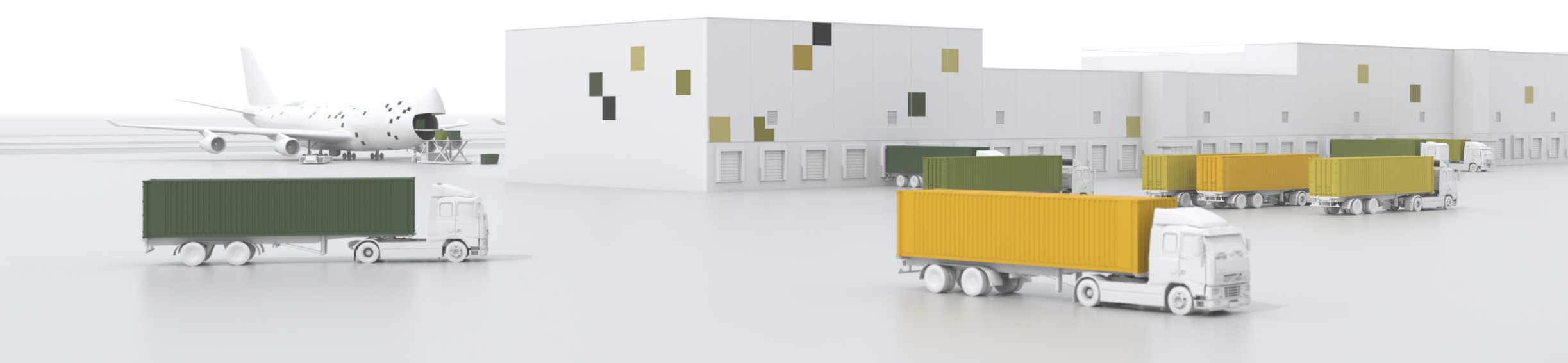

Wie berechne ich den Zollwert in Scope

## Aufteilung nach Incoterm & Verkehrsträger

- → EXW Luftfracht
- → EXW Seefracht
- → FOB Luftfracht
- → FOB Seefracht
- → CIF
- → DAP Luftfracht
- → DAP Seefracht

### EXW - Luftfracht

- In Scope wird die gesamte Luftfracht auf dem Unterreiter "ZOLLWERTBERECHNUNG" des Hauptreiters "WARENPOSITION" erfasst.
- Scope gibt auch eine entsprechende Validierungsmeldung (Fehler) aus, damit die Frachtkosten nicht vergessen werden.
- Weitere Kosten wie Versicherungen, Ladekosten etc., welche z.B. nicht im HAWB genannt sind, können unter den Hinzurechnungen und Abzügen erfasst werden.
- Evtl. zu berücksichtigende Nachlaufkosten werden in dem dafür vorgesehenen Feld "Inl. Beförd.-kst" erfasst. Diese werden exklusiv den EUSt. Kosten zugeordnet und an den Zoll übermittelt.

### EXW - Luftfracht

Allgemein Details Abgaben D.V.1 Handelsrechnungen Unterlagen Zusatz Warenpositionen

### +|∽ ⊉ -

| T-Shirts und Unterhemden, aus G | osition Zollw | ertberechnung | g Bemessu   | ng Sonderf | alldate | en Unter  | lagen Kunde  | enreferenzen    |         |         |                 |          |
|---------------------------------|---------------|---------------|-------------|------------|---------|-----------|--------------|-----------------|---------|---------|-----------------|----------|
|                                 | Bruttopreis:  |               | Betrag Wä   | hrung      |         |           |              |                 |         |         |                 |          |
|                                 | Nettopreis:   |               | 10.000 EUF  | R          |         | C Kurs ve | ereinbart    | 1,00000         |         |         | 10.000,00 EUR   |          |
|                                 | Mittelbare 2  | Zahlungen:    | Betrag Wä   | hrung      |         | C Kurs ve | ereinbart    | 1,00000         |         |         |                 |          |
|                                 | Ges. Luftfrad | :htkosten:    | 1.500 USD   |            |         | Zollku    | rs           | O IATA-Kurs     |         | (       | C Kurs vereinba | rt       |
|                                 | Datum Kurs    | Luftfracht:   | Datum       |            |         | Kurs Luft | fracht:      | 1,08090         |         | •       | 1.387,73 EUR    |          |
|                                 | Ort des Verl  | oringens:     | Frankfurt   |            |         | Abflugha  | fen:         | All-inclusiv    | ve Rate |         | MIA - Miami, V  | 78 %     |
|                                 | Inl. Beförd   | kst.:         | 500 EUR     |            |         |           |              | 1,00000         |         | 1       | 500,00 EUR      |          |
|                                 | Hinzurechnu   | ungen und Ab  | züge:       |            |         | _         |              |                 |         |         |                 |          |
|                                 |               |               |             |            |         |           |              |                 |         | _       |                 |          |
|                                 | Art           | Betrag        |             | Kurs       |         | [         | Datum        | Prozent         |         |         | EUR             |          |
|                                 | 011/B17B      |               | 125,00 USD  |            | 1.0809  | 900000    |              |                 |         |         | 115             | 5,64 EUR |
|                                 | 012/B17C      |               | 10,00 EUR   |            | 1.0000  | 00000     |              |                 |         |         | 10              | 0,00 EUR |
|                                 | Neu           | Bearbe        | eiten       | Löschen    |         | ~         | Versicherung | g autom. berech | nen 🗆 l | Lizenzk | kosten autom. b | erechnen |
|                                 | Zollwert:     |               | 11.208,07   | EUR        |         | 🛛 Autom   | atisch berec | hnen            | E       | Besond  | lere Wertangab  | en       |
|                                 | Statistischer | Wert:         | 11.208 EUF  | R          |         | Autom     | atisch berec | hnen            | Art     | Wert    | :               |          |
|                                 | EUSt. Koster  | ו:            | 805,3 EUR   |            |         | Autom     | atisch berec | hnen            |         |         |                 |          |
|                                 | Artikelpreis: |               | 10.000 EUF  | R          |         | Autom     | atisch berec | hnen            |         |         |                 |          |
|                                 | Zollwertber   | echnung aus Z | Zugang übei | rnehmen.   |         |           |              |                 |         |         |                 |          |

### EXW - Seefracht

- In Scope wird die gesamte Seefracht auf dem Unterreiter "ZOLLWERTBERECHNUNG" des Hauptreiters "WARENPOSITION" erfasst.
- Scope gibt auch eine entsprechende Validierungsmeldung (Warnung) aus, damit die Frachtkosten nicht vergessen werden.
- Weitere Kosten wie Versicherungen, Ladekosten etc., welche z.B. nicht im BL genannt sind, können in unter den Hinzurechnungen und Abzügen erfasst werden.
- Evtl. zu berücksichtigende Nachlaufkosten werden in dem dafür vorgesehenen Feld "Inl. Beförd.kst" erfasst. Diese werden exklusiv den EUSt. Kosten zugeordnet und an den Zoll übermittelt.
- Anders als in der Luftfracht, wird hier nur der Wert aus dem Feld "Inl.Beförd.-kst." in den EUSt-Wert übernommen, da bei der Luftfracht zusätzlich anteilig ein Prozentsatz dem EUST-Wert von den Frachtkosten zugerechnet werden.
- Zusätzlich wird ein Teil der Fracht zum EUST-WERT hinzugerechnet, da der innereuropäische Streckenanteil automatisch anhand des Abflughafens von den Frachtkosten abgezogen wird und nur der EUSt-Wert-Berechnung zugeschrieben wird.

### EXW - Seefracht

Allgemein Details Abgaben D.V.1 Handelsrechnungen Unterlagen Zusatz Warenpositionen

#### + |∽ ⊉ −

|                                                                                                    |                                 | g bemessung so                                                                                         | nuerialiua                       | ten Un                                                                                                    | Renagen Ranad                                                                     | enreferenzen                                       |                            |                                            |                                                                       |      |
|----------------------------------------------------------------------------------------------------|---------------------------------|----------------------------------------------------------------------------------------------------|----------------------------------|----------------------------------------------------------------------------------------------------|-----------------------------------------------------------------------------------|----------------------------------------------------|----------------------------|--------------------------------------------|-----------------------------------------------------------------------|------|
|                                                                                                    |                                 |                                                                                                    |                                  | 7                                                                                                    |                                                                                   |                                                    |                            |                                            |                                                                       |      |
| Bruttopreis:                                                                                                  |                                 | Betrag Währung                                                                                         |                                  |                                                                                                    |                                                                                   |                                                    |                            |                                            |                                                                       |      |
| Nettopreis:                                                                                                   |                                 | 10.000 EUR                                                                                             |                                  | 🗆 Kur                                                                                                    | s vereinbart                                                                      | 1,00000                                            |                            | 10.000,0                                   | 0 EUR                                                                 |      |
| Mittelbare 2                                                                                                  | Zahlungen:                      | Betrag Währung                                                                                         |                                  | 🗆 🗆 Kur                                                                                                    | s vereinbart                                                                      | 1,00000                                            |                            |                                            |                                                                       |      |
| Ges. Luftfrac                                                                                                 | :htkosten:                      | Betrag Währung                                                                                         |                                  | O Zol                                                                                                    | Ikurs                                                                             | O IATA-Kurs                                        |                            | ○ Kurs ve                                  | ereinbart                                                             |      |
| Datum Kurs                                                                                                    | Luftfracht:                     | Datum                                                                                                  |                                  | Kurs L                                                                                                    | uftfracht:                                                                        | 1,00000                                            |                            |                                            |                                                                       |      |
| Ort des Verb                                                                                                  | oringens:                       | Hamburg                                                                                                | ~                                | Abflug                                                                                                    | hafen:                                                                            | All-inclusiv                                       | ve Rate                    |                                            |                                                                       |      |
| Inl. Beförd                                                                                                   | kst.:                           | 500 EUR                                                                                                |                                  |                                                                                                    |                                                                                   | 1,00000                                            |                            | 500,00 E                                   | UR                                                                    |      |
| Hinzurechnu                                                                                                   | ungen und Ab                    | züge:                                                                                                  |                                  |                                                                                                    |                                                                                   |                                                    |                            |                                            |                                                                       |      |
|                                                                                                    |                                 |                                                                                                    |                                  |                                                                                                    |                                                                                   |                                                    |                            |                                            |                                                                       |      |
|                                                                                                    |                                 |                                                                                                    |                                  |                                                                                                    |                                                                                   |                                                    |                            |                                            |                                                                       |      |
| Art                                                                                                    | Betrag                          | Kurs                                                                                                   |                                  |                                                                                                    | Datum                                                                             | Prozent                                            |                            | EUR                                        |                                                                       |      |
| Art<br>010/B17A                                                                                               | Betrag<br>2.                    | Kurs<br>500,00 USD                                                                                     | 1.0809                           | 900000                                                                                                    | Datum                                                                             | Prozent                                            |                            | EUR                                        | 2.312,89 EUR                                                          |      |
| Art<br>010/B17A<br>011/B17B                                                                                   | Betrag<br>2.                    | Kurs<br>500,00 USD<br>125,00 USD                                                                       | 1.0809                           | 900000                                                                                                    | Datum                                                                             | Prozent                                            |                            | EUR                                        | 2.312,89 EUR<br>115,64 EUR                                            |      |
| Art<br>010/B17A<br>011/B17B                                                                                   | Betrag<br>2.                    | Kurs<br>500,00 USD<br>125,00 USD                                                                       | 1.0809                           | 900000                                                                                                    | Datum                                                                             | Prozent                                            |                            | EUR                                        | 2.312,89 EUR<br>115,64 EUR                                            |      |
| Art<br>010/B17A<br>011/B17B<br>012/B17C<br>Neu                                                                | Betrag<br>2.                    | Kurs<br>500,00 USD<br>125,00 USD<br>10.00 FUR<br>eiten Lösch                                           | 1.0809<br>1.0809<br>1.0000<br>en | 900000                                                                                                    | Datum                                                                             | Prozent<br>g autom. berech                         | nen 🗆 Lize                 | EUR<br>enzkosten au                        | 2.312,89 EUR<br>115,64 EUR<br>10.00 EUR<br>utom. berechne             |      |
| Art<br>010/B17A<br>011/B17B<br>012/B17C<br>Neu<br>Zollwert:                                                   | Betrag<br>2.                    | Kurs<br>500,00 USD<br>125,00 USD<br>10.00 FUR<br>eiten Lösch<br>12.438,53 EUR                          | 1.0809<br>1.0809<br>1.0000<br>en | 900000<br>900000<br>900000                                                                                                    | Datum                                                                             | Prozent<br>g autom. berech                         | nen 🗆 Lize<br>Bes          | EUR<br>enzkosten au                        | 2.312,89 EUR<br>115,64 EUR<br>10.00 EUR<br>utom. berechne<br>tangaben | en   |
| Art<br>010/B17A<br>011/B17B<br>012/D17C<br>Neu<br>Zollwert:<br>Statistischer                                  | Betrag<br>2.<br>Bearbo          | Kurs<br>500,00 USD<br>125,00 USD<br>10 00 EUB<br>eiten Lösch<br>12.438,53 EUR<br>12.439 EUR            | 1.080<br>1.080<br>1.000<br>en    | 900000<br>900000<br>900000<br>900000<br>900000<br>900000<br>900000<br>900000<br>900000<br>900000<br>900000<br>900000<br>900000<br>900000<br>900000<br>900000<br>900000<br>9000000                                                                                                    | Datum                                                                             | Prozent<br>autom. berech                           | nen 🗆 Lize<br>Bes<br>Art W | EUR<br>enzkosten au<br>sondere Wer         | 2.312,89 EUR<br>115,64 EUR<br>10.00 EUR<br>utom. berechne<br>tangaben | en   |
| Art<br>010/B17A<br>011/B17B<br>012/B17C<br>Neu<br>Zollwert:<br>Statistischer<br>EUSt. Koster                  | Betrag<br>2.<br>Bearbo<br>Wert: | Kurs<br>500,00 USD<br>125,00 USD<br>10.00 EUR<br>eiten Lösch<br>12.438,53 EUR<br>12.439 EUR<br>500 EUR | 1.0809<br>1.0809<br>1.0000<br>en | 900000<br>900000<br>90000<br>900000<br>90000<br>90000<br>9000000                                                                | Datum<br>Versicherung<br>comatisch bereck<br>comatisch bereck                     | Prozent<br>autom. berech<br>nnen<br>nnen           | nen 🗆 Lize<br>Bes<br>Art W | EUR<br>enzkosten au<br>sondere Wer<br>Vert | 2.312,89 EUR<br>115,64 EUR<br>1000 EUB<br>utom. berechne<br>tangaben  | en   |
| Art<br>010/B17A<br>011/B17B<br>012/B12C<br>Neu<br>Zollwert:<br>Statistischer<br>EUSt. Koster<br>Artikelpreis: | Betrag<br>2.<br>Bearbo<br>Wert: | Kurs<br>500,00 USD<br>125,00 USD<br>10.00 EUR<br>12.438,53 EUR<br>12.439 EUR<br>500 EUR<br>10.000 EUR  | 1.0809<br>1.0809<br>1.0000<br>en | 900000<br>900000<br>9000000 | Datum<br>Versicherung<br>comatisch bereck<br>comatisch bereck<br>comatisch bereck | Prozent<br>g autom. berech<br>nnen<br>nnen<br>nnen | nen 🗆 Lize<br>Bes<br>Art W | EUR<br>enzkosten au<br>sondere Wer<br>Vert | 2.312,89 EUR<br>115,64 EUR<br>10.00 EUR<br>utom. berechne<br>tangaben | en l |

### FOB - Luftfracht

- In Scope wird die gesamte Luftfracht auf dem Unterreiter "ZOLLWERTBERECHNUNG" der Hauptreiters "WARENPOSITION" erfasst.
- Scope gibt auch eine entsprechende Validierungsmeldung (Fehler) aus, damit die Frachtkosten nicht vergessen werden.
- Weitere Kosten wie Versicherungen, Ladekosten etc., welche z.B. nicht im HAWB genannt sind, können in unter den Hinzurechnungen und Abzügen erfasst werden.
- Evtl. zu berücksichtigende Nachlaufkosten werden in dem dafür vorgesehenen Feld "Inl. Beförd.-kst" erfasst. Diese werden exklusiv den EUSt. Kosten zugeordnet und an den Zoll übermittelt.
- Zusätzlich wird ein Teil der Fracht zum EUST-WERT hinzugerechnet, da der innereuropäische Streckenanteil automatisch anhand des Abflughafens von den Frachtkosten abgezogen wird und nur der EUSt-Wert-Berechnung zugeschrieben wird.

### FOB - Luftfracht

#### EZA EXW-Luftfracht DE005876 2024-MAR-19 Pos: 1 Nettopreis: 7.500 EUR Pk: 1 Gew: 12.000 kg / 750 kg Sachbearbeiter: Sven Krings

Allgemein Details Abgaben D.V.1 Handelsrechnungen Unterlagen Zusatz Warenpositionen

| +  ∽ ℓ <b>3</b> −                               |                             |                        |                      |                         |                            |
|-------------------------------------------------|-----------------------------|------------------------|----------------------|-------------------------|----------------------------|
| 1: T-Shirts für Sport, zur DEMO<br>gez. Adresse | Position Zollwertberechnung | Bemessung Sonderfallda | ten Unterlagen Kunde | nreferenzen             |                            |
|                                                 | Bruttopreis:                | Betrag Währung         |                      |                         |                            |
|                                                 | Nettopreis:                 | 7.500 EUR              | C Kurs vereinbart    | 1,00000                 | 7.500,00 EUR               |
|                                                 | Mittelbare Zahlungen:       | Betrag Währung         | C Kurs vereinbart    | 1,00000                 |                            |
|                                                 | Ges. Luftfrachtkosten:      | 1.000 USD              | Zollkurs             | O IATA-Kurs             | ○ Kurs vereinbart          |
|                                                 | Datum Kurs Luftfracht:      | Datum                  | Kurs Luftfracht:     | 1,08090                 | 925,15 EUR                 |
|                                                 | Ort des Verbringens:        | Hamburg                | Abflughafen:         | All-inclusive Rate      | MIA - Miami, V 78 %        |
|                                                 | Inl. Befördkst.:            | 250 EUR                |                      | 1,00000                 | 250,00 EUR                 |
|                                                 | Hinzurechnungen und Ab      | züge:                  | -                    |                         |                            |
|                                                 | Art Betrag                  | Kurs                   | Datum                | Prozent                 | EUR                        |
|                                                 | 012/B17C                    | 1,25 EUR 1.000         | 000000               |                         | 1,25 EUR                   |
|                                                 |                             |                        |                      |                         |                            |
|                                                 | Neu Bearbe                  | iten Löschen           | C Versicherung       | autom. berechnen 🗆 Lize | enzkosten autom. berechnen |
|                                                 | Zollwert:                   | 8.222,87 EUR           | Automatisch berech   | inen Bes                | ondere Wertangaben         |
|                                                 | Statistischer Wert:         | 8.223 EUR              | Automatisch berech   | inen Art V              | Vert                       |
|                                                 | EUSt. Kosten:               | 453,53 EUR             | Automatisch berech   | inen                    |                            |
|                                                 | Artikelpreis:               | 7.500 EUR              | Automatisch berech   | inen                    |                            |
|                                                 | Zollwertberechnung aus Z    | lugang übernehmen.     |                      |                         |                            |

### FOB - Seefracht

- In Scope wird die gesamte Seefracht auf dem Unterreiter "ZOLLWERTBERECHNUNG" der Hauptreiters "WARENPOSITION" erfasst.
- Scope gibt auch eine entsprechende Validierungsmeldung (Warnung) aus, damit die Frachtkosten nicht vergessen werden.
- Weitere Kosten wie Versicherungen, Ladekosten etc., welche z.B. nicht im BL genannt sind, können in unter den Hinzurechnungen und Abzügen erfasst werden.
- Evtl. zu berücksichtigende Nachlaufkosten werden in dem dafür vorgesehenen Feld "Inl. Beförd.kst" erfasst. Diese werden exklusiv den EUSt. Kosten zugeordnet und an den Zoll übermittelt.
- Anders als in der Luftfracht, wird hier nur der Wert aus dem Feld "Inl.Beförd.-kst." in den EUST-Wert übernommen, da bei der Luftfracht zusätzlich anteilig ein Prozentsatz dem EUST-Wert von den Frachtkosten zugerechnet wird.

### FOB - Seefracht

#### EZA EXW-Seefracht DE005876 2024-MAR-19 Pos: 1 Nettopreis: 7.500 EUR Pk: 1 Gew: 12.000 kg / 750 kg Sachbearbeiter: Sven Krings

Allgemein Details Abgaben D.V.1 Handelsrechnungen Unterlagen Zusatz Warenpositionen

#### + ~ 2 -T-Shirts für Sport, zur DEMO Position Zollwertberechnung Bemessung Sonderfalldaten Unterlagen Kundenreferenzen gez. Adresse Bruttopreis: Betrag Währung Nettopreis: 7.500 EUR Kurs vereinbart 1,00000 7.500,00 EUR Betrag Währung Kurs vereinbart 1,00000 Mittelbare Zahlungen: Ges. Luftfrachtkosten: Betrag Währung Zollkurs O IATA-Kurs O Kurs vereinbart Kurs Luftfracht: 1,00000 Datum Kurs Luftfracht: Datum Ort des Verbringens: Hamburg Abflughafen: □ All-inclusive Rate 500,00 EUR Inl. Beförd.-kst.: 500 EUR 1,00000 Hinzurechnungen und Abzüge: Art Betrag Kurs Datum Prozent EUR 012/B17C 1,25 EUR 1.000000000 1,25 EUR 010/B17A 1.250,00 USD 1.080900000 1.156,44 EUR □ Versicherung autom. berechnen □ Lizenzkosten autom. berechnen Bearbeiten.. Neu... Löschen Zollwert: 8.657,69 EUR Automatisch berechnen Besondere Wertangaben 8.658 EUR Automatisch berechnen Statistischer Wert: Art Wert EUSt. Kosten: 500 EUR Automatisch berechnen Automatisch berechnen Artikelpreis: 7.500 EUR Zollwertberechnung aus Zugang übernehmen.

## CIF - Luftfracht

- In Scope wird die gesamte Luftfracht auf dem Unterreiter "ZOLLWERTBERECHNUNG" der Hauptreiters "WARENPOSITION" erfasst.
- Scope gibt auch eine entsprechende Validierungsmeldung (Fehler) aus, damit die Frachtkosten nicht vergessen werden.
- Weitere Kosten wie Versicherungen, Ladekosten etc., welche z.B. nicht im HAWB genannt sind, können in unter den Hinzurechnungen und Abzügen erfasst werden.
- Evtl. zu berücksichtigende Nachlaufkosten werden in dem dafür vorgesehenen Feld "Inl. Beförd.-kst" erfasst. Diese werden exklusiv den EUSt. Kosten zugeordnet und an den Zoll übermittelt.
- Zusätzlich wird ein Teil der Fracht zum EUST-WERT hinzugerechnet, da der innereuropäische Streckenanteil automatisch anhand des Abflughafens von den Frachtkosten abgezogen wird und nur der EUSt-Wert-Berechnung zugeschrieben wird.
- Der Zollwert wird um den Frachtkostenanteil, welcher dem EU-Streckenanteil zugerechnet wurde entsprechend korrigiert.

### CIF - Luftfracht

Allgemein Details Abgaben D.V.1 Handelsrechnungen Unterlagen Zusatz Warenpositionen

#### + |∽ ⊉ −

| 1: T-Shirts und Unterhemden, aus G | Position Zolly | wertberechnun | g Bemessu  | ng Sonderfalld | aten Unt | erlagen Kund  | enreferenzen    |          |                             |
|------------------------------------|----------------|---------------|------------|----------------|----------|---------------|-----------------|----------|-----------------------------|
|                                    |                |               |            |                |          |               |                 |          |                             |
|                                    | Bruttopreis    | :             | Betrag Wä  | hrung          |          |               |                 |          |                             |
|                                    | Nettopreis     | :             | 10.000 EUF | ۲              | C Kurs   | vereinbart    | 1,00000         |          | 10.000,00 EUR               |
|                                    | Mittelbare     | Zahlungen:    | Betrag Wä  | hrung          | C Kurs   | vereinbart    | 1,00000         |          |                             |
|                                    | Ges. Luftfra   | chtkosten:    | 1.500 USD  |                | O Zolli  | kurs          | O IATA-Kurs     |          | ○ Kurs vereinbart           |
|                                    | Datum Kur      | s Luftfracht: | Datum      |                | Kurs Lu  | ftfracht:     | 1,08090         |          | 1.387,73 EUR                |
|                                    | Ort des Ver    | rbringens:    | Frankfurt  |                | Abflug   | hafen:        | C All-inclusi   | ve Rate  | MIA - Miami, V 78 %         |
|                                    | Inl. Beförd.   | -kst.:        | 250 EUR    |                |          |               | 1,00000         |          | 250,00 EUR                  |
|                                    | Hinzurechn     | ungen und Ab  | züge:      |                |          | _             |                 |          |                             |
|                                    | Art            | Betrag        |            | Kurs           |          | Datum         | Prozent         |          | EUR                         |
|                                    |                |               |            |                |          |               |                 |          |                             |
|                                    |                |               |            |                |          |               |                 |          |                             |
|                                    | Neu            | Bearbe        | eiten      | Löschen        |          | Versicherun   | g autom. berech | inen 🗆 L | izenzkosten autom. berechne |
|                                    | Zollwert:      |               | 9.694,7 EU | R              | 🛛 🗹 Auto | matisch berec | hnen            | E        | Besondere Wertangaben       |
|                                    | Statistische   | er Wert:      | 9.695 EUR  |                | 🗹 Auto   | matisch berec | hnen:           | Art      | Wert                        |
|                                    | EUSt. Koste    | en:           | 555,3 EUR  |                | 🗹 Auto   | matisch berec | hnen            |          |                             |
|                                    | Artikelpreis   | 5:            | 10.000 EUF | 2              | 🗹 Auto   | matisch berec | hnen            |          |                             |
|                                    | Zollwertbe     | rechnung aus  | Zugang übe | rnehmen.       |          |               |                 |          |                             |

### CIF - Seefracht

- In Scope wird die gesamte Seefracht auf dem Unterreiter "ZOLLWERTBERECHNUNG" der Hauptreiters "WARENPOSITION" erfasst.
- Scope gibt auch eine entsprechende Validierungsmeldung (Fehler) aus, damit die Frachtkosten nicht vergessen werden.
- Weitere Kosten wie Versicherungen, Ladekosten etc., welche z.B. nicht im HAWB genannt sind, können in unter den Hinzurechnungen und Abzügen erfasst werden.
- Evtl. zu berücksichtigende Nachlaufkosten werden in dem dafür vorgesehenen Feld "Inl. Beförd.-kst" erfasst. Diese werden exklusiv den EUSt. Kosten zugeordnet und an den Zoll übermittelt.
- Der Zollwert ist gleich dem erfassten gesamten Nettowert der Warenposition

### CIF - Seefracht

Allgemein Details Abgaben D.V.1 Handelsrechnungen Unterlagen Zusatz Warenpositionen

#### + |∽ 42 −

| Brutto                        | oreis:                                              | Betraa Wäł                                   | hruna                  |                                  |                                                             |                                           |                |                                                        |                    |
|-------------------------------|-----------------------------------------------------|----------------------------------------------|------------------------|----------------------------------|-------------------------------------------------------------|-------------------------------------------|----------------|--------------------------------------------------------|--------------------|
| Nettor                        | oreis:                                              | 10.000 EUR                                   | <u>}</u>               | <br>C Kurs vere                  | einbart                                                     | 1.00000                                   |                | 10.000.00 EU                                           | 2                  |
| Mittell                       | oare Zahlungen:                                     | Betrag Wäh                                   | hrung                  | C Kurs ver                       | einbart                                                     | 1,00000                                   |                |                                                        |                    |
| Ges. Lu                       | ftfrachtkosten:                                     | Betrag Wäh                                   | hrung                  | <ul> <li>Zollkurs</li> </ul>     |                                                             | O IATA-Ku                                 | irs            | O Kurs verein                                          | bart               |
| Datum                         | Kurs Luftfracht:                                    | Datum                                        |                        | Kurs Luftfra                     | acht:                                                       | 1,00000                                   |                |                                                        |                    |
| Ort de                        | s Verbringens:                                      | Hamburg                                      |                        | <ul> <li>Abflughafe</li> </ul>   | en:                                                         | 🗆 All-inclu                               | sive Rate      |                                                        |                    |
| Inl. Bet                      | ördkst.:                                            | 250 EUR                                      |                        |                                  |                                                             | 1,00000                                   |                | 250,00 EUR                                             |                    |
| Hinzur                        | echnungen und Al                                    | bzüge:                                       |                        |                                  |                                                             |                                           |                |                                                        |                    |
|                               |                                                     |                                              |                        |                                  |                                                             |                                           |                |                                                        |                    |
| Art                           | Betrag                                              |                                              | Kurs                   | Da                               | itum                                                        | Prozent                                   |                | EUR                                                    |                    |
| Art                           | Betrag                                              | eiten                                        | <b>Kurs</b><br>Löschen | Da                               | itum<br>ersicherun <u>c</u>                                 | Prozent                                   | chnen 🗆        | EUR<br>Lizenzkosten autom                              | . berechne         |
| Art<br>N<br>Zollwe            | Betrag<br>eu Bearb                                  | eiten                                        | Kurs<br>Löschen        | Da<br>Da                         | itum<br>ersicherun <u>c</u>                                 | Prozent<br>g autom. beree                 | chnen 🗆        | EUR<br>Lizenzkosten autom<br>Besondere Wertang         | . berechne<br>aben |
| Art<br>N<br>Zollwe<br>Statist | Betrag<br>eu Bearb<br>rt:<br>scher Wert:            | eiten<br>10.000 EUR<br>10.000 EUR            | Kurs<br>Löschen        | Da<br>V<br>Z Automa              | itum<br>ersicherun <u>c</u><br>tisch berecl                 | Prozent<br>g autom. beren<br>hnen         | chnen 🗆        | EUR<br>Lizenzkosten autom<br>Besondere Wertang<br>Wert | . berechne<br>aben |
| Art<br>N<br>Zollwe<br>Statist | Betrag<br>eu Bearb<br>rt:<br>scher Wert:<br>Costen: | eiten<br>10.000 EUR<br>10.000 EUR<br>250 EUR | Kurs<br>Löschen        | Da<br>V<br>V<br>Automa<br>Automa | itum<br>ersicherun <u>c</u><br>tisch berecl<br>tisch berecl | Prozent<br>g autom. bered<br>hnen<br>hnen | chnen 🗆<br>Art | EUR<br>Lizenzkosten autom<br>Besondere Wertang<br>Wert | . berechne<br>aben |

### DAT, DAP, DPU - Luftfracht

 BESONDERHEIT: IM Reiter Details muss nach der Auswahl des Incoterms noch der Ort und der Schlüssel erfasst werden. Hier kann Scope keine automatische Ermittlung durchführen, da zwar i.d.R. D-Terms bis ins Empfangsland gehen, durchaus aber auch wie eine F-Klausel verwendet werden können. Daher muss eine 1 erfasst werden, wenn die Frachtkosten hinzugerechnet werden sollen, oder eine 3, wenn diese abzugsfähig sind.

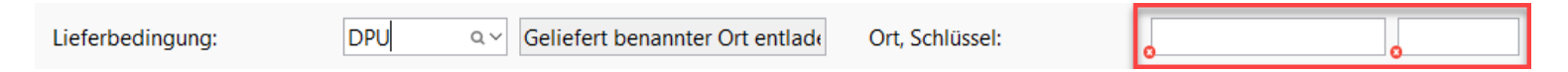

- In Scope wird die gesamte Luftfracht auf dem Unterreiter "ZOLLWERTBERECHNUNG" der Hauptreiters "WARENPOSITION" erfasst.
- Zusätzlich wird ein Teil der Fracht zum EUST-WERT hinzugefügt. Diese hängen vom Abflughafen und dem prozentualen Anteil ab.
- Der Zollwert, wird um den Frachtkostenanteil, welcher dem EU-Streckenanteil zugerechnet wurde entsprechend korrigiert.

### DAT, DAP, DPU - Luftfracht

Allgemein Details Abgaben D.V.1 Handelsrechnungen Unterlagen Zusatz Warenpositionen

#### +|∽ 2⊡ -

| hirts und Unterhemden, aus G | Position Zol | lwertberechnur  | Bemessu    | ng Sonderfalld | aten Unte | erlagen Kund  | enreferenzen    |         |                              |
|------------------------------|--------------|-----------------|------------|----------------|-----------|---------------|-----------------|---------|------------------------------|
|                              | Bruttopre    | is:             | Betrag Wä  | hrung          |           |               |                 |         |                              |
|                              | Nettoprei    | S:              | 5.000 USD  |                | C Kurs    | vereinbart    | 1,08090         |         | 4.625,77 EUR                 |
|                              | Mittelbar    | e Zahlungen:    | Betrag Wä  | hrung          | C Kurs    | vereinbart    | 1,00000         |         |                              |
|                              | Ges. Luftf   | rachtkosten:    | 1.250 USD  |                | • Zollk   | kurs          | O IATA-Kurs     |         | ○ Kurs vereinbart            |
|                              | Datum Ki     | irs Luftfracht: | Datum      |                | Kurs Lu   | ftfracht:     | 1,08090         |         | 1.156,44 EUR                 |
|                              | Ort des V    | erbringens:     | Frankfurt  |                | Abflug    | hafen:        | All-inclusiv    | ve Rate | MIA - Miami, V 78 %          |
|                              | Inl. Beföre  | dkst.:          | Betrag Wä  | hrung          |           |               | 1,00000         |         |                              |
|                              | Hinzurech    | nungen und At   | ozüge:     |                |           |               |                 |         |                              |
|                              | Art          | Betrag          |            | Kurs           |           | Datum         | Prozent         |         | FLIR                         |
|                              |              | beildg          |            | Rais           |           | Dutum         | Trozent         |         | Lon                          |
|                              |              |                 |            |                |           |               |                 |         |                              |
|                              | Neu          | Bearb           | eiten      | Löschen        | (         | O Versicherun | g autom. berech | nen 🗆 l | izenzkosten autom. berechnen |
|                              | Zollwert:    |                 | 4.371,35 E | UR             | 🗹 Auto    | matisch berec | hnen            | E       | Besondere Wertangaben        |
|                              | Statistisch  | ner Wert:       | 4.371 EUR  |                | 🗹 Auto    | matisch berec | hnen            | Art     | Wert                         |
|                              | EUSt. Kos    | ten:            | 254,42 EU  | २              | 🗹 Auto    | matisch berec | hnen            |         |                              |
|                              | Artikelpre   | eis:            | 5.000 USD  |                | 🗹 Auto    | matisch berec | hnen            |         |                              |
|                              | Zollwertb    | erechnung aus   | Zugang übe | rnehmen.       |           |               |                 |         |                              |

### DAT, DAP, DPU - Seefracht

 BESONDERHEIT: IM Reiter Details muss nach der Auswahl des Incoterms noch der Ort und der Schlüssel erfasst werden. Hier kann Scope keine automatische Ermittlung durchführen, da zwar i.d.R. D-Terms bis ins Empfangsland gehen, durchaus aber auch wie eine F-Klausel verwendet werden können. Daher muss eine 1 erfasst werden, wenn die Frachtkosten hinzugerechnet werden sollen, oder eine 3, wenn diese abzugsfähig sind.

| Lieferbedingung: | DPU | ۹.۷ Geliefert benannter Ort entlade | Ort, Schlüssel: |   |  |
|------------------|-----|-------------------------------------|-----------------|---|--|
|                  |     |                                     |                 | 0 |  |

- In Scope wird lediglich der innereuropäische Frachtanteil als 014 in "Hinzurechnungen oder Abzüge" erfasst.
- Der Nachlauf wird in diesem Fall nicht dem dafür vorgesehenen Feld "Inl. Beförd.-kst" erfasst. Dies würde dazu führen, das die Nachlaufkosten doppelt berücksichtigt werden würden.
- Der Zollwert wird um die erfassten 014 Kosten korrigiert.

### DAT, DAP, DPU - Seefracht

Allgemein Details Abgaben D.V.1 Handelsrechnungen Unterlagen Zusatz Warenpositionen

| und Unterhemden, aus G | Position Zollwertberechnum                                                                                        | 9 Bemessung Sonderfal                                                                                                    | Idaten Unterlagen Kund                                                       | enreferenzen                                                 |                                                                             |
|------------------------|----------------------------------------------------------------------------------------------------|----------------------------------------------------------------------------------------------------|------------------------------------------------------------------------------|--------------------------------------------------------------|-----------------------------------------------------------------------------|
|                        | Bruttopreis:                                                                                                    | Betrag Währung                                                                                                    |                                                                              |                                                              |                                                                             |
|                        | Nettopreis:                                                                                                    | 5.000 USD                                                                                                    | C Kurs vereinbart                                                            | 1,08090                                                      | 4.625,77 EUR                                                                |
|                        | Mittelbare Zahlungen:                                                                                             | Betrag Währung                                                                                                    | C Kurs vereinbart                                                            | 1,00000                                                      |                                                                             |
|                        | Ges. Luftfrachtkosten:                                                                                            | Betrag Währung                                                                                                    | <ul> <li>Zollkurs</li> </ul>                                                 | O IATA-Kurs                                                  | ○ Kurs vereinbart                                                           |
|                        | Datum Kurs Luftfracht:                                                                                            | Datum                                                                                                    | Kurs Luftfracht:                                                             | 1,00000                                                      |                                                                             |
|                        | Ort des Verbringens:                                                                                              | Frankfurt                                                                                                    | Abflughafen:                                                                 | All-inclusive Rate                                           |                                                                             |
|                        | Inl. Befördkst.:                                                                                                  | Betrag Währung                                                                                                    |                                                                              | 1,00000                                                      |                                                                             |
|                        |                                                                                                    |                                                                                                    |                                                                              |                                                              |                                                                             |
|                        | Hinzurechnungen und Ab                                                                                            | ozüge:                                                                                                    |                                                                              |                                                              |                                                                             |
|                        | Hinzurechnungen und Ab                                                                                            | ozüge:<br>Kurs                                                                                                    | Datum                                                                        | Prozent                                                      | EUR                                                                         |
|                        | Art Betrag<br>014/C19                                                                                             | 500,00 EUR 1                                                                                                    | Datum                                                                        | Prozent                                                      | EUR<br>500,00 E                                                             |
|                        | Art Betrag<br>014/C19<br>Neu Bearb                                                                                | 500,00 EUR 1<br>eiten                                                                                                    | Datum<br>.000000000<br>O Versicherun                                         | Prozent<br>g autom. berechnen 🗆 Liz                          | EUR<br>500,00 E<br>zenzkosten autom. berech                                 |
|                        | Art Betrag<br>014/C19<br>Neu Bearb<br>Zollwert:                                                                   | 500,00 EUR 1<br>eiten Löschen<br>4.125,77 EUR                                                                                    | Datum<br>.000000000<br>Versicherun                                           | Prozent<br>g autom. berechnen 🗆 Li:<br>:hnen Be              | EUR<br>500,00 E<br>zenzkosten autom. berech<br>esondere Wertangaben         |
|                        | Hinzurechnungen und At<br>Art Betrag<br>014/C19<br>Neu Bearb<br>Zollwert:<br>Statistischer Wert:                  | 500,00 EUR 1<br>eiten Löschen 4.125,77 EUR<br>4.126 EUR                                                                          | Datum<br>.000000000<br>Versicherun<br>Z Automatisch beree                    | Prozent<br>g autom. berechnen 🗆 Liz<br>:hnen Be              | EUR<br>500,00 E<br>zenzkosten autom. berech<br>esondere Wertangaben<br>Wert |
|                        | Hinzurechnungen und At<br>Art Betrag<br>014/C19<br>Neu Bearb<br>Zollwert:<br>Statistischer Wert:<br>EUSt. Kosten: | Sozüge:       Kurs         500,00 EUR       1         eiten       Löschen         4.125,77 EUR         4.126 EUR         500 EUR | Datum<br>.000000000<br>Versicherun<br>Automatisch bered<br>Automatisch bered | Prozent<br>g autom. berechnen 🗆 Liz<br>:hnen Be<br>:hnen Art | EUR<br>500,00 E<br>zenzkosten autom. berech<br>esondere Wertangaben<br>Wert |

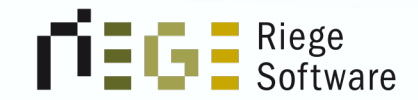

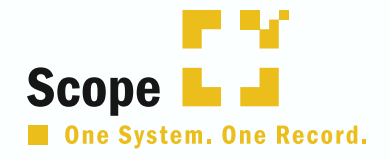

## 3. What's new in Atlas 10.1?

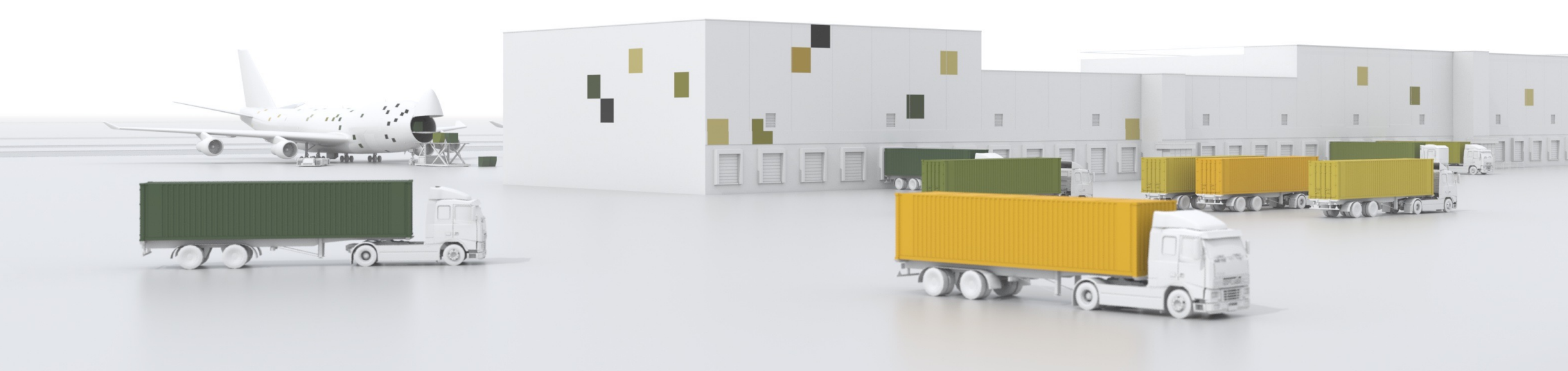

### AT\_Nr adé welcome MRN

- In der neuesten Atlas Version wird eine weitere Nummer als Referenznummer Einzug halten.
- Die neue Nummer ist schon aus den Verfahren AES und MRN bekannt.
- Nun wird auch die MRN in den anderen Einfuhrverfahren in Atlas implementiert.
- In Scope wird diese zusätzlich angezeigt zu der bisherigen AT-Nr.

### Aufbau der MRN

- Sie wird aus 18 Stellen bestehen
- Betroffen sind ca. 40 Nachrichten
- Der Aufbau sieht wie folgt aus
  - Jahr
  - Land
  - Dienststellennummer (Registrierende Dienststelle)
    - **Z.B.** 2601
  - Monat (verschlüsselt)
    - A = Januar, B = Februar, C = März, usw.
  - Art des Beleges (Verschlüsselt)
  - Verfahrenscode (Verschlüsselt)
  - Alphanumerische Laufnummer (6-stellig)
  - Verfahrenskennung (B) Einfuhr oder (U) SumA gem. Anhang B Titel II UZK-IA
  - Prüfziffer

| Art des Beleges                                                   | Verfahrenscode        |
|-------------------------------------------------------------------|-----------------------|
| C = Einzelzollanmeldung einschl. ZvG                              | A = Verfahrenscode 40 |
| D = Vereinfachte Zollanmeldung einschl. ZvG                       | B = Verfahrenscode 42 |
| E = Anschreibungsmitteilung                                       | C = Verfahrenscode 43 |
| F = Ergänzende Zollanmeldung, auch als ZiA                        | D = Verfahrenscode 44 |
| H = Auszug aus der Bestandsaufzeichnung, auch als ZiA             | E = Verfahrenscode 45 |
| P = Ergänzende Zollanmeldung bei aktiver Veredelung, auch als ZiA | F = Verfahrenscode 46 |
| S = NEE-Vorgang                                                   | G = Verfahrenscode 48 |
| T = Lagerbestandsübertragung                                      | H = Verfahrenscode 51 |
| V = Manuelle Erledigung von vZA/AZ-Positionen                     | I = Verfahrenscode 53 |
| Z = Sammelerledigung Zolllager                                    | J = Verfahrenscode 61 |
|                                                                   | K = Verfahrenscode 63 |
|                                                                   | L = Verfahrenscode 68 |
|                                                                   | M = Verfahrenscode 71 |
|                                                                   | N = Verfahrenscode 76 |
|                                                                   | P = Verfahrenscode 95 |
|                                                                   | Q = Verfahrenscode 96 |
|                                                                   | R = Verfahrenscode 01 |
|                                                                   | S = Verfahrenscode 07 |
|                                                                   | T = Verfahrenscode 10 |
|                                                                   | U = Verfahrenscode 77 |
|                                                                   | V = Verfahrenscode 31 |
|                                                                   | W = Verfahrenscode 78 |

### ATLAS-Anwendung für ein Wiederausfuhrkontrollsystem (WKS)

- Dieses wird die Nachrichten der Summarischen Ausgangsmeldung (ASumA) und zu Wiederausfuhrmitteilung (WAM) enthalten.
- WAM wird die REXDIS ersetzen
- Eine entsprechnede ATLAS Teilnehmerinformation wurde veröffentlicht
  - ATLAS-Info 0539/23

Anpassung der Zahlungsarten

- Zukünftig wird es nur noch 6 Zahlungsaten zur Auswahl geben
  - A = Barzahlung
  - C = Scheckzahlung
  - D = Andere (z.B. Abbuchung vom Konto eines Zollagenten)
  - E = Zahlungsaufschub
  - F = Zahlungsaufschub f
    ür Einfuhrabgaben, ausgenommen EUSt
  - G = Zahlungsaufschub Mehrwertsteuersystem (Artikel 211 der Richtlinie 2006/112/EG)

### NCTS nach der Übergangsphase

- Bisher wurde die ATB-Nummer im NCTS mit angezeigt, wenn die Gestellung in Scope vorgenommen wurde.
- Die ATB wird nicht mehr angezeigt, da es mehrere ATB-Nummern zu einer Gestellung geben kann.
- Um zukünftig die ATB zu einer Gestellung sehen zu können, kann der Funktions-Button "SumA" öffnen genutzt werden. Hier werden dann alle zugehörigen ATB-Nummern angezeigt.
- Ob bereits eine ATB f
  ür den Vorgang vorliegt kann 
  über die neue Spalte "SumA" in der NCTS-Übersicht eingesehen werden, da hier ein Haken gesetzt ist, wenn die SumA vorliegt.
- Wird im Modul "SumA" nach der NCTS-Nummer gesucht, werden alle dazugehörigen ATB-Nummern angezeigt.
- Es können mehrere Einblendungen erfasst werden. Bisher konnte nur Eine erfasst werden.

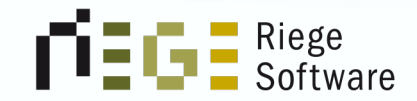

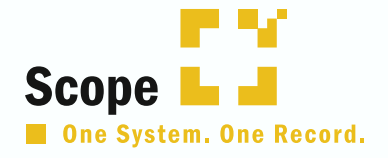

## 4. Verzögerungen Zoll

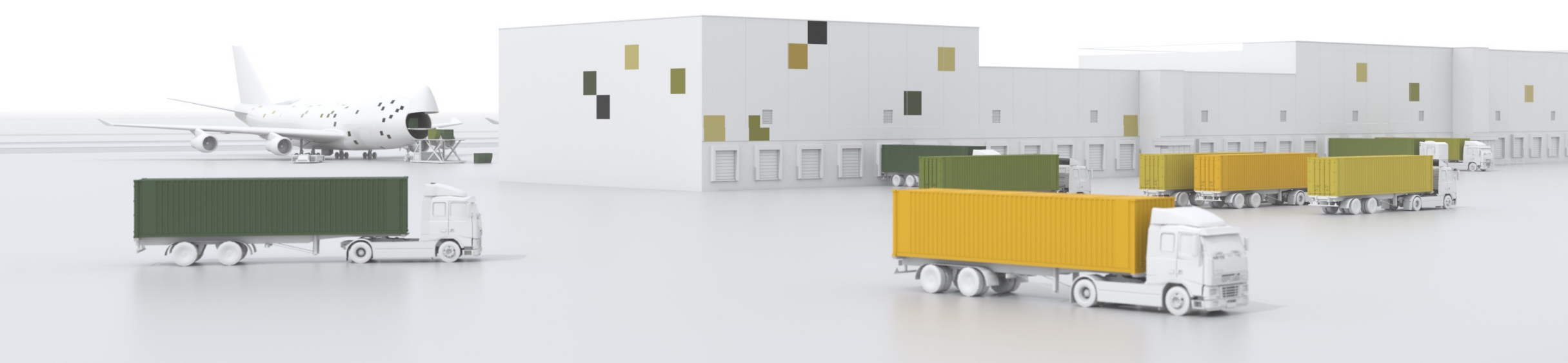

### Probleme seit der Umstellung auf AES 3 / NCTS 5

- Seit der Umstellung auf AES 3.0 und NCTS 5 kommt es des Öfteren zu Verzögerungen
- Dies liegt in den meisten Fällen nicht an den Softwareprovidern, sondern am deutschen Zoll
  - Dieser sagt dazu, dass es immer wieder zu Anpassungen kommt, die im Echtbetrieb durchgeführt werden müssen, die den Teilnehmer grundsätzlich nicht betreffen sollten.
    - Ergebnis: Wir merken es alle

- TIPP: Eröffnen Sie ein Ticket beim ITZ Bund. Damit Sie umgehend eine Ticketnummer f
  ür ihre weitere Arbeit haben.
- Gerne können Sie auch in diesen Fällen ein Ticket bei uns eröffnen. Achten Sie aber bitte auf den Status. Dieser sollte dann 11 und nicht 12 haben.

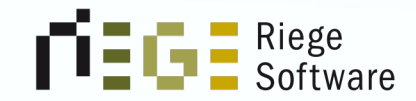

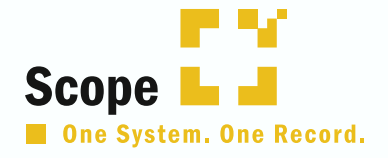

## 5. LRN in Scope richtig "Gestellen"

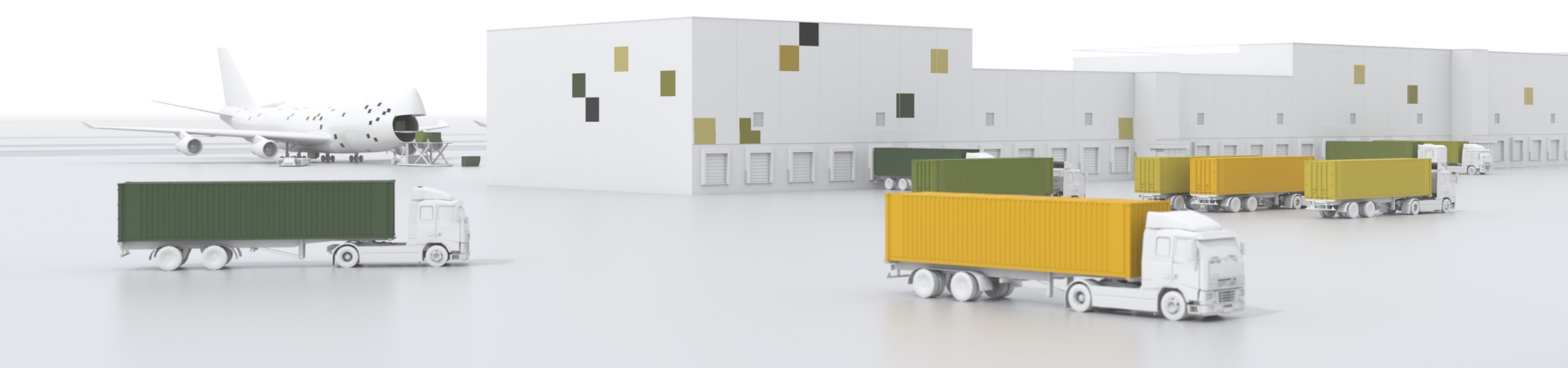

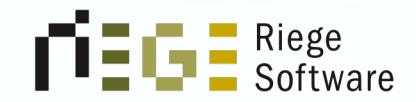

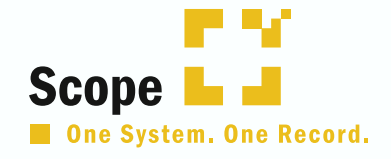

## 6. Ihre Themen

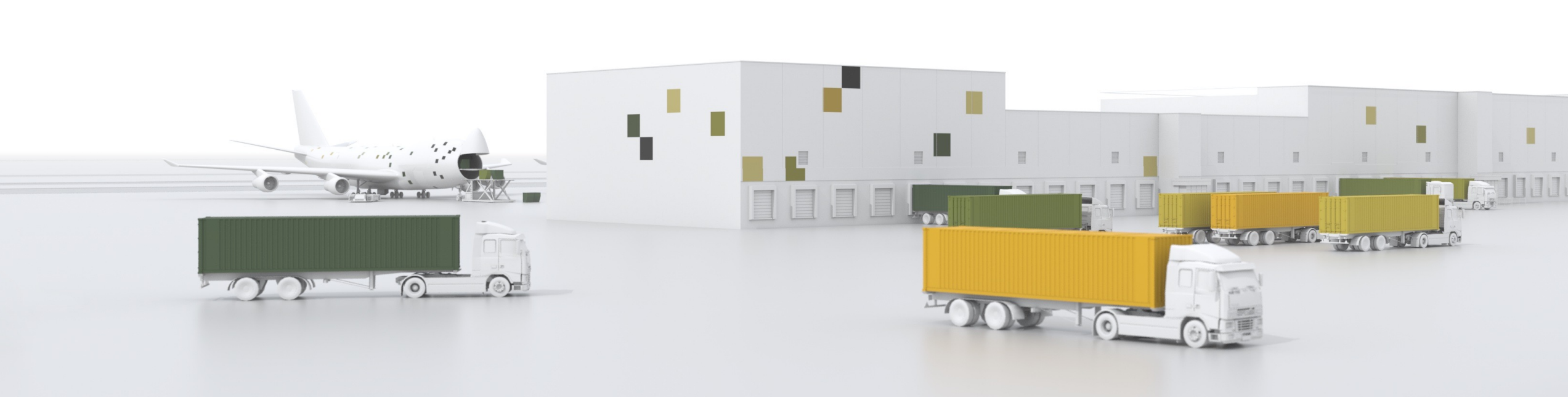

### Übernahme der Dokumente/Codierungen bei Artikelanlage aus der Verzollung

- Wird nicht umgesetzt aus folgenden Gründen
  - Gerade die Y-Codierungen ändern sich sehr schnell und reagieren auf Veränderungen in der globalen Handelspolitik.
  - Änderungen erfolgen oftmals von einem auf den anderen Tag
  - Stammdaten wären daher nicht mehr gut gepflegt und würden ggf. falsche Informationen beinhalten, die dann zu Ablehnungen der Zollanmeldung führen würden.
  - Wenn der Bedarf da ist, so kann der Artikel in Scope über den Verzollungsauftrag angelegt werden und im Anschluss kann direkt über den Artikelstamm die gewünschte Dokumentenautomatik hinterlegt werden, ohne den Antrag zu schlie ´en.
  - Des Weiteren gibt es die "Hinweise zu Vorzulegenden" Unterlagen, die den Benutzern helfen sollen die tagesaktuellen Codes zu sehen und bei Bedarf deklarieren zu können.

### ICS 2 in Scope

- Wurde für die Luftfracht implementiert
- Für die Seefracht derzeit noch im Planungsprozess, ob wir dies umsetzen
  - Evaluierung, wer dies über Scope machen, würde
- Mehr zum Thema in der Inside Scope "Conference"

### Anbindung Portbase / C-Point

- Die Kommunikation an Portbase ist komplett in Scope integriert
  - Bei Interesse bitte ein Ticket eröffnen, damit sich die Fachabteilung melden kann.
- C-Point wird gerade noch evaluiert

### Scope gibt nicht immer die vorzulegenden Unterlagen aus

- Scope zeigt nicht immer alle Unterlagen bei Hinweis zu vorzulegenden Unterlagen an
  - Dies kann verschiedene Gründe haben
    - EZT wurde nicht aktualisiert vom Zoll übermittelt
    - Es wurde in Scope als UL "DE" erfasst statt "EU". Damit Scope die Daten aus dem EZT auslesen kann, muss als UL "EU" erfasst werden. Nach Erfassung der Unterlagen muss das UL wieder auf das vom Zoll geforderte UL gendert werden.

Ende

# Noch Fragen?

Wir beantworten Ihre Fragen an konkreten Beispielen.

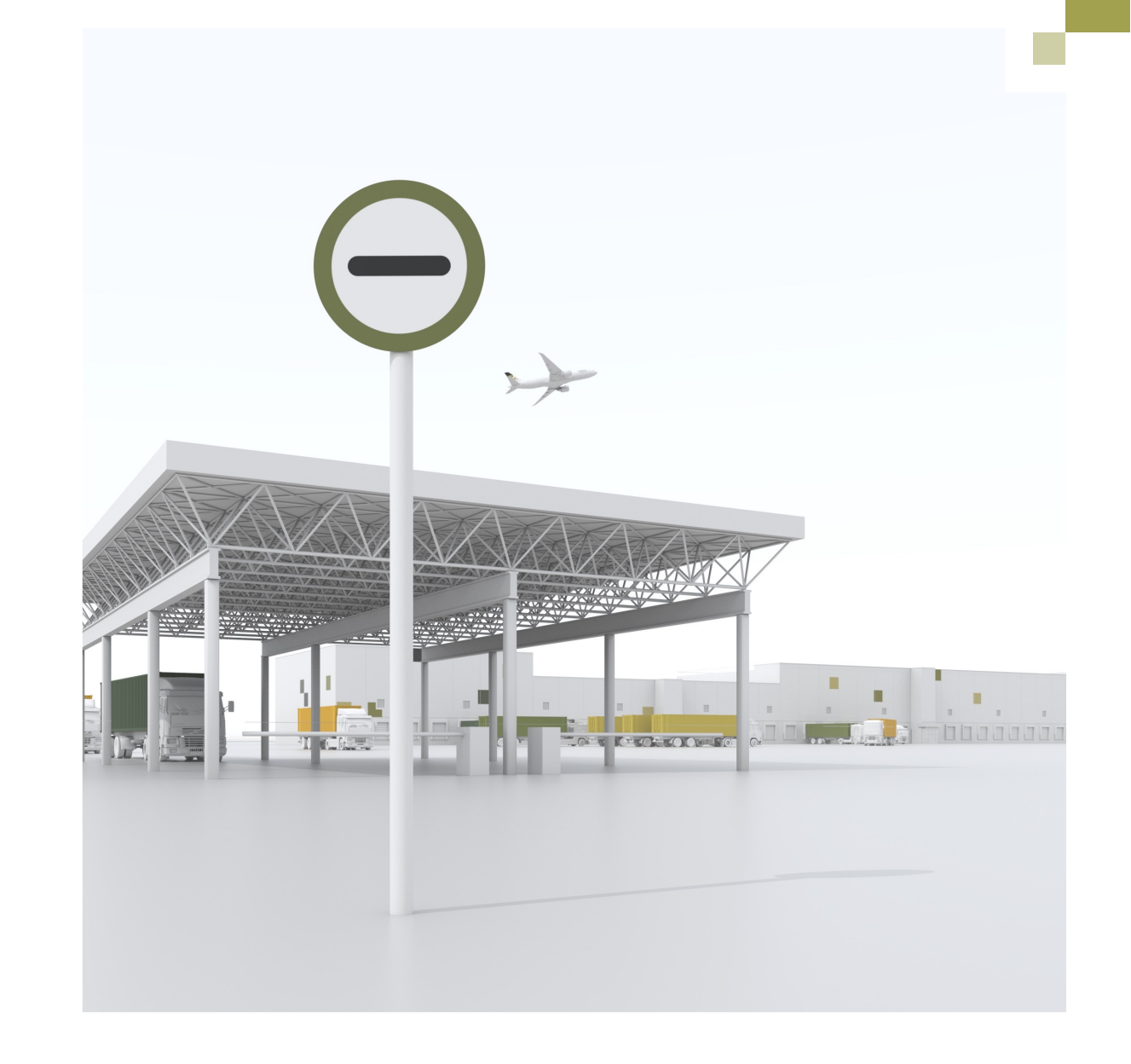
Bitte nehmen Sie sich einen Moment Zeit für eine kurze Umfrage:

https://survey.hsforms.com/1cdEv2IIUT5u 36d-iwM5S9g5c4nh

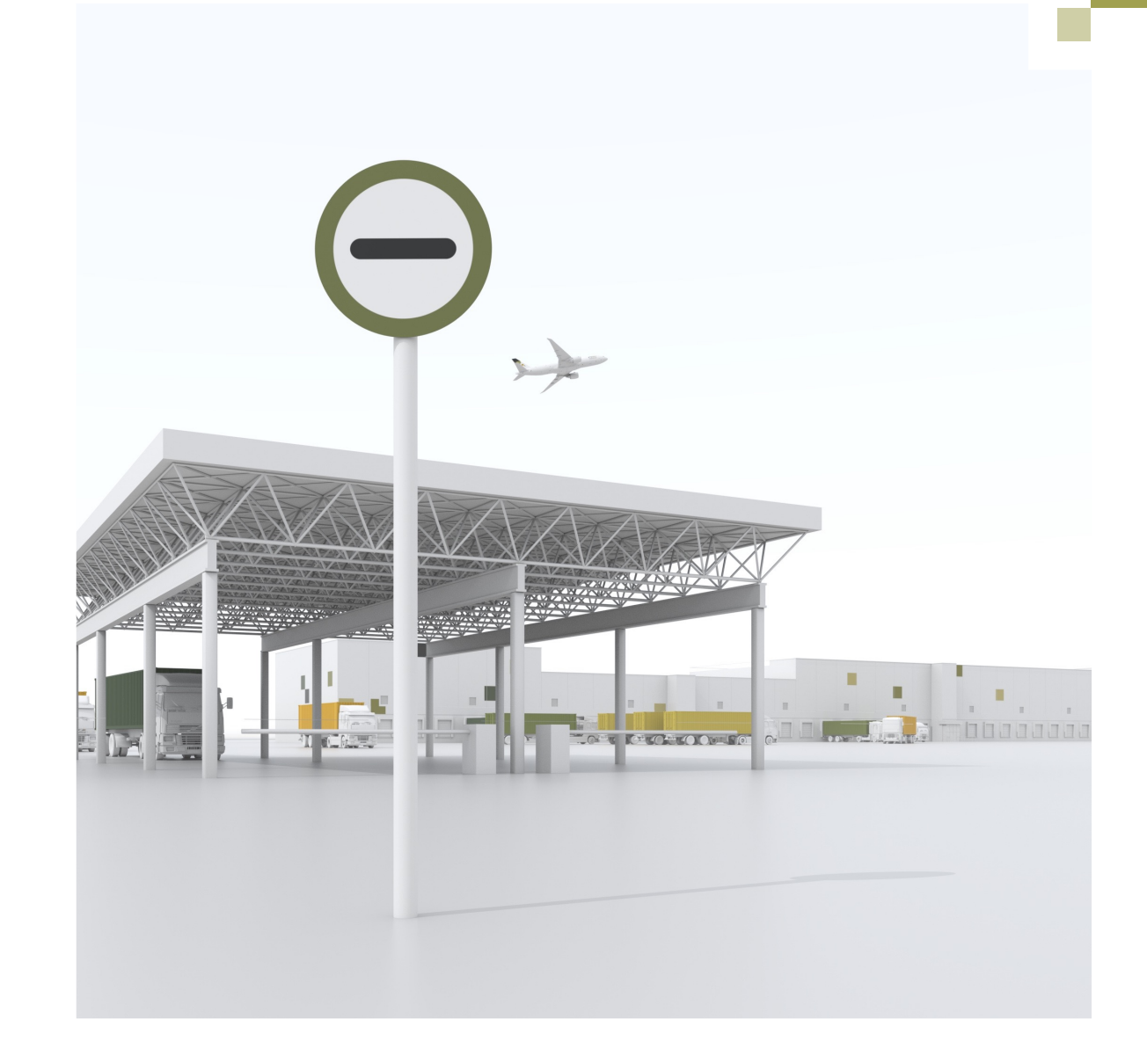

## Vielen Dank!

Stefanie Hoster hoster@riege.com

Sven Krings <u>krings@riege.com</u>